# Solmetric PVA-1000S Startup Training

March 22, 2015

Instructor: Paul Hernday Senior Applications Engineer paul@solmetric.com

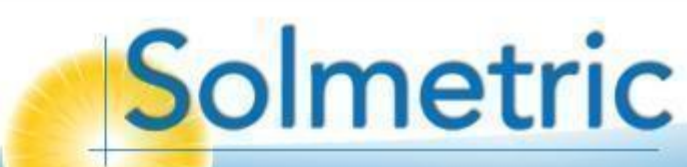

# Topics

- Introduction to the PVA-1000S PV Analyzer
- Using the software
- Making I-V curve measurements
- Measuring irradiance & temperature
- PV fundamentals for troubleshooting
- Troubleshooting PV arrays
- Using the I-V Data Analysis Tool (DAT)

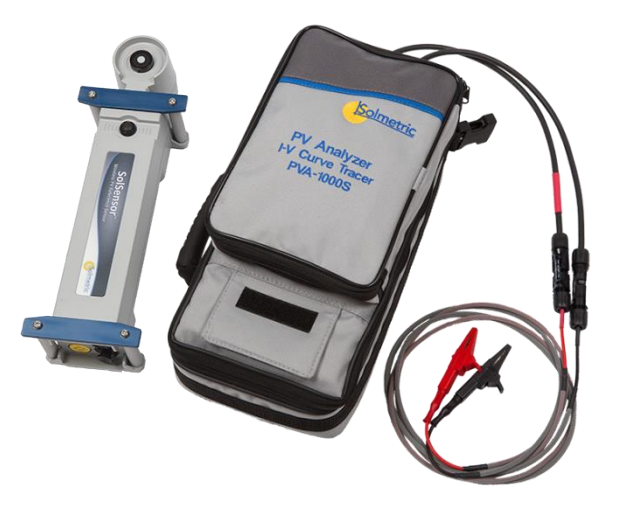

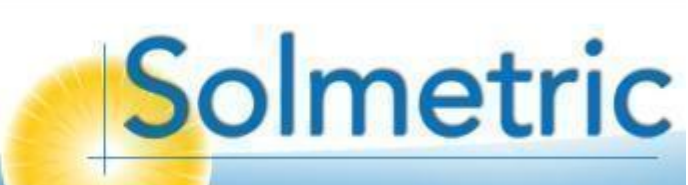

## What is an I-V Curve? Exercise from the outdoor PV training lab

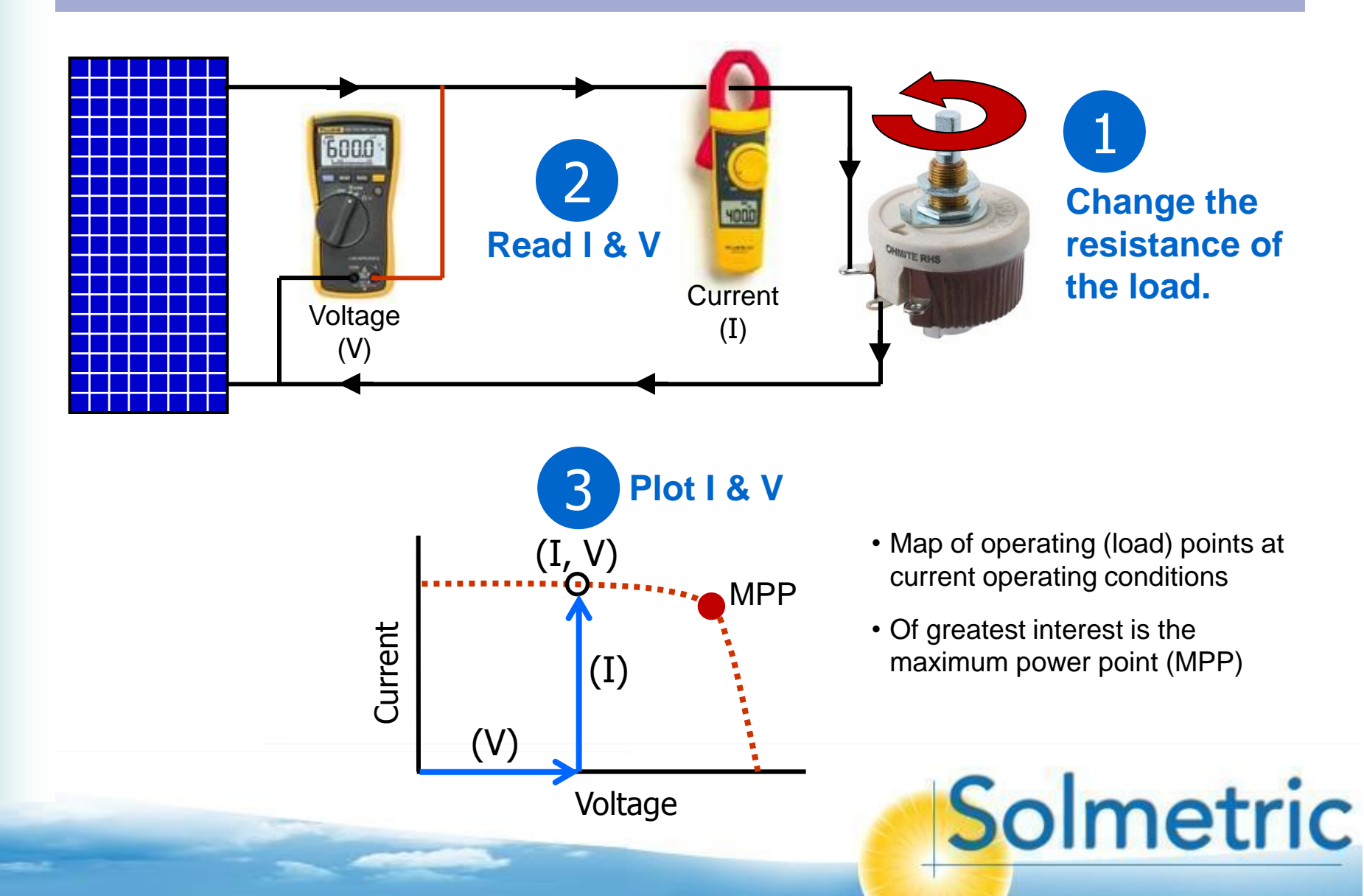

## PVA1000 PV Analyzer Overview

- ✓ 1000V, 20A or 30A
- Measured vs. predicted (red dots)
- ✓ PC-based large displays and `touch' die speed
- ✓ Wireless interface
- ✓ 300 foot sensor wireless range (line of sight)

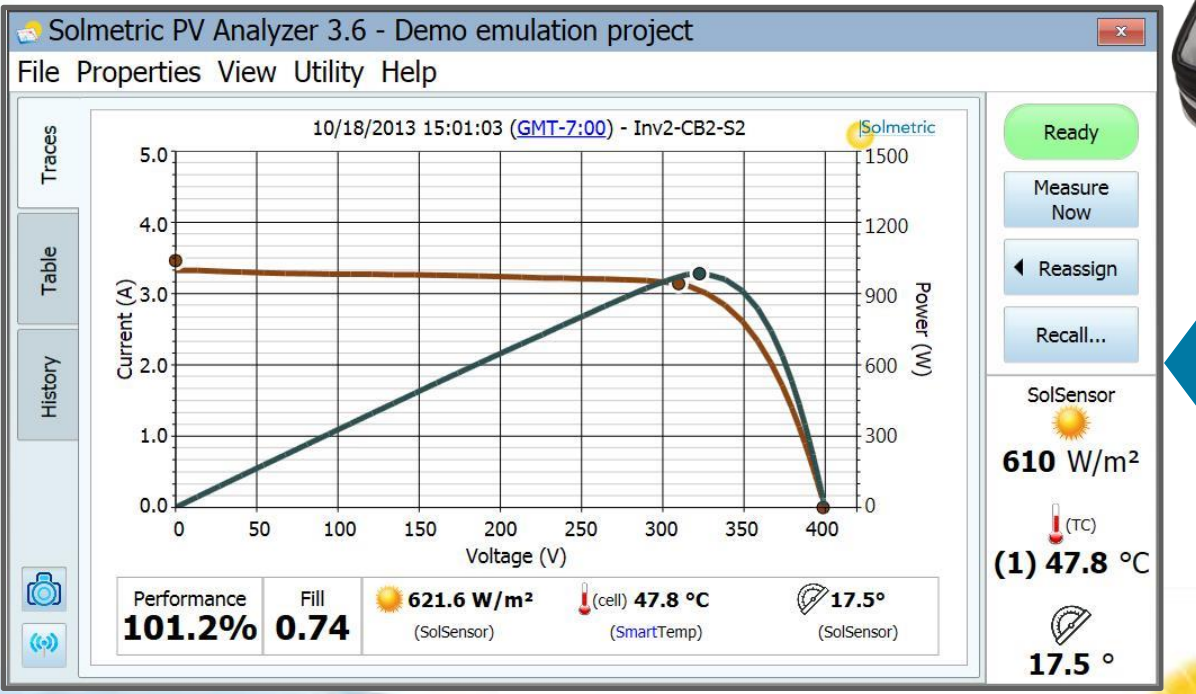

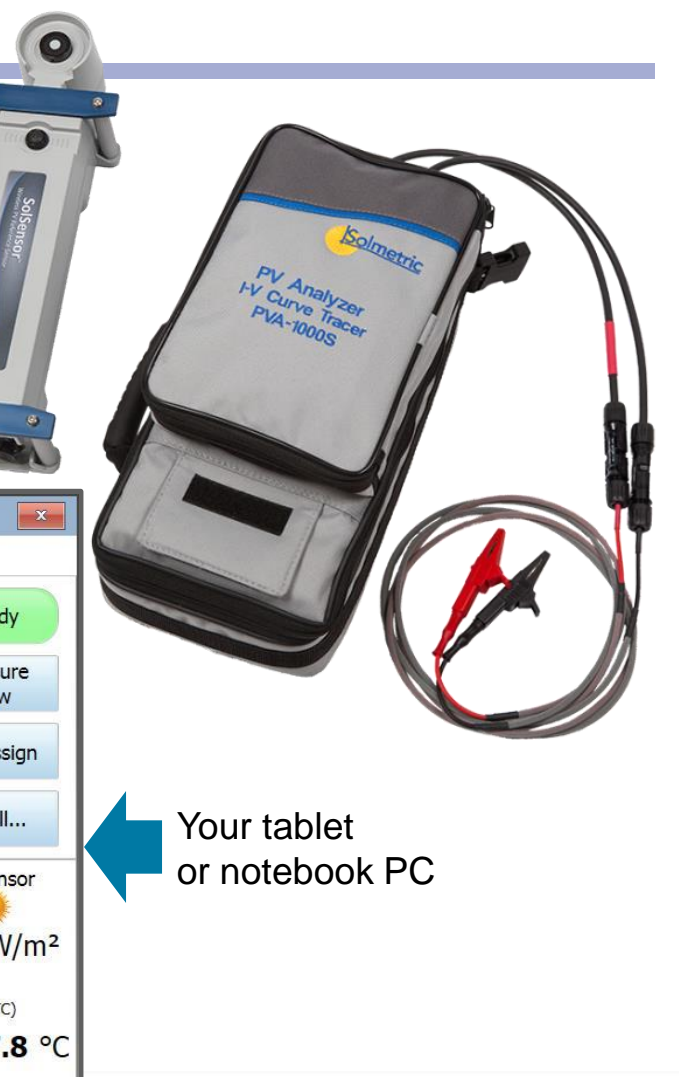

## PVA1000 PV Analyzer Users include...

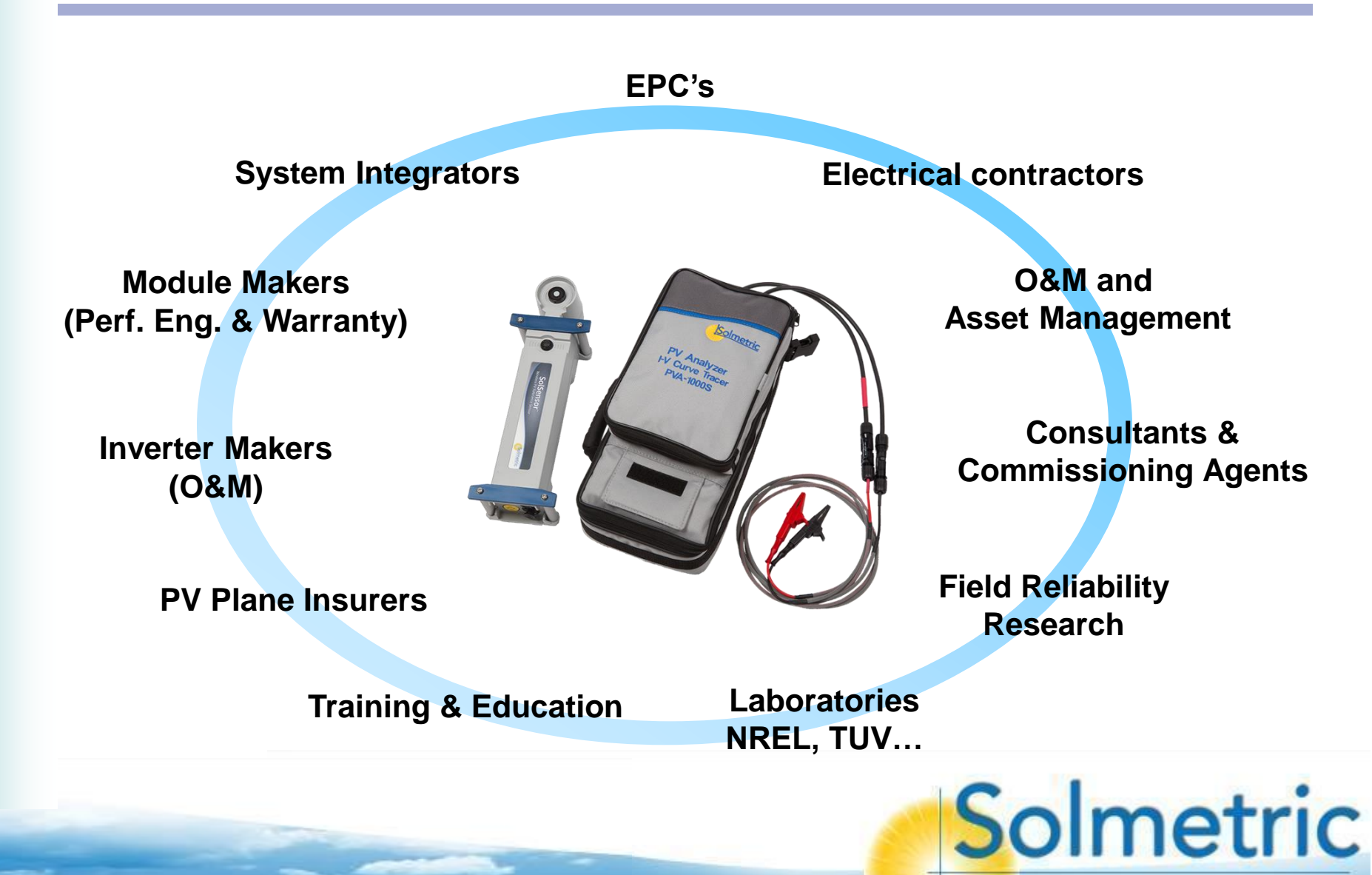

# Benefits of I-V Curve Measurements

Compared with Voc/Clampmeter and ac-side measurements

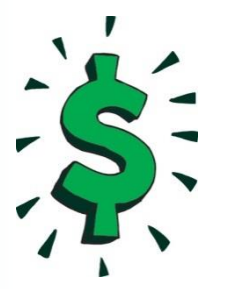

#### **Reduces cost**

- Only one test per string
- Test earlier in the project
- Selective Shading
  - troubleshooting method

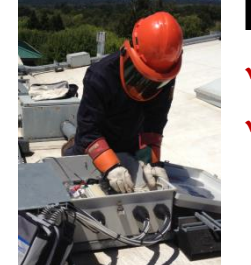

#### **Reduces arc flash hazard**

- System need not be operating
- Combiner dc disconnect is opened

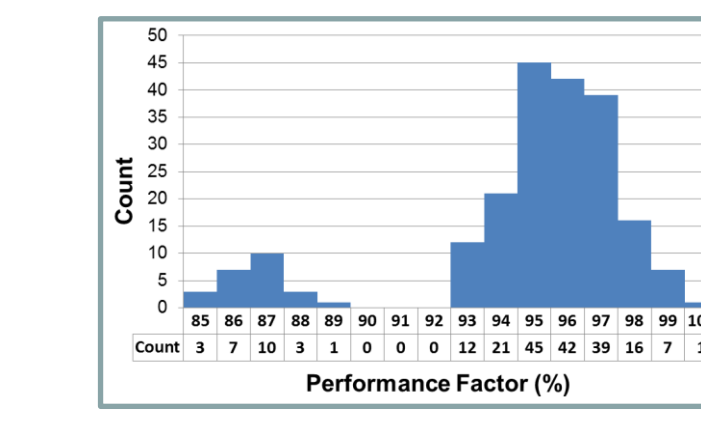

#### More granular than AC tests

- ✓ Each PV source circuit is tested
- Statistics are valuable!

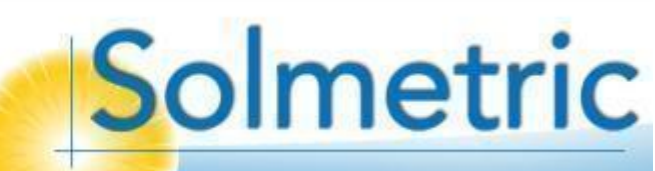

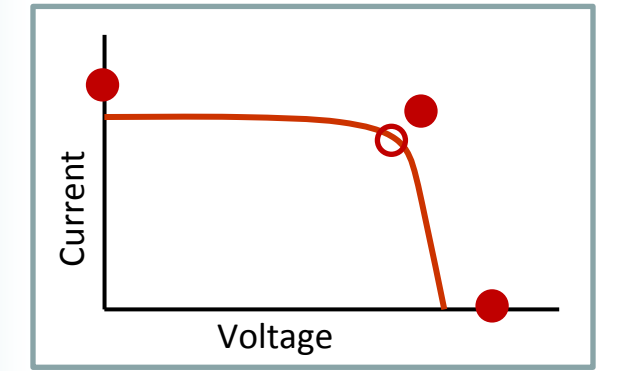

#### Most complete performance test

- ✓ Full I-V curve
- Independent of rest of system
- Best baseline

# Additional Benefits of Solmetric PVA

Compared with other I-V curve tracers

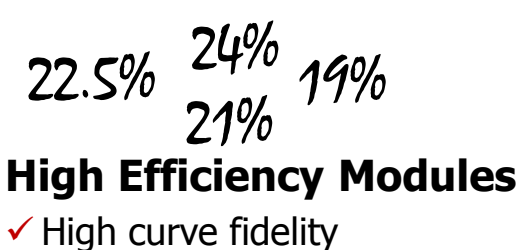

High curve fidelity
 Handles surge currents

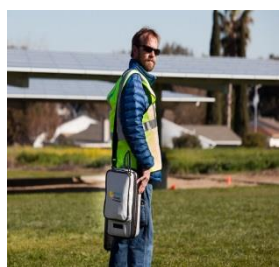

#### Best Acc'cy/Weight

- ✓ High I and V accuracy
- Compact, power-sipping circuits, lightweight battery

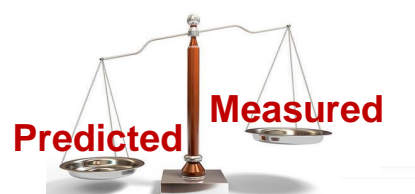

#### **Advanced PV Model**

 Correction for module technology, AOI effects

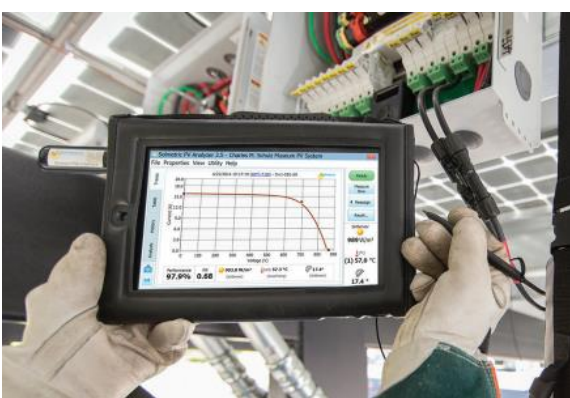

#### Friendliest Interface

- ✓ Large display, clearly labeled
- ✓ Rich function set

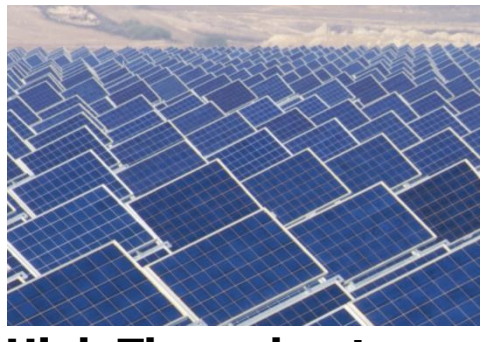

#### **High Throughput**

- ✓ Doesn't overheat
- More strings per day in hot climates

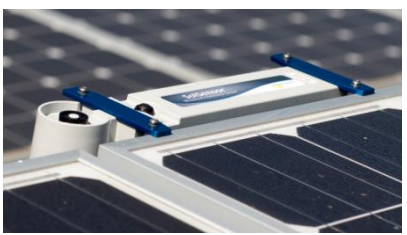

#### SolSensor™

- Integrated irradiance, temperature, and tilt
- ✓ 300ft wireless range

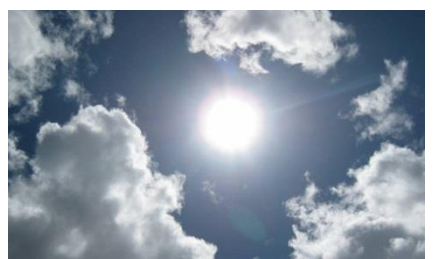

#### Low Impact of Ramping

- Rapid trace avoids bumps and dips in I-V curve
- Simultaneous I-V and sensor measurements

## Types of I-V Curve Deviations From normal, expected shape

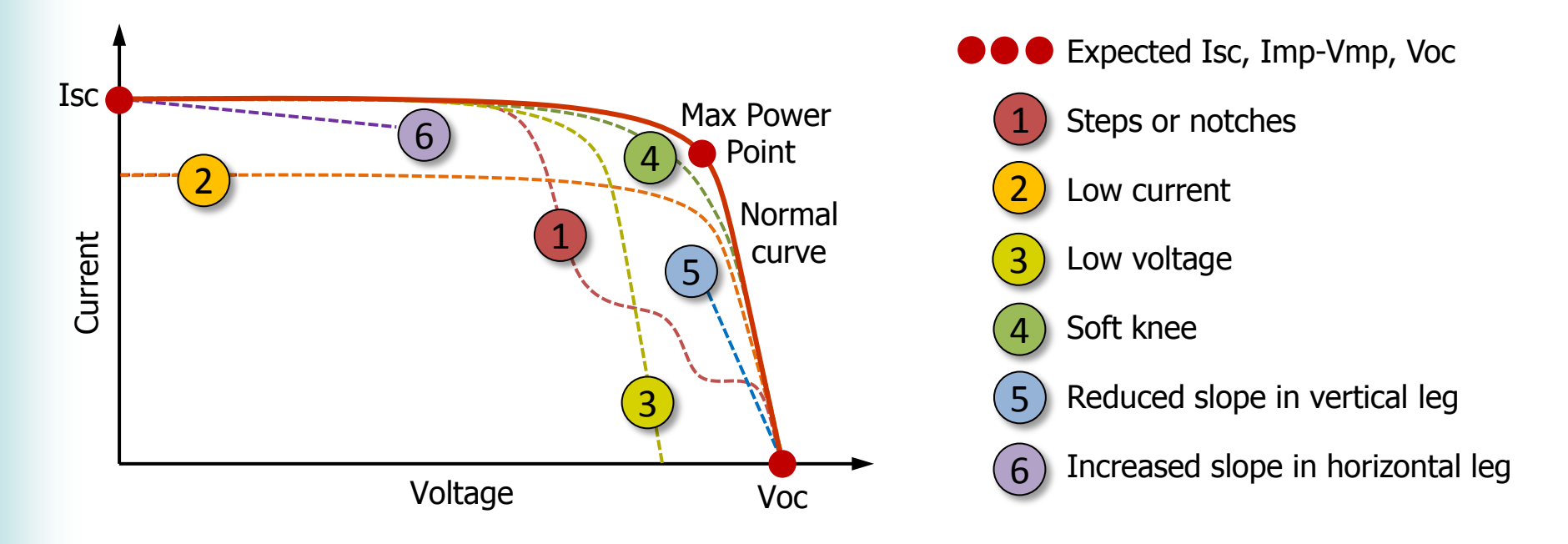

• Classifying the deviations by shape narrows the range of possible causes and speeds troubleshooting (see the *Solmetric PV Array Troubleshooting Flowchart*)

- Earlier methods miss much of this information.
- Later we'll look at the possible causes of each deviation.

## How It Works I-V curve tracer block diagram (simplified)

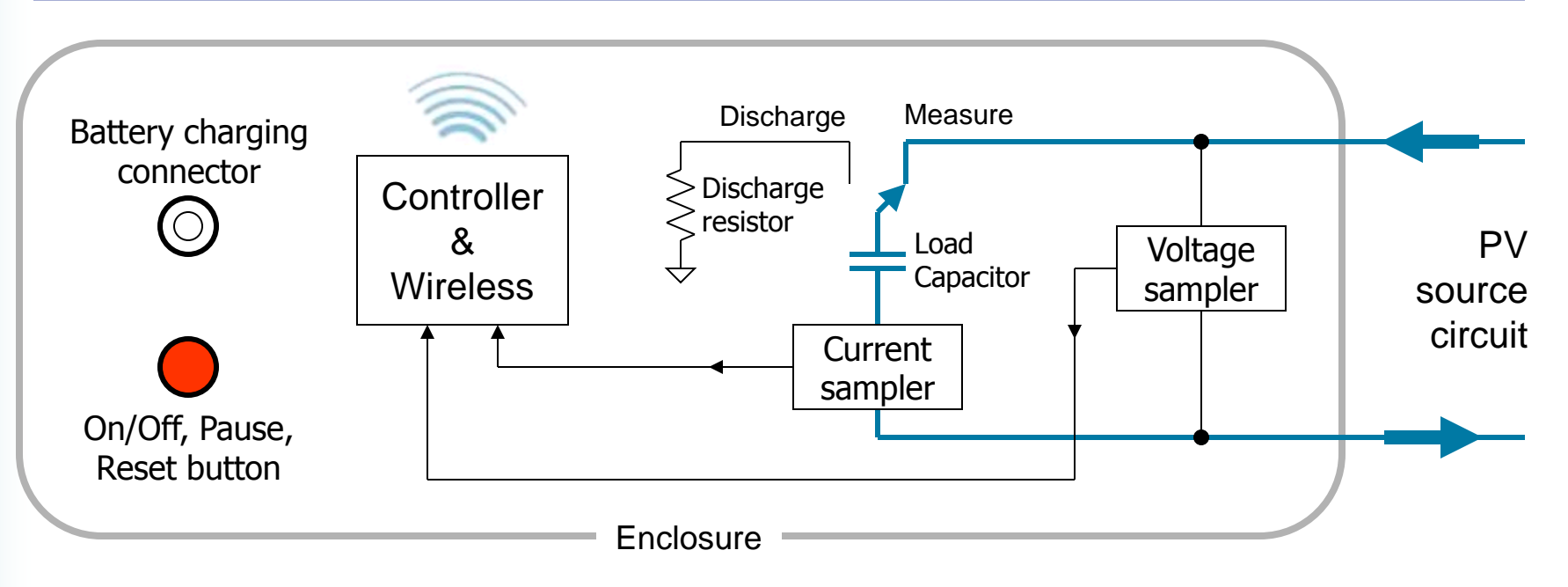

- Curve tracers temporarily load the PV source circuit, moving it through 'I-V space'. The PV Analyzer uses a capacitive load for smooth and reliable operation.
- When the user clicks 'Measure Now', the discharged (0V) capacitor is switched across the PV source circuit. The operating point smoothly advances from Isc to Voc in typically less than 1 second as the capacitor charges, and 100 or 500 points (I,V pairs) are captured along the way.
- Approximately 5-6 seconds after hitting 'Measure Now', the data appears on your tablet PC screen, compared with the expected curve shape.
  Solmetric

## How It Works Comparing measured and predicted I-V curve shapes

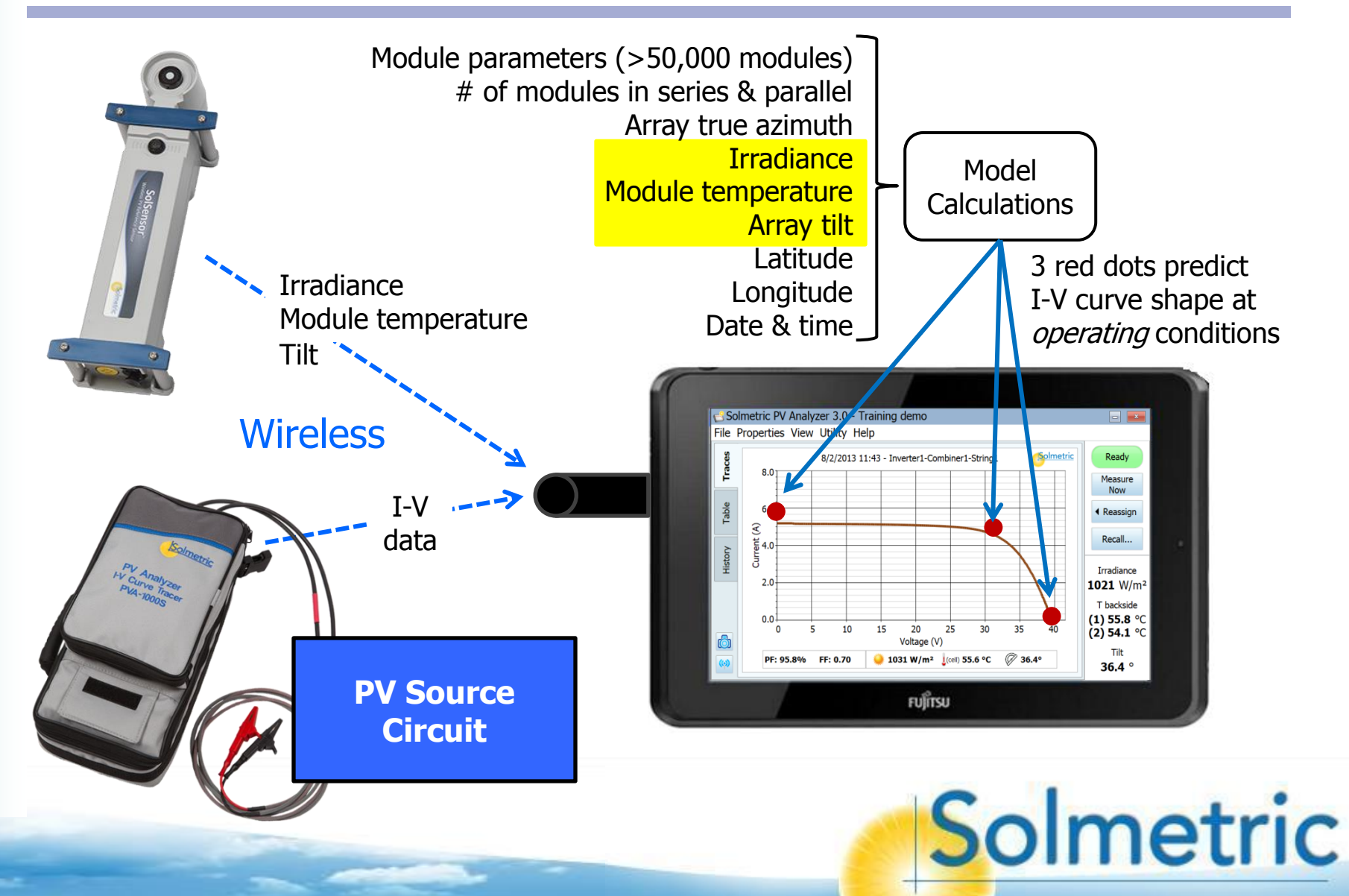

# **Performance Factor**

The key performance metric

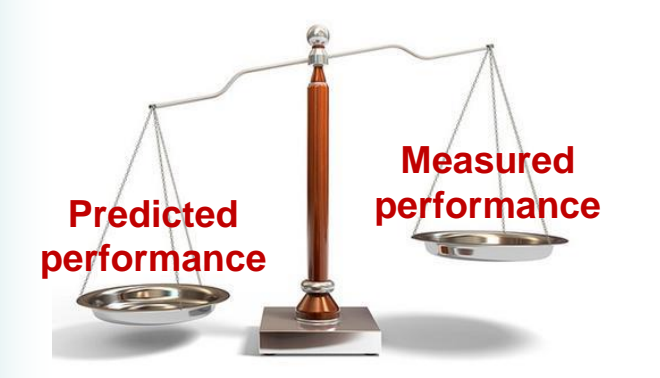

Performance Factor = Pmax (measured) Pmax (predicted)

- If measured and predicted Pmax agree, Performance Factor is 100%.
- Even in a new array with healthy modules, not all readings will be 100%. PV modules are not all identical, irradiance and temperature are not exact measurements, cell temperature is not uniform across the modules, and the electrical measurements have slight errors. A newly constructed array should have Performance Factor values in the 90-100% range.

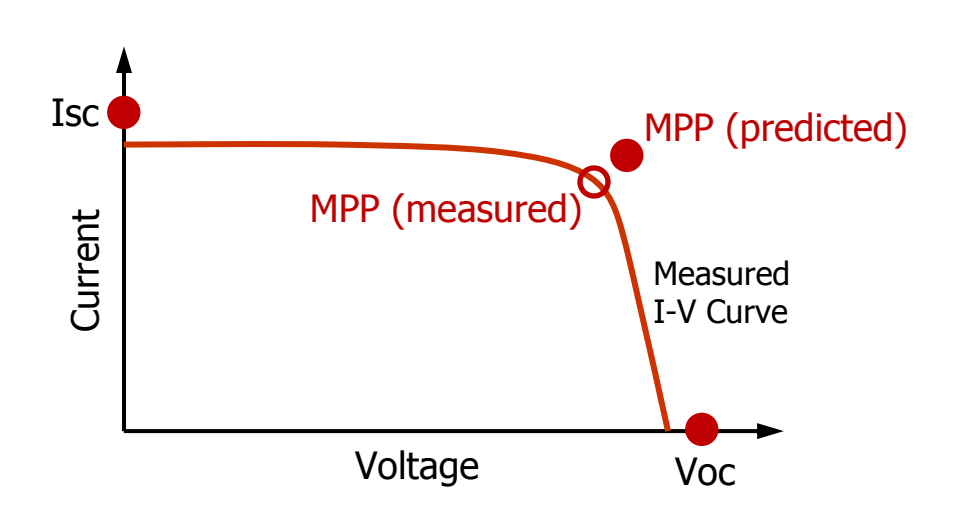

# **Equipment Database Updates**

Checks at software launch, when web connected

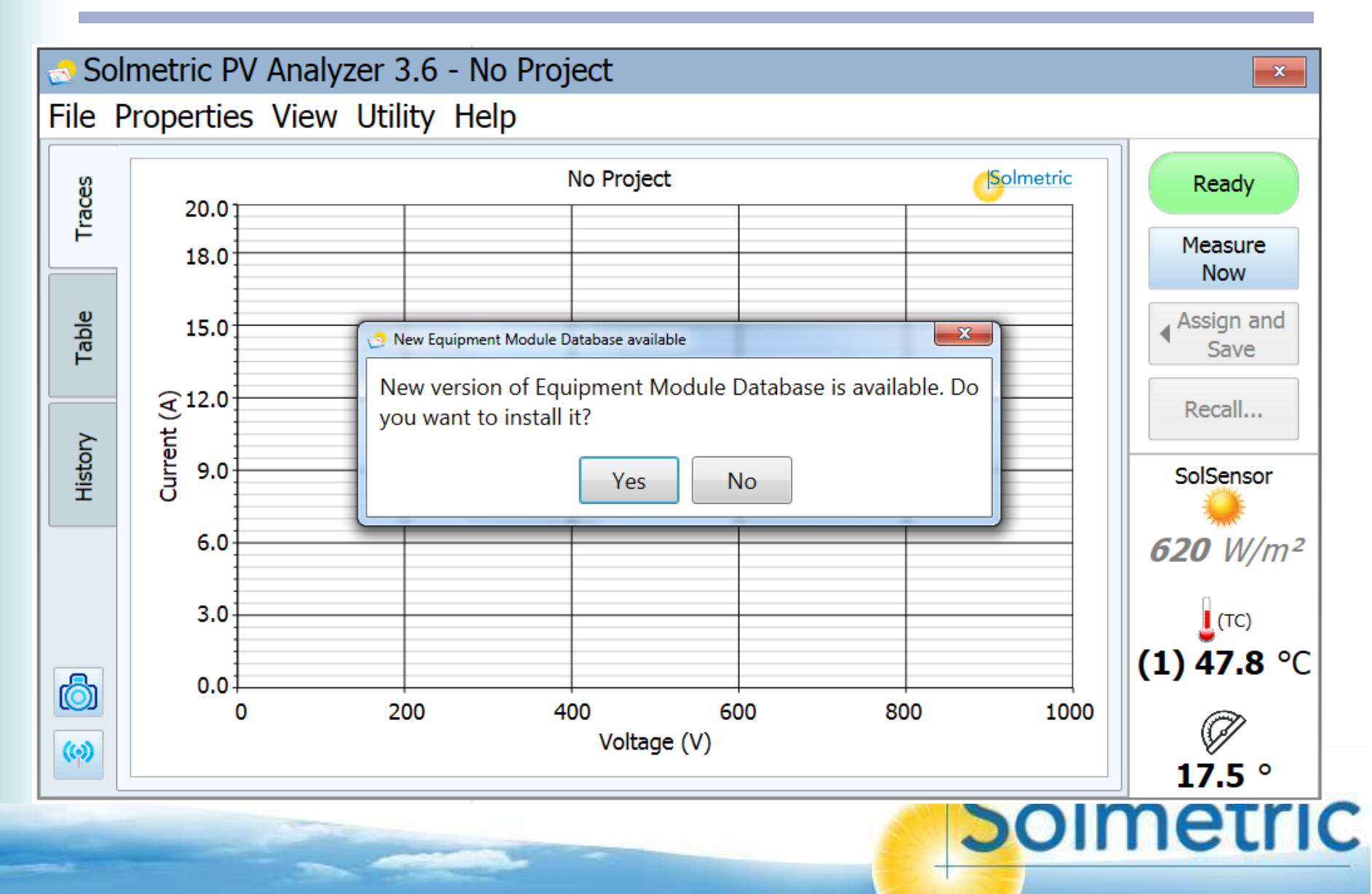

## Example Equipment Setup I-V curve tracer set up at dc combiner box

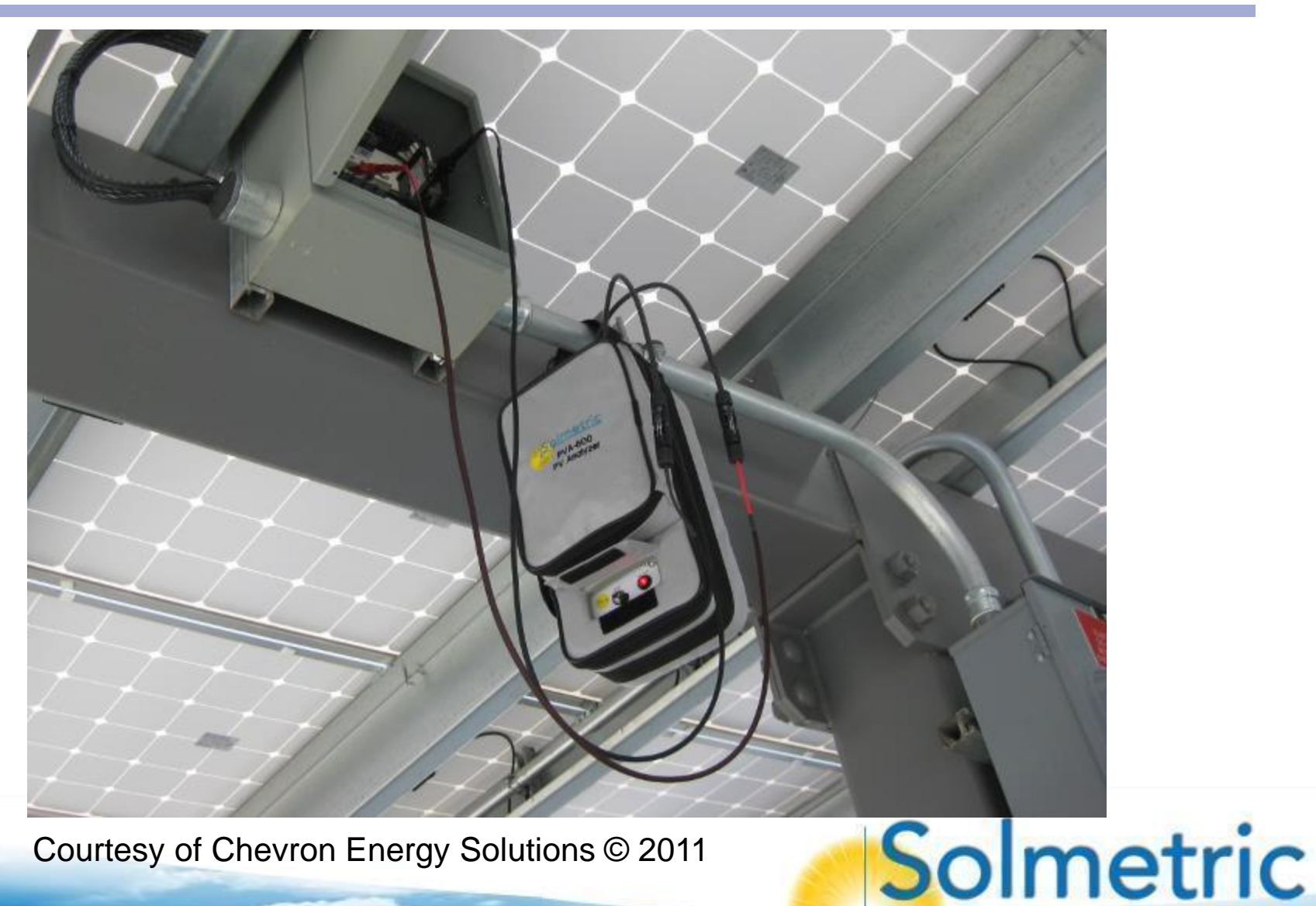

Courtesy of Chevron Energy Solutions © 2011

## Example Equipment Setup SolSensor mounted on frame of PV module

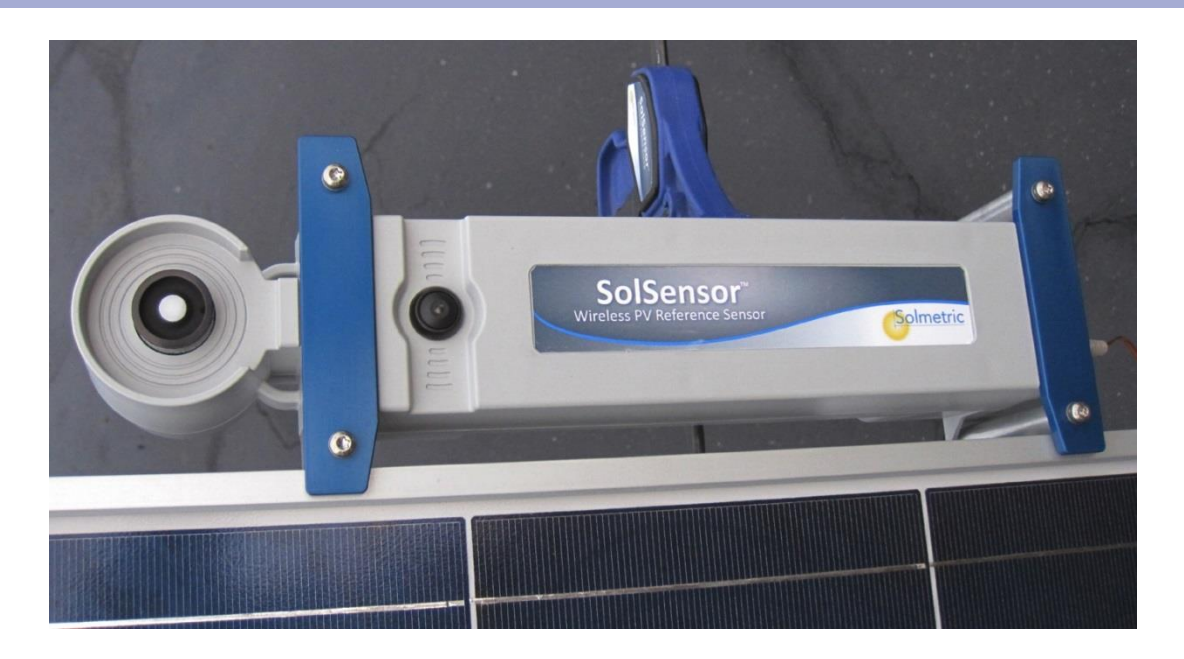

- SolSensor measures irradiance, temperature, and tilt
- Unit is clamped to the module frame (or torque tube in tracking systems) to orient the irradiance sensor in the plane of the array. A bar clamp is provided.
- For best irradiance accuracy early & late in the day, mount it on a horizontal leg of the frame.
- The irradiance sensor 'eye' (white dot at left) is a sensitive optical instrument. Attach the lens cover when the sensor is not in use.

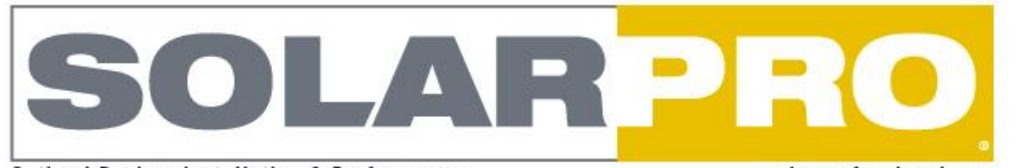

**Optimal Design, Installation & Performance** 

solarprofessional.com

# Solar J-V Curves Interpreting Trace Deviations

#### Array Layout for Low-Slope Roofs Designing Commercial Systems for Fire Code Compliance

#### String Inverter Specifications

140 Inverter Models for North American PV Installations

#### Projects

Fronius ITRAC Seattle Aquarium St. Louis Science Center

Reprinted with permission from SolarPro

Westcoast Solar Energy Multi-Contact USA Headquarters Windsor, CA 🕥

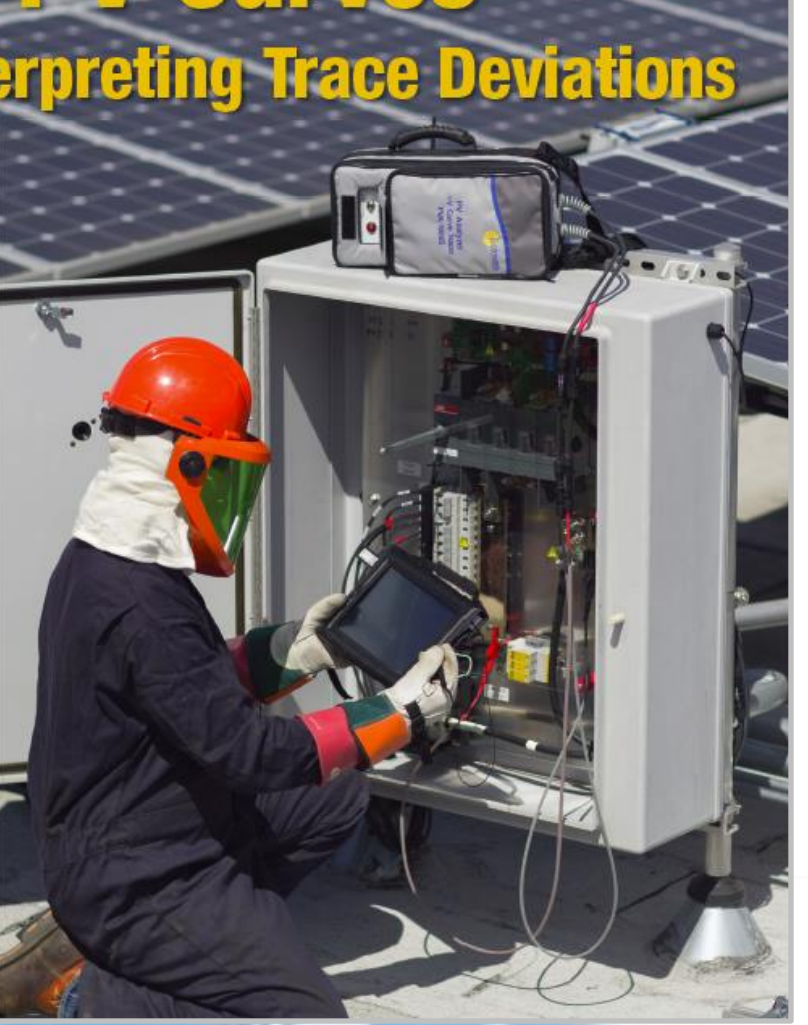

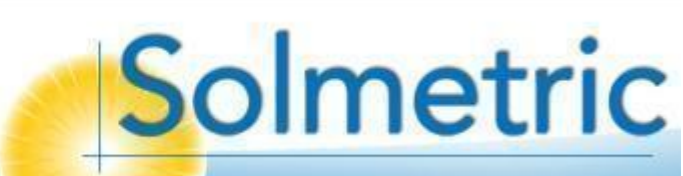

# Topics

- Introduction to the PVA-1000S PV Analyzer
- Using the software
  - Overview
  - Live demonstration
- Making I-V curve measurements
- Measuring irradiance & temperature
- PV fundamentals for troubleshooting
- Troubleshooting PV arrays
- Using the I-V Data Analysis Tool (DAT)

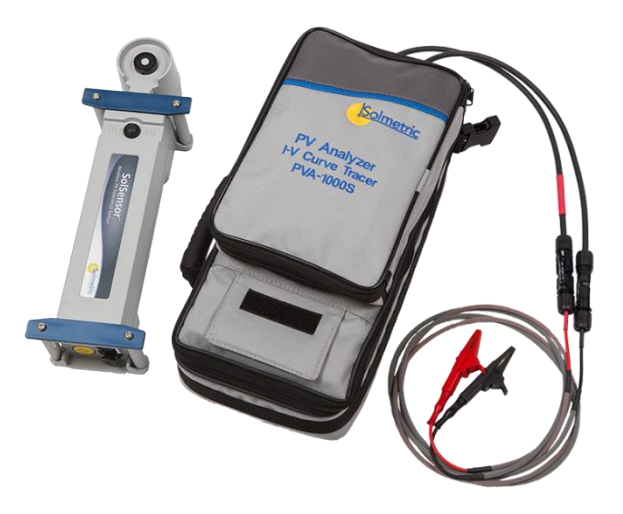

# Topics

- Introduction to the PVA-1000S PV Analyzer
- Using the software
  - Overview
  - Live demonstration
- Making I-V curve measurements
- Measuring irradiance & temperature
- PV fundamentals for troubleshooting
- Troubleshooting PV arrays
- Using the I-V Data Analysis Tool (DAT)

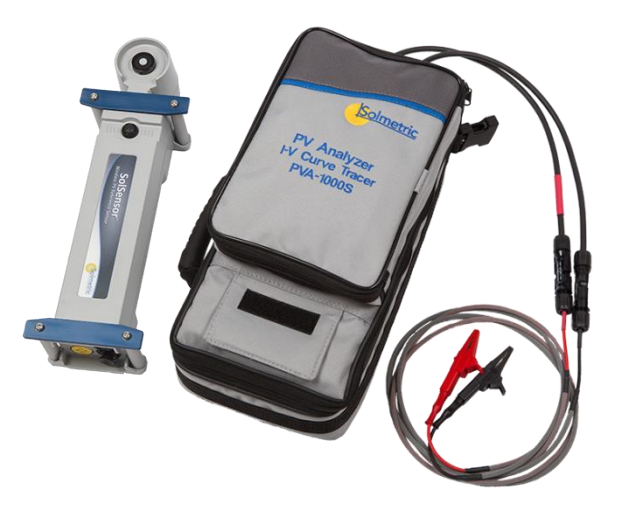

## Making a Measurement Step 1: Press *Measure Now*

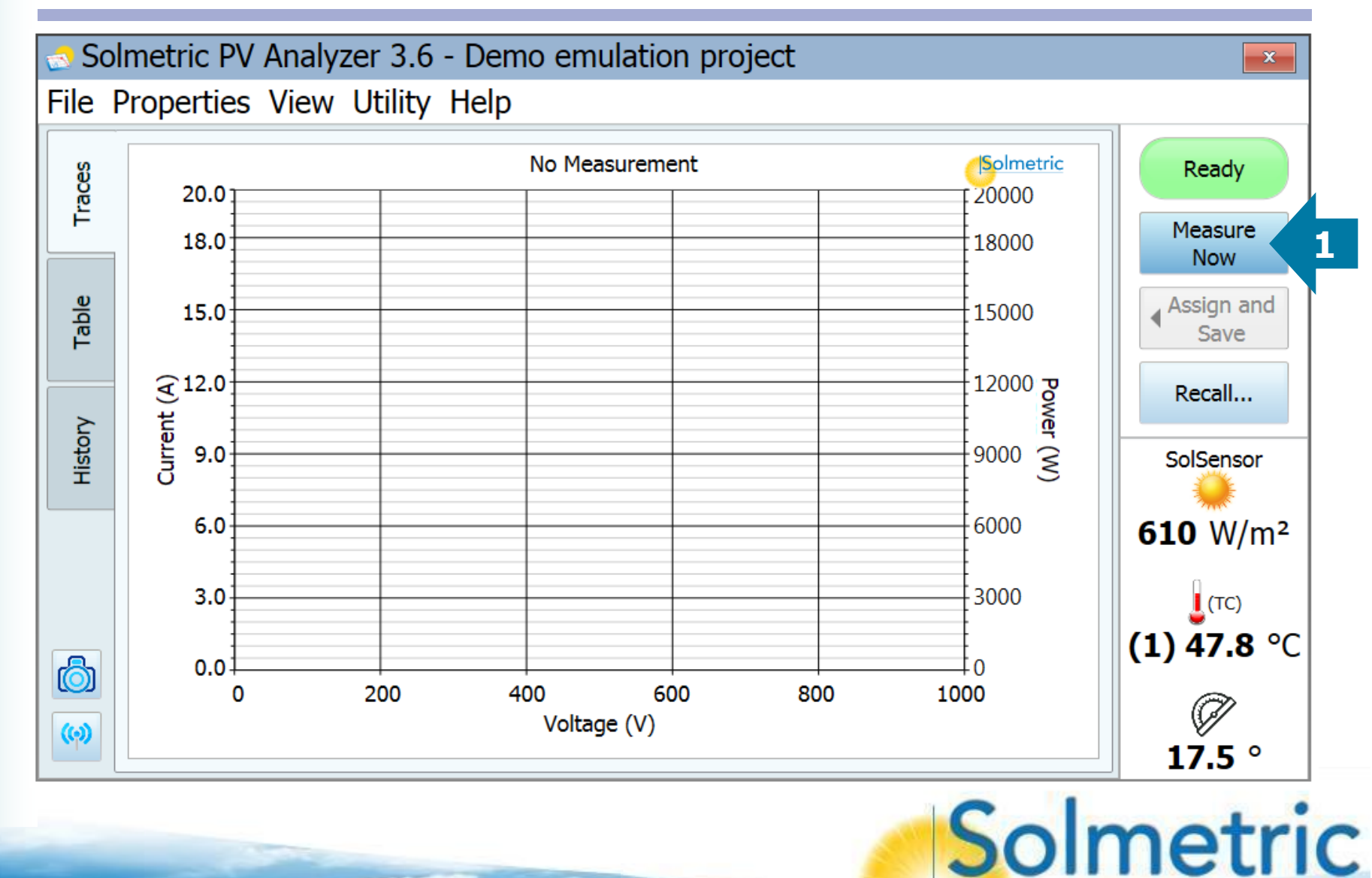

## Making a Measurement Steps 2 & 3: Click the array tree and save the data

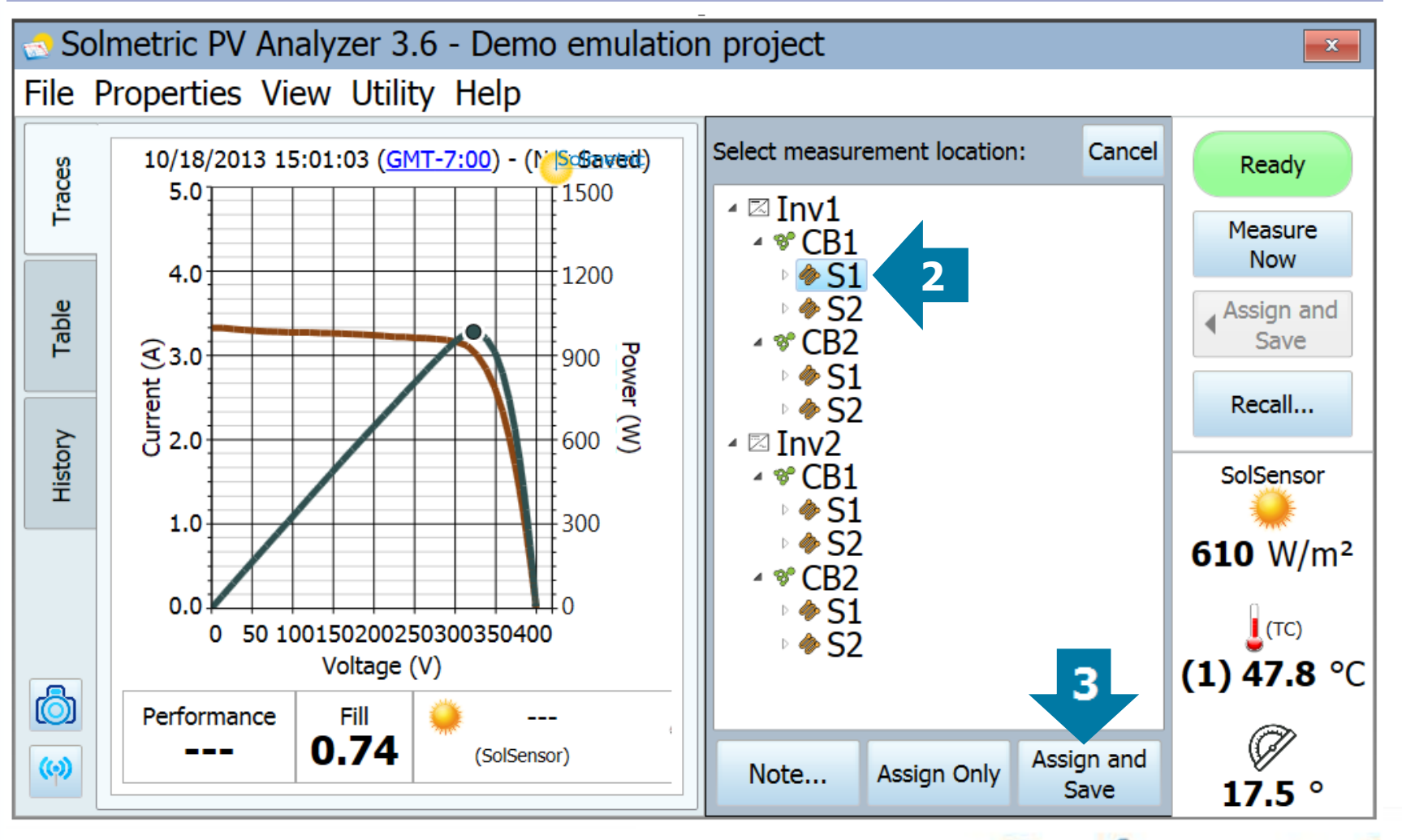

## Making a Measurement Step 4: Review the results

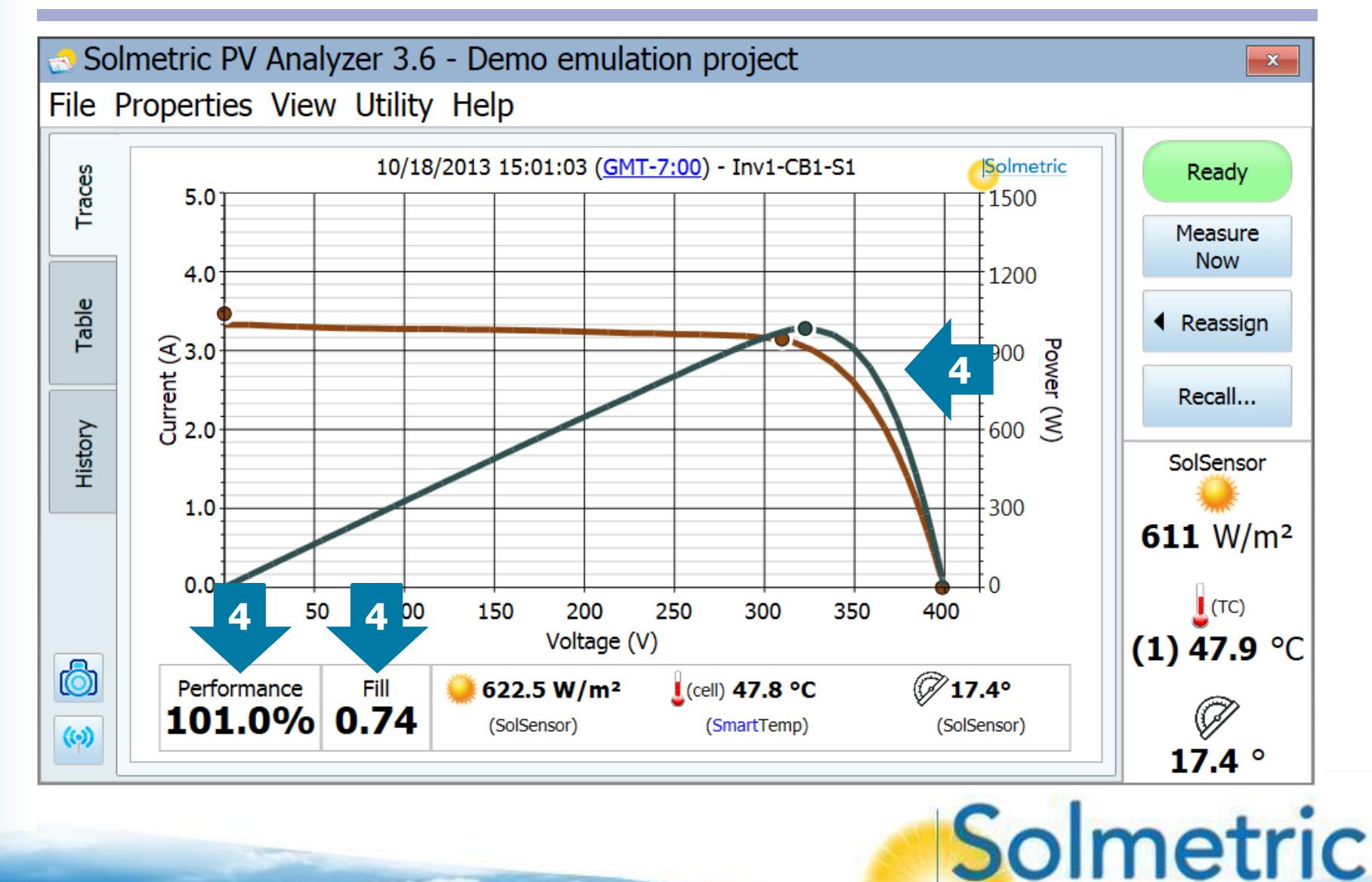

## **Exporting Your Data** For analysis and reporting

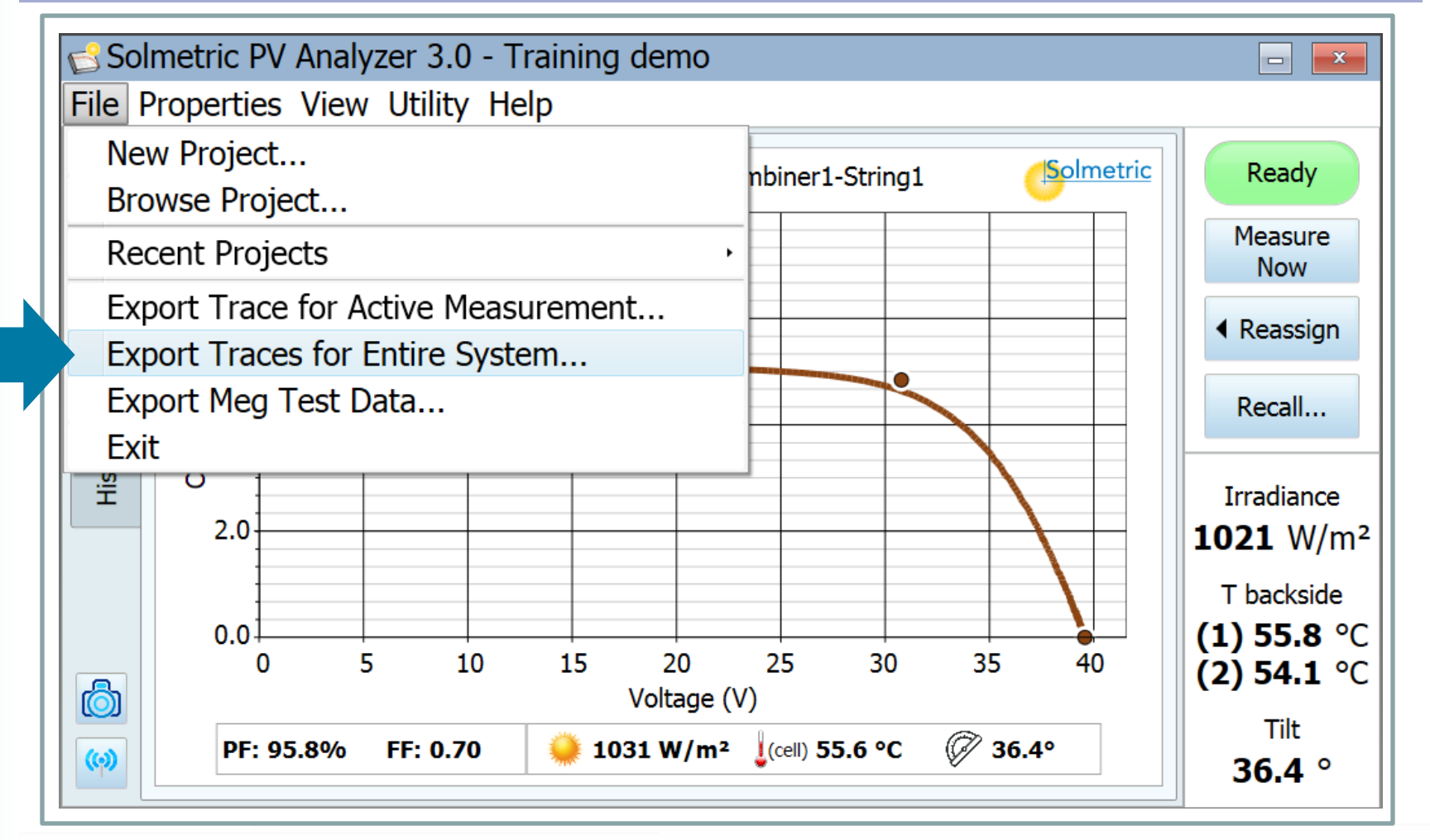

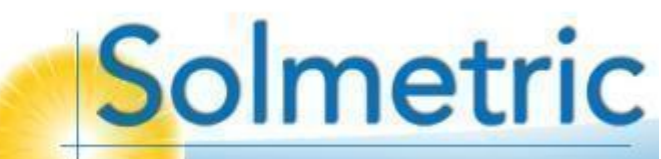

## Exporting Your Data Exported folder tree (created on your hard drive)

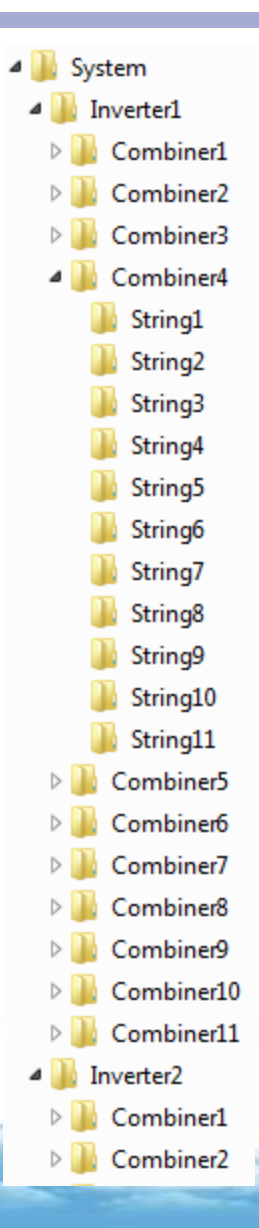

- The PVA software automatically creates this folder tree on your hard drive (you select the location).
- Each string folder contains a data file of a string measurement (csv format).
- If you also measured the individual modules that make up the string, there are module-level folders below the string folders.
- You access this data using the <u>I-V</u> <u>Data Analysis Tool</u> (DAT).
- You can select any level of the 'tree' to analyze with the DAT: the entire system, or a single inverter, or a single combiner.

## The Project File Contains your setup and data

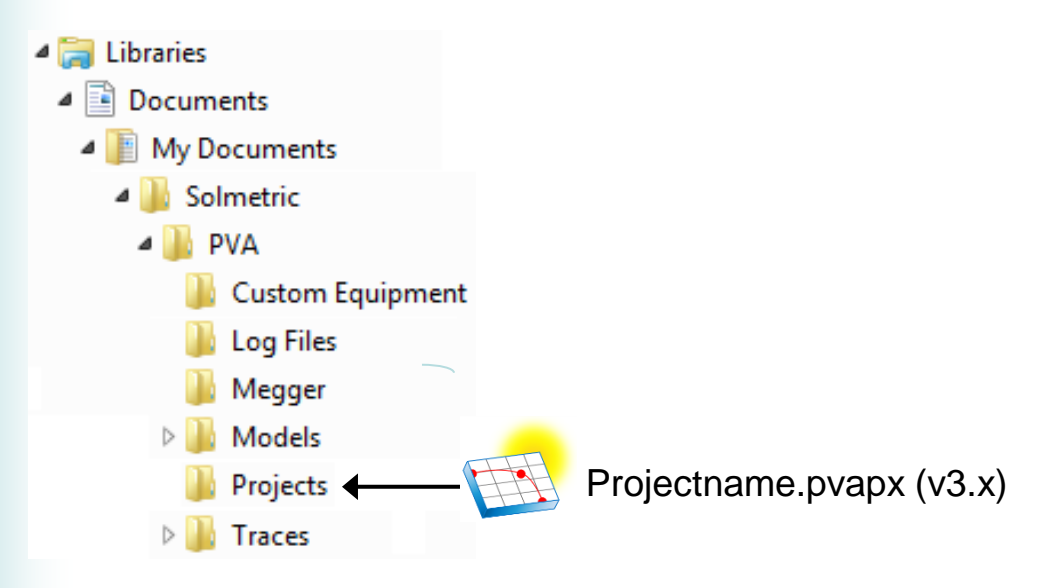

\*The PVA software is free at www.Solmetric.com, just select Downloads from the Support menu and navigate to the PVA software.

- The 'Project' file is a container that holds all of your setup information, performance model, and I-V measurement data.
- To share your work, just attach the Project file to an email. The recipient double clicks the icon to launch their PVA software\* and show the data.

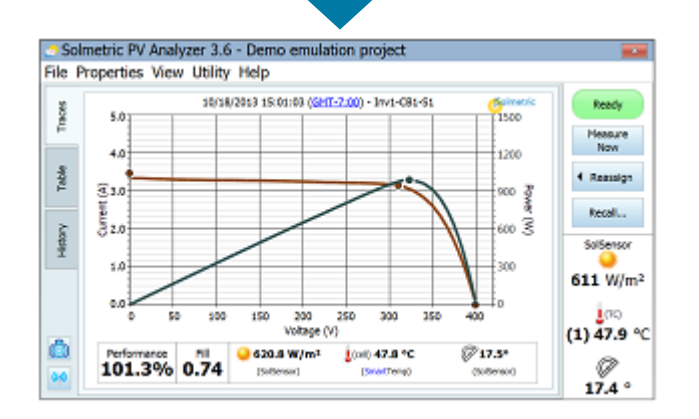

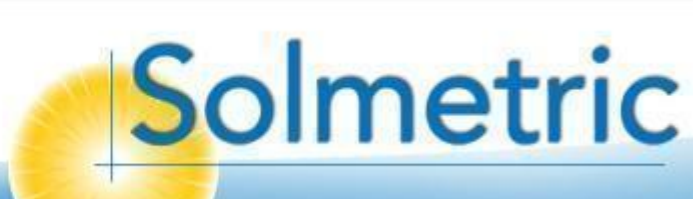

## Time and Date Set to local coordinates before making measurements

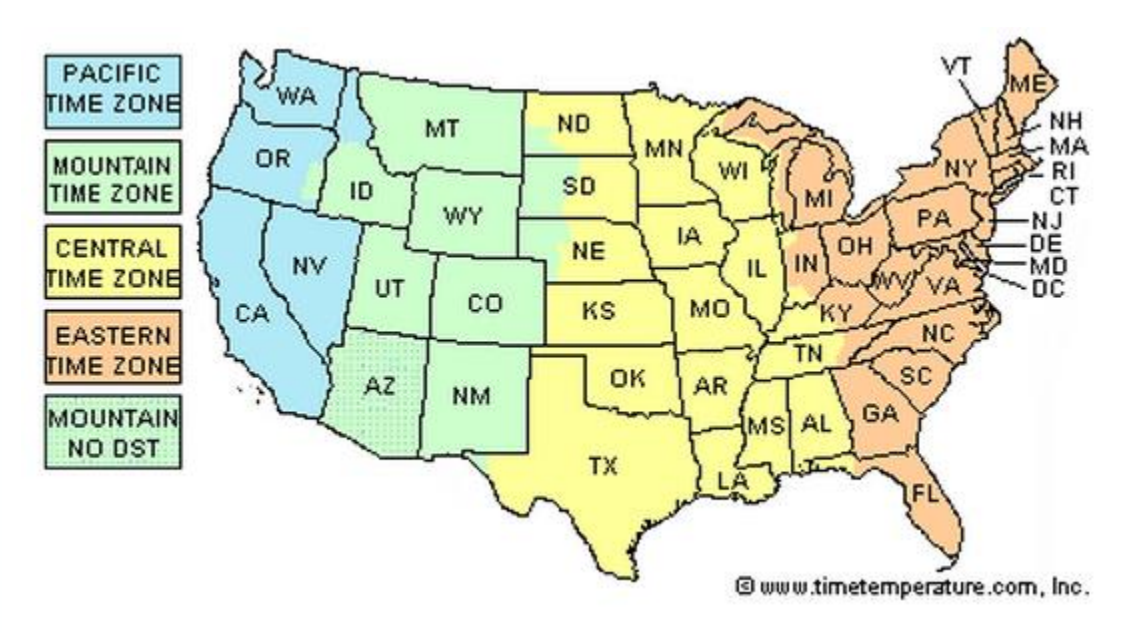

- The date, time, latitude, longitude, tilt and azimuth are all used to calculate the Performance Factor. The predictive model needs this information.
- Before measuring, be sure your PC is set to the correct local date, time, time zone, and daylight savings status.

Solmetric

|                              |         | Pacific<br>time | Mountain<br>time | Central<br>time | Eastern<br>time |
|------------------------------|---------|-----------------|------------------|-----------------|-----------------|
| UTC/GMT<br>Offset<br>(hours) | DST off | -8              | -7               | -6              | -5              |
|                              | DST on  | -7              | -6               | -5              | -4              |

www.timetemperature.com

## User Guide Built-in & hyperlinked, for easy use in the filed

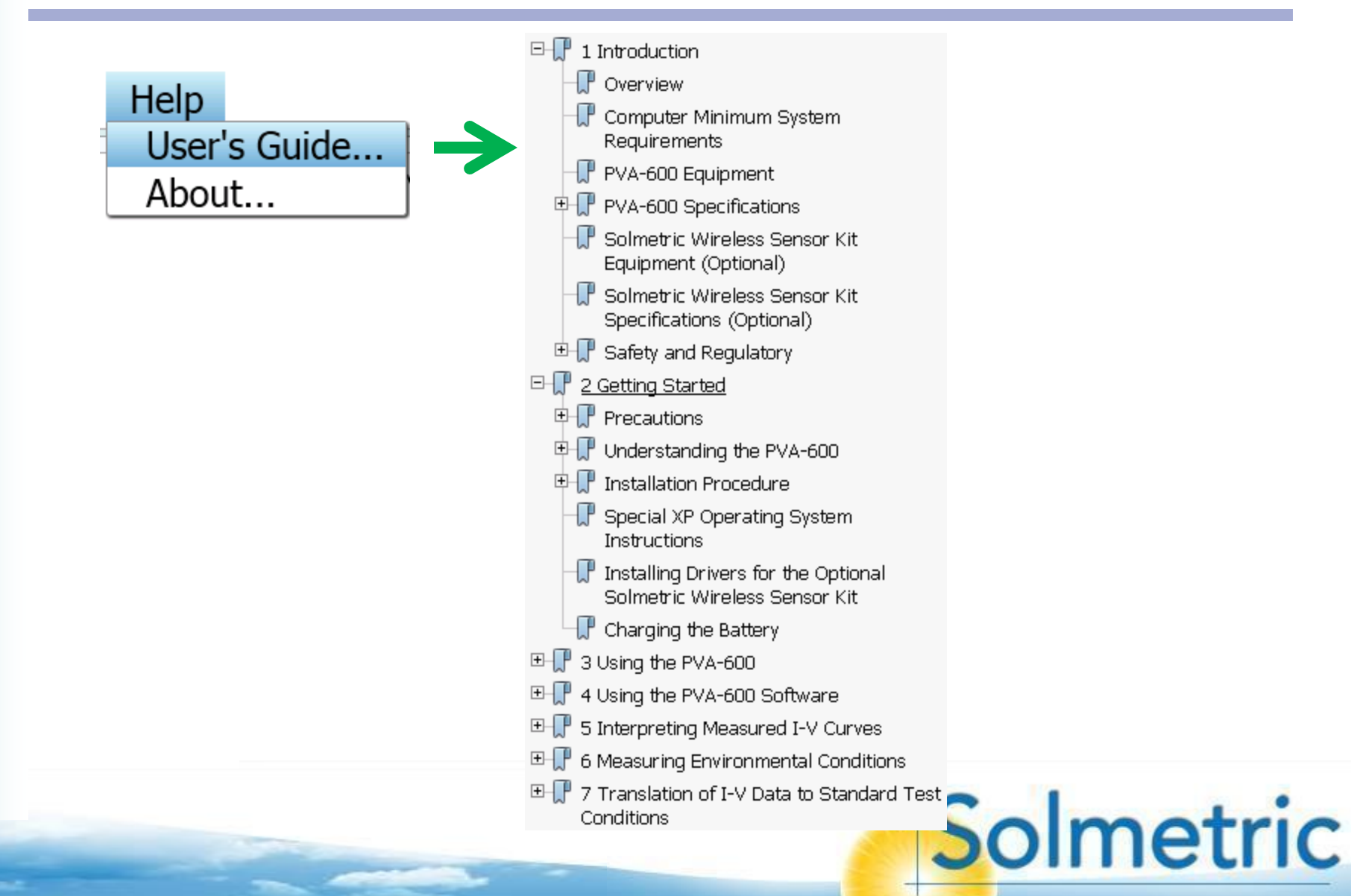

# **PV Module Parameters**

### Editing the PV module parameters

2

2

2

2

2

1

1

1

2

2

2

2

2

2

2

2

2

| Nominal Power                 | 175 Wp             |  |
|-------------------------------|--------------------|--|
| Max Power Voltage (Vmp)       | 35.4 V             |  |
| Max Power Current (Imp)       | 4.94 A             |  |
| Open Circuit Voltage (Voc)    | 43.6 V             |  |
| Short Circuit Current (Isc)   | 5.45 A             |  |
| Temp. Coeff. of Voc           | -0.365 %/K         |  |
| Temp. Coeff. of Nominal Power | -0.468 %/K         |  |
| Temp. Coeff. of Vmp           | -0.527 %/K         |  |
| Temp. Coeff. of Imp           | 0.068 %/K          |  |
| Temp. Coeff. of Isc           | 0.097 %/K          |  |
| Cell Technology               | Monocrystalline Si |  |
| Noct                          | 46.5 °C            |  |
| Vmp at 200 W/m <sup>2</sup>   | 34.8 V             |  |
| Imp at 200 W/m²               | 1.02 A             |  |
| Ideality Factor (Aref)        | 1.98 V             |  |
| Front Glass AR Coating        | False              |  |
| Front Glass Texture           | Light              |  |
|                               | -                  |  |

The built-in PV module database contains approximately 60,000 module types.

All 17 of the PV model parameters can be edited. Editing allows you to:

- Create modules that are not yet in the database
- Adjust values to match datasheet values, if necessary
- Multiply the values of nominal power and current by the number of strings you are testing in parallel. This is useful when measuring harnessed arrays from the combiner box. Check out the application note *Measuring I-V Curves in Harnessed PV Arrays* under the Support tab at the Solmetric website.

## Harnessed strings Examples of `U' and `skip-strung' configurations

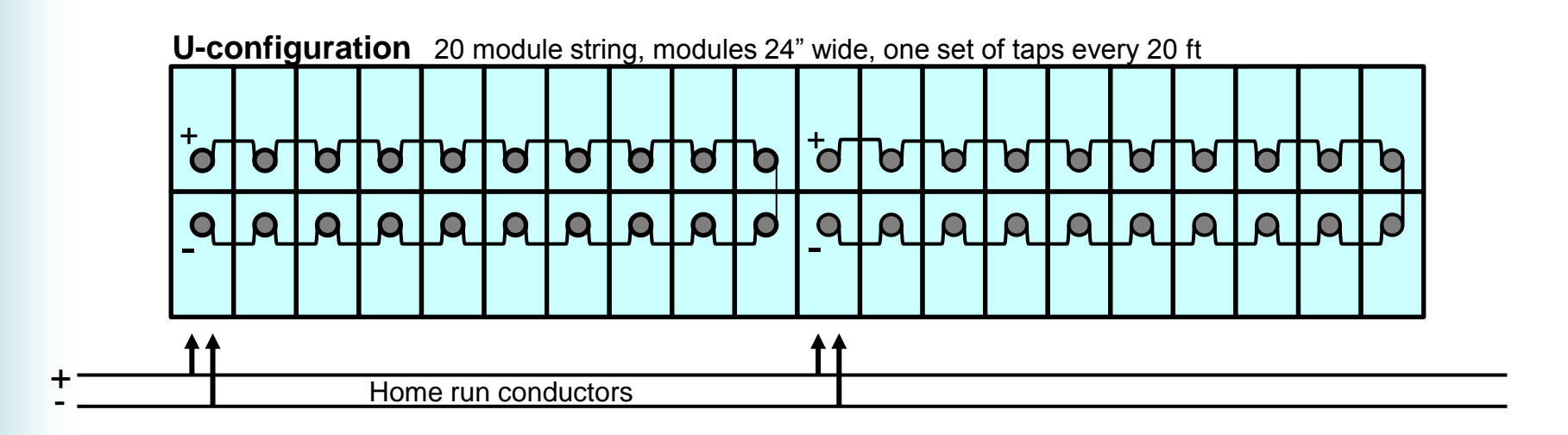

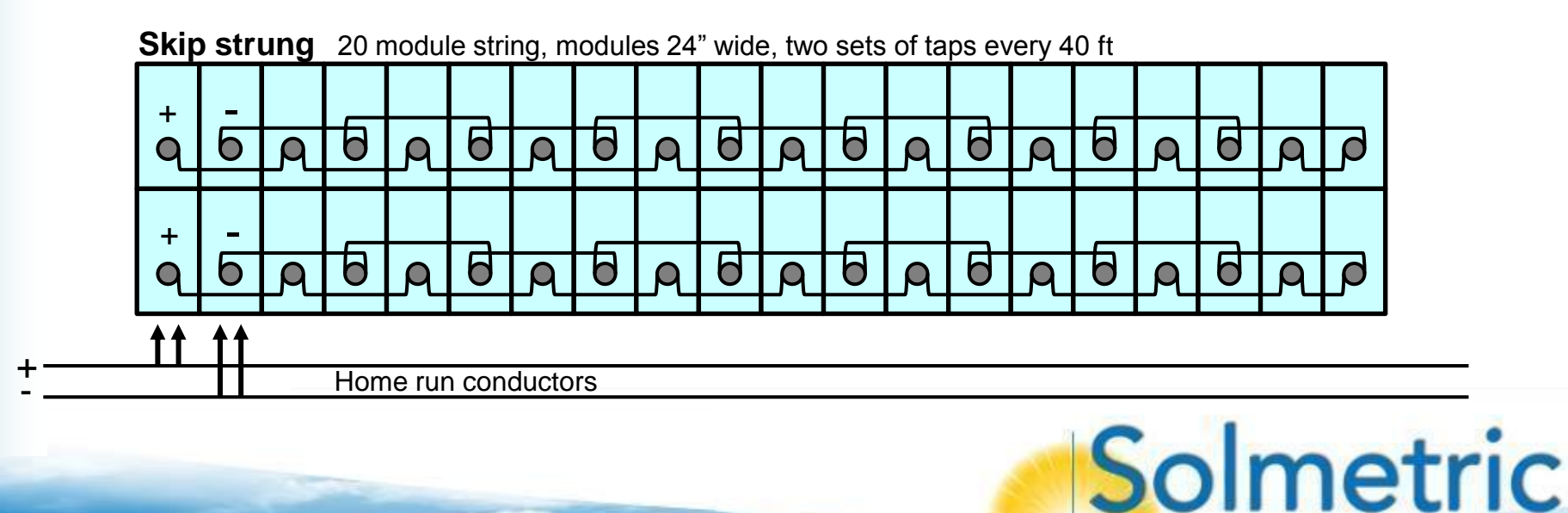

# Topics

- Introduction to the PVA-1000S PV Analyzer
- Using the software
  - Overview
  - Live demonstration
- Making I-V curve measurements
- Measuring irradiance & temperature
- PV fundamentals for troubleshooting
- Troubleshooting PV arrays
- Using the I-V Data Analysis Tool (DAT)

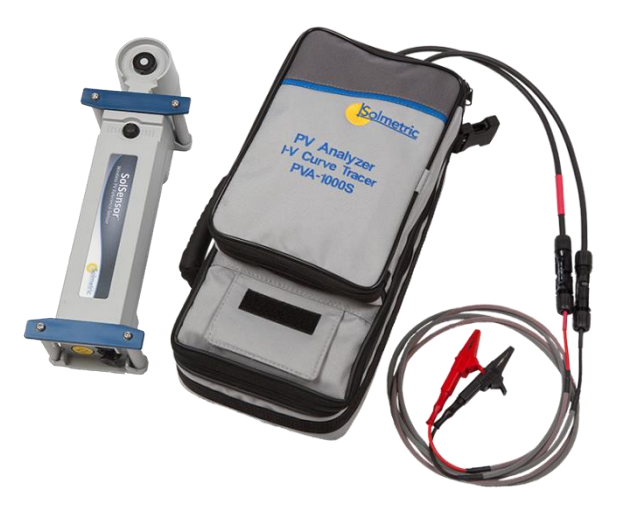

# Topics

- Introduction to the PVA-1000S PV Analyzer
- Using the software
- Making I-V curve measurements
- Measuring irradiance & temperature
- PV fundamentals for troubleshooting
- Troubleshooting PV arrays
- Using the I-V Data Analysis Tool (DAT)

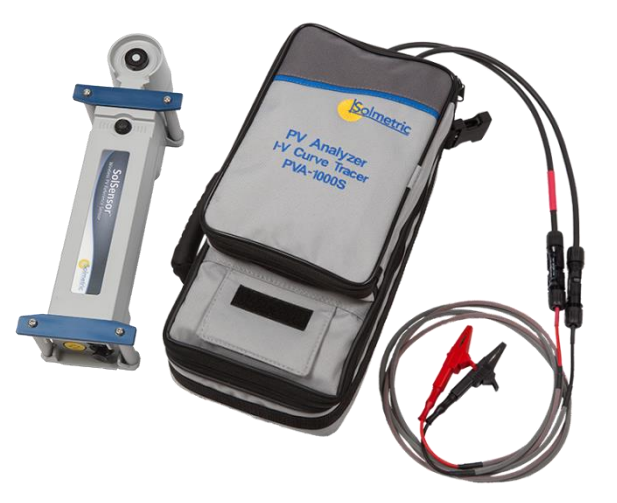

# Test Process

### Example: Measuring strings at a combiner box

Hardware setup (do once at each combiner box)

- 1. Mount SolSensor to PV module and attach thermocouple\*
- 2. Open the combiner DC disconnect
- 3. Lift the string fuses
- 4. Clip PVA test leads to the combiner buss bars

#### Electrical measurement (repeat for each string)

- 1. Insert a string fuse
- 2. Press "Measure"
- 3. View and save results
- 4. Lift the fuse

- This takes 10-15 seconds/string
- Typically, moving between combiner boxes takes more time than the actual testing.

Solmetric

\*You may prefer to move SolSensor only needed to maintain wireless connection.

## Test Setup Measuring strings at a combiner box

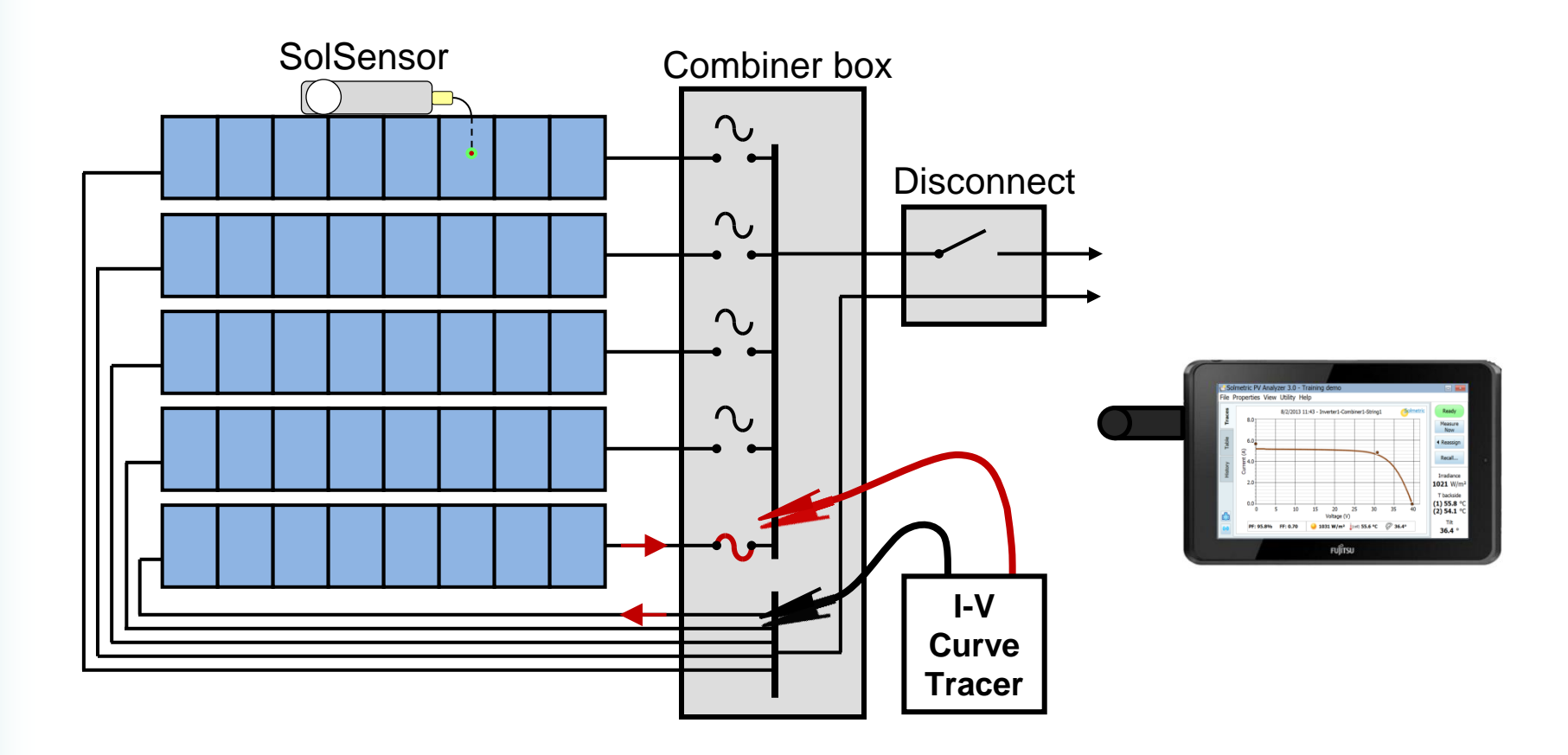

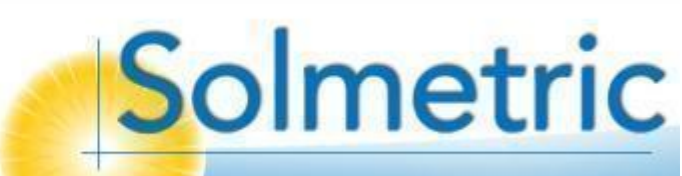

## Selecting a String to Test Insert one fuse at a time

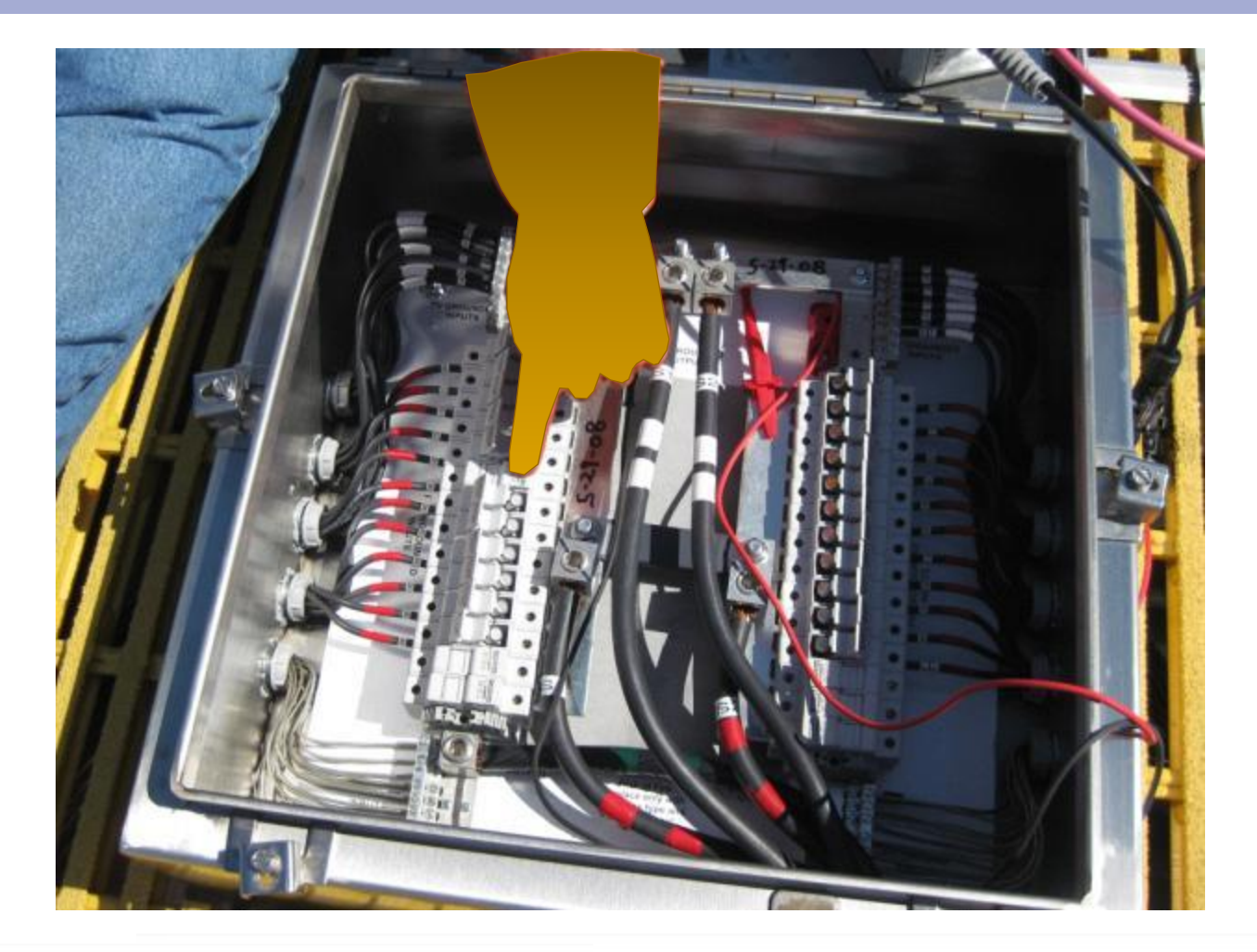

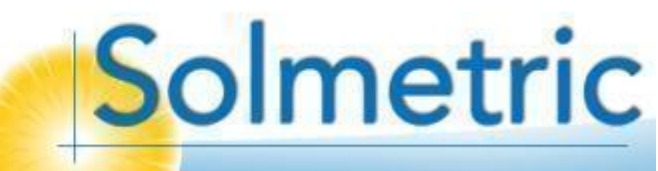

## Application Examples Measuring strings at a combiner box

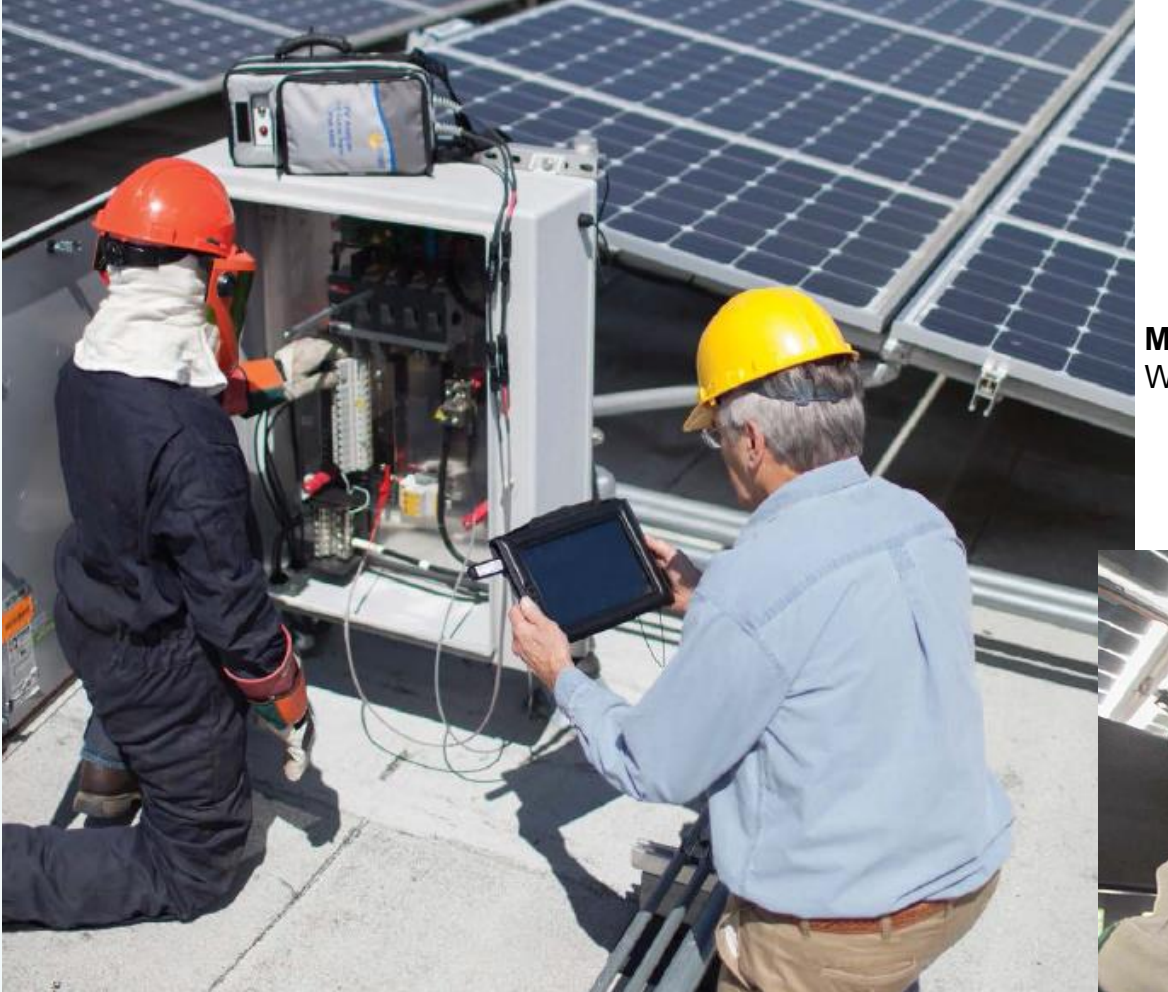

Photos courtesy of West Coast Solar Energy and...

Multi-Contact US HQ Windsor CA

> Charles Shultz Museum Santa Rosa, CA

## Accessing PV Source Circuits in residential systems

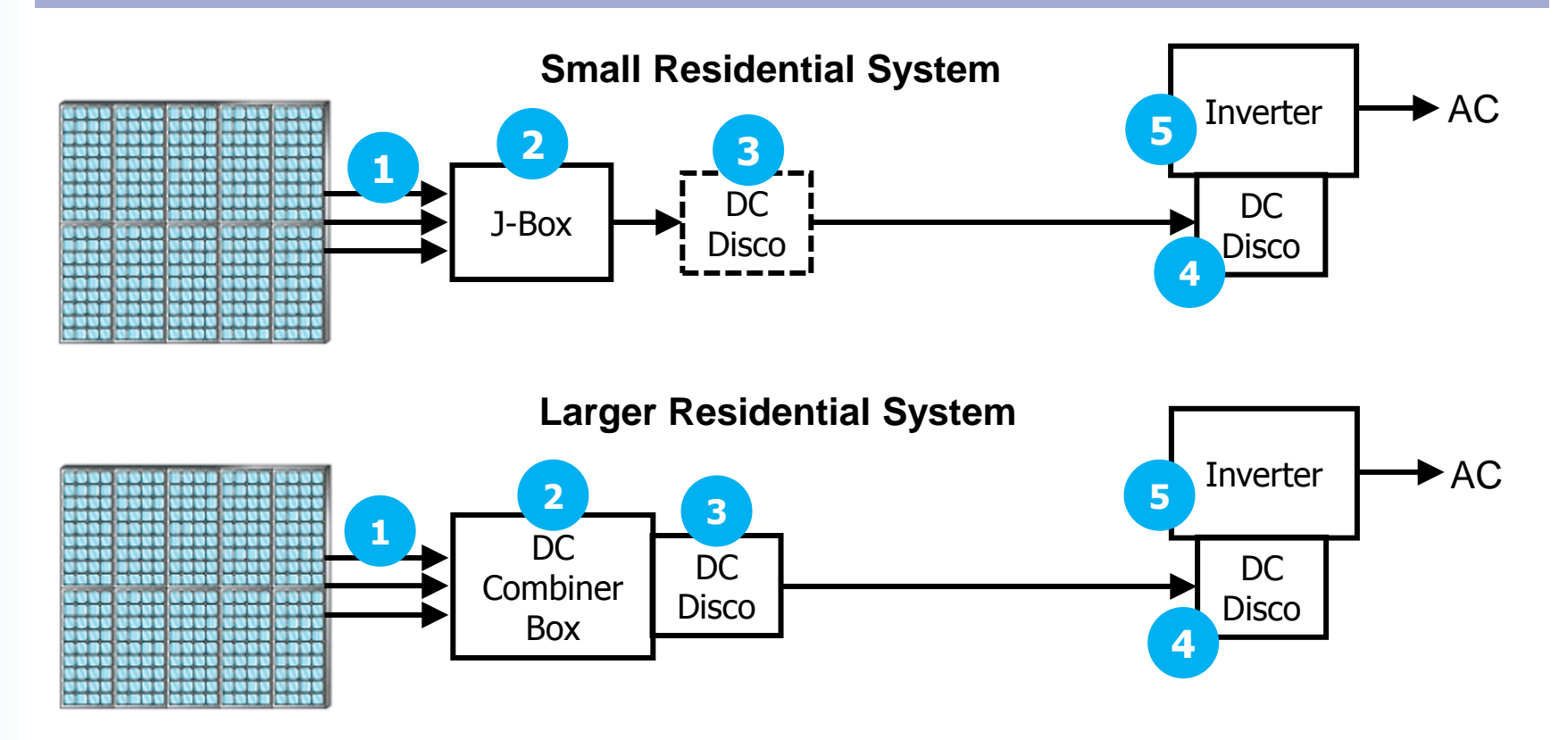

- Accessing a source circuit means both isolating it and connecting to it
- For a particular system layout, choose the safest and most convenient point of access

Solmetric

• Shut down inverter and open the dc disconnect before accessing PV source circuits.

## Access Challenges Dead-front terminal blocks

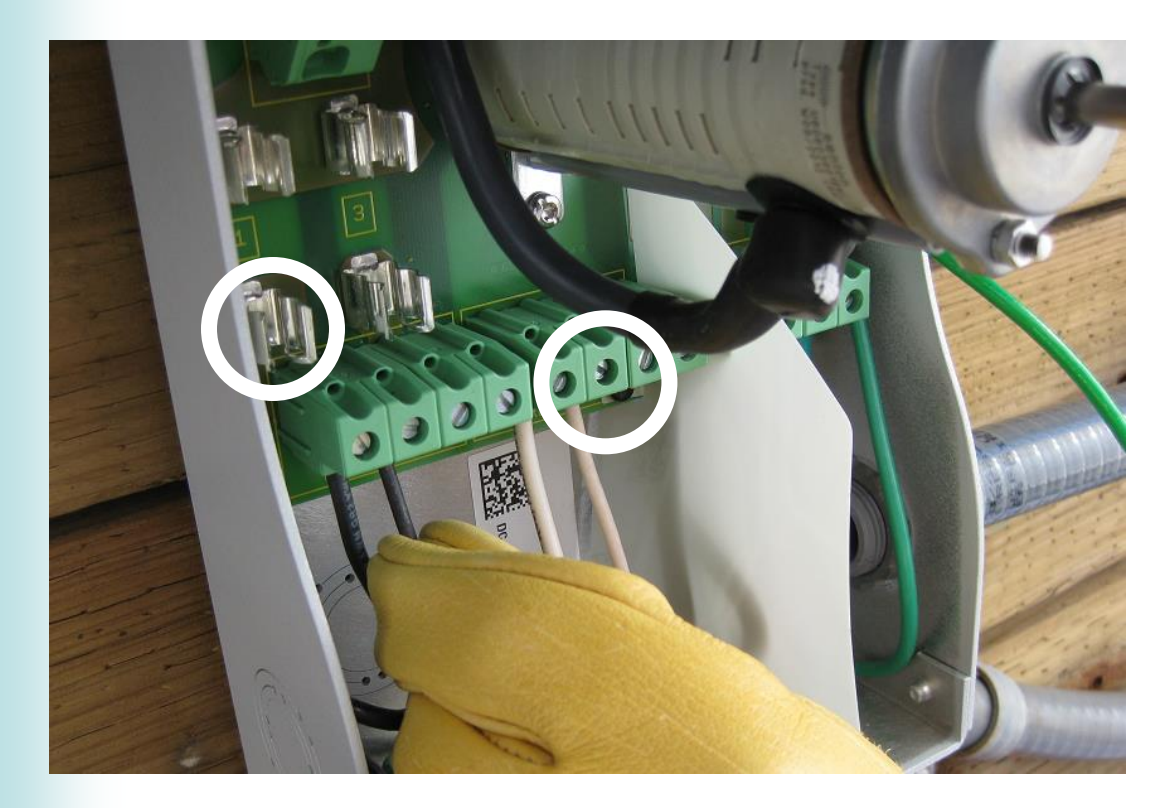

- Dead-front terminal blocks make it more difficult to connect the I-V curve tracer.
- Fuse clips can be used as a test point for the ungrounded conductor.
- To create a test point for the grounded conductor, insert a short piece of home-run wire in a spare terminal slot.
- Another approach is to use test probes (for example Fluke FTP-1) in place of one or both alligator clips.

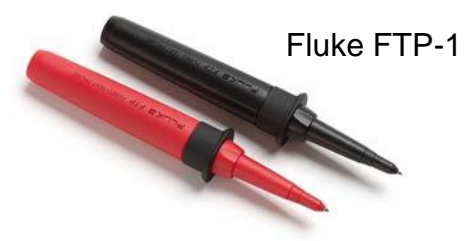

# Maximizing Wireless Range

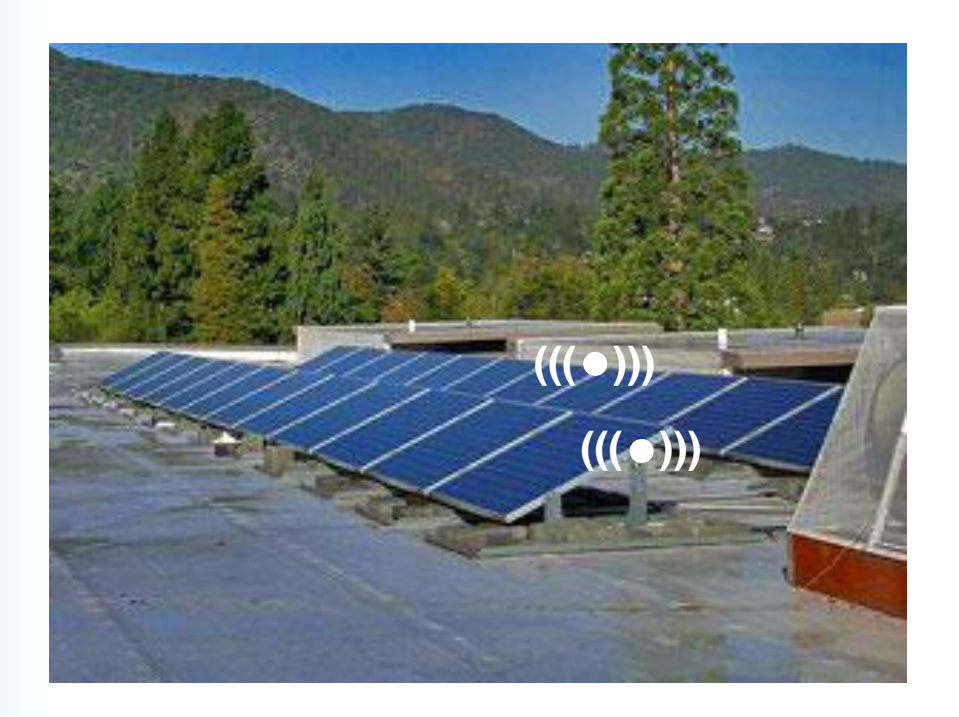

- To optimize wireless range, mount SolSensor in a location that has a clear line of sight to your PC.
- In fixed tilt arrays, mount SolSensor on an upper edge or on an end where it can see your PC as you move between combiner boxes.
- Avoid placing the transmitter or the receiver on metal surfaces, as this will dramatically reduce the wireless range.
- Mounting SolSensor on a tripod is another option. SolSensor has tripod mounting threads on its backside. Be sure to orient SolSensor to the tilt and azimuth of the array.
# Preparing for Site Visits

- Review the construction drawings (one-line and array layout)
- Set up the PVA 'project' (typically at the office, for convenience)
- If strings are harnessed in parallel, scale up module power and currents accordingly
- Charge the PVA and SolSensor overnight (at least 6 hours)
- Make sure your PVA, SolSensor, and their accessories are all present.
- You may want to purchase a spare wireless USB adapter (easy to lose them!)
- Check the weather forecast & try to pick a good day
- Arrange for site and system access
- Bring along:
  - Hand tools, DMM & clamp meter, even if host says you don't need them
  - Bring appropriate PPE, based on flash hazard calculations
  - Lock-out, tag-out gear
  - Cleaning equipment if clean/dirty tests are needed
  - Black rubber sheet if you'll be troubleshooting using selective shading

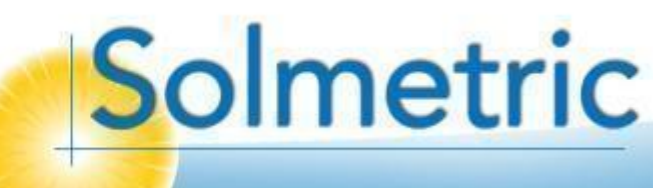

# Topics

- Introduction to the PVA-1000S PV Analyzer
- Using the software
- Making I-V curve measurements
- Measuring irradiance & temperature
- PV fundamentals for troubleshooting
- Troubleshooting PV arrays
- Using the I-V Data Analysis Tool (DAT)

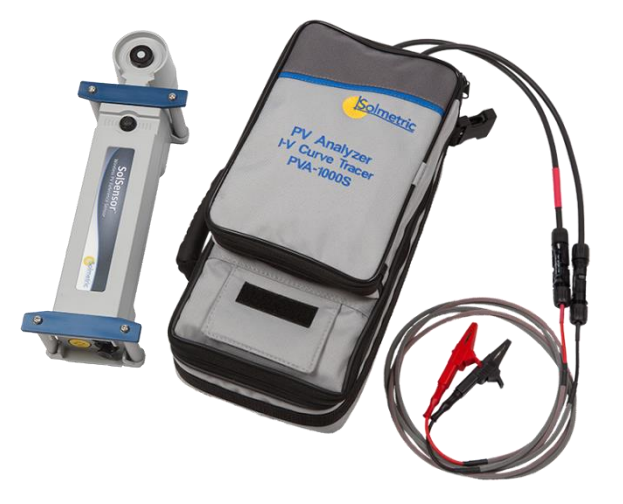

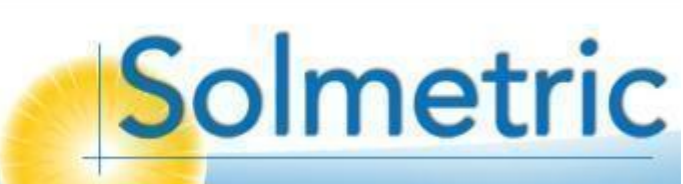

### Why Measure Irradiance & Temperature? Important factors determining PV output

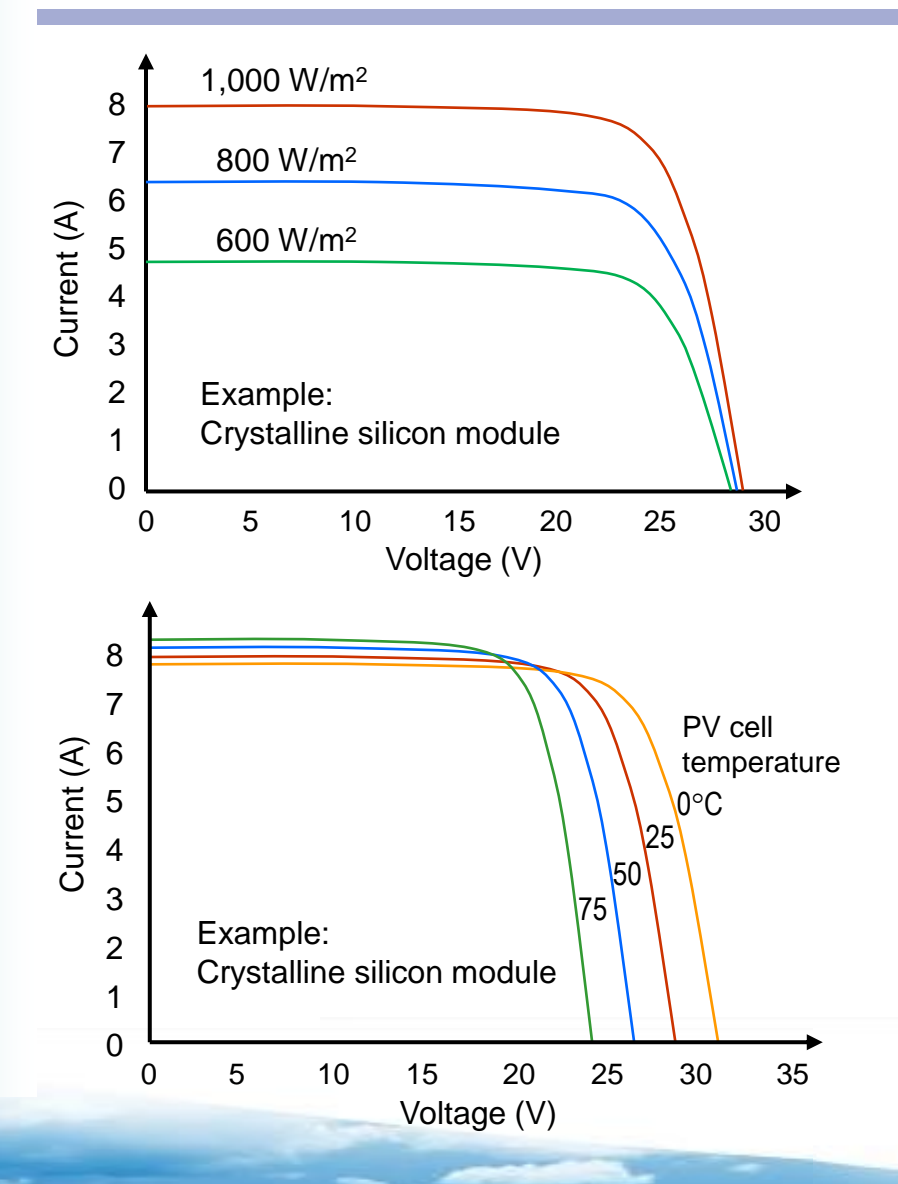

- As shown by these graphs, irradiance and temperature have a big effect on PV output power.
- For crystalline silicon modules, the maximum power rises with increasing irradiance and drops with increasing temperature.
- We'll discuss this in more detail later, in the section on PV fundamentals for troubleshooting.
- For now, the important thing to realize is that to predict what our measured PV curve SHOULD look like, we need to know the irradiance and module temperature at the time of the I-V measurement.

#### Why Measure Irradiance & Temperature? Important factors determining PV output

When our expected I-V curve shape (3 red dots) is based on accurate irradiance and temperature data, comparing it to our measured curve is a fair and informative **apples-to-apples** comparison.

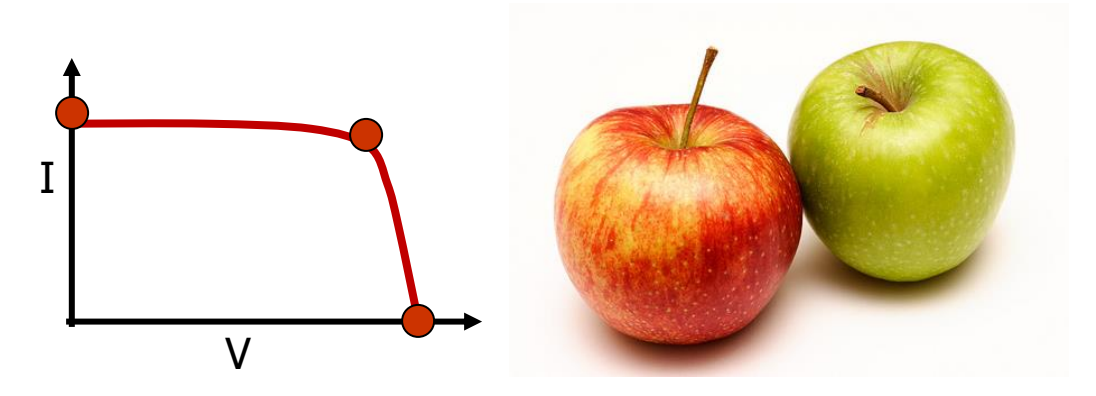

When our sensor measurements are not accurate, it's an **apples-to-oranges** comparison! It can lead us to believe a healthy string of modules is underperforming, or an underperforming string is healthy. It's just not a fair or useful comparison.

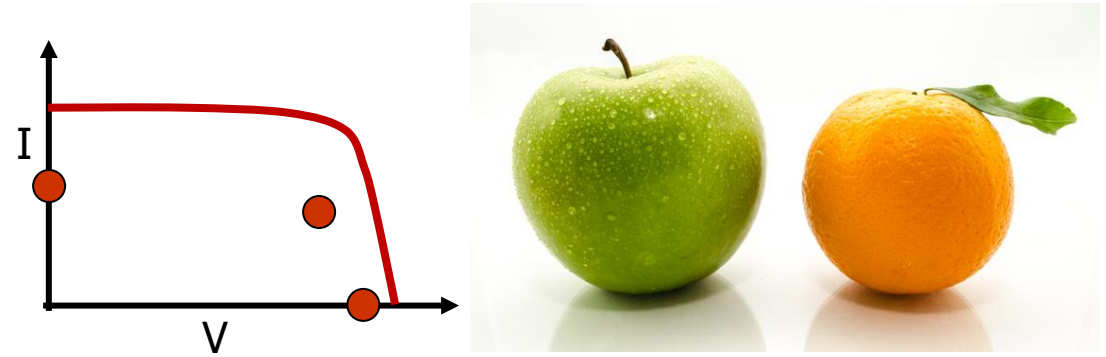

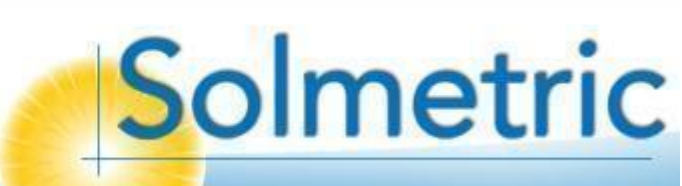

# What is Irradiance?

#### Irradiance components

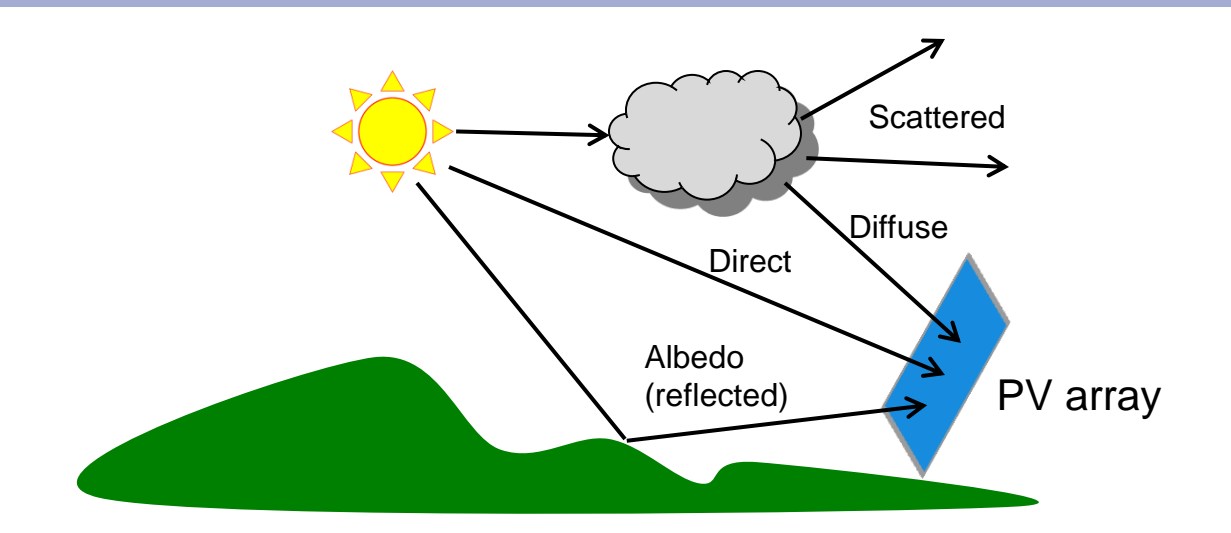

<u>Irradiance</u> is defined as the solar power incident on a flat surface divided by the area of the surface. The units of irradiance are watts per square meter (W/m<sup>2</sup>). The irradiance incident on a PV array has <u>three components</u>:

**Direct light** – light arriving in a straight line from the sun

**Diffuse light** – light scattered to array modules by clouds or particles in the atmosphere

Albedo – light reflected off objects or surfaces within view of the array

The mix of these components, and thus their relative contributions to PV production, changes with time and atmospheric conditions.

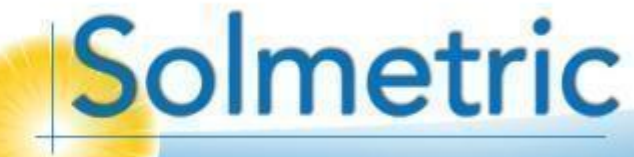

# Dynamics of Direct & Diffuse Light

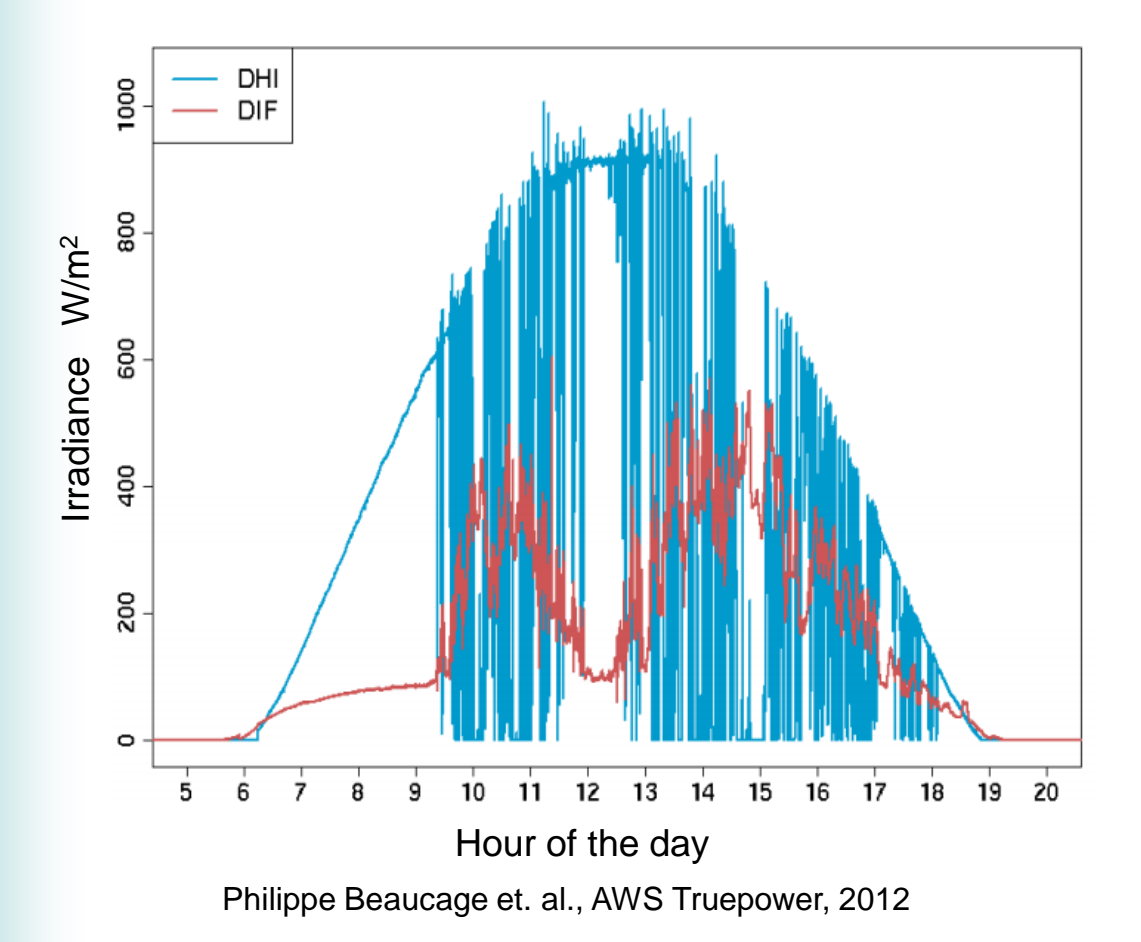

This chart compares direct and diffuse irradiance across a day's time.

When the direct light curve (in blue) plunges, the diffuse light curve (in red) jumps up. This is the action of clouds moving across or near the sun.

Notice that there is still some diffuse light even in the early morning when the blue curve is smooth. This is expected. Even a clear sky has some water vapor that scatters a small fraction of the light.

# View of the Sky

Under diffuse light conditions

- Under diffuse light conditions, light hits the PV modules *from all directions in the sky.*
- Trees and buildings can block some of this scattered light, even if they do not block the direct rays of the sun.
- In this situation where you place your irradiance sensor makes a difference. It could make PV system performance look better or worse, depending on where the irradiance sensor and the array itself are located relative to the tree or other shading object.
- Try to mount SolSensor in a location that has the same view of the whole sky as the array itself.

# Recommended Weather Conditions

For *performance* measurement

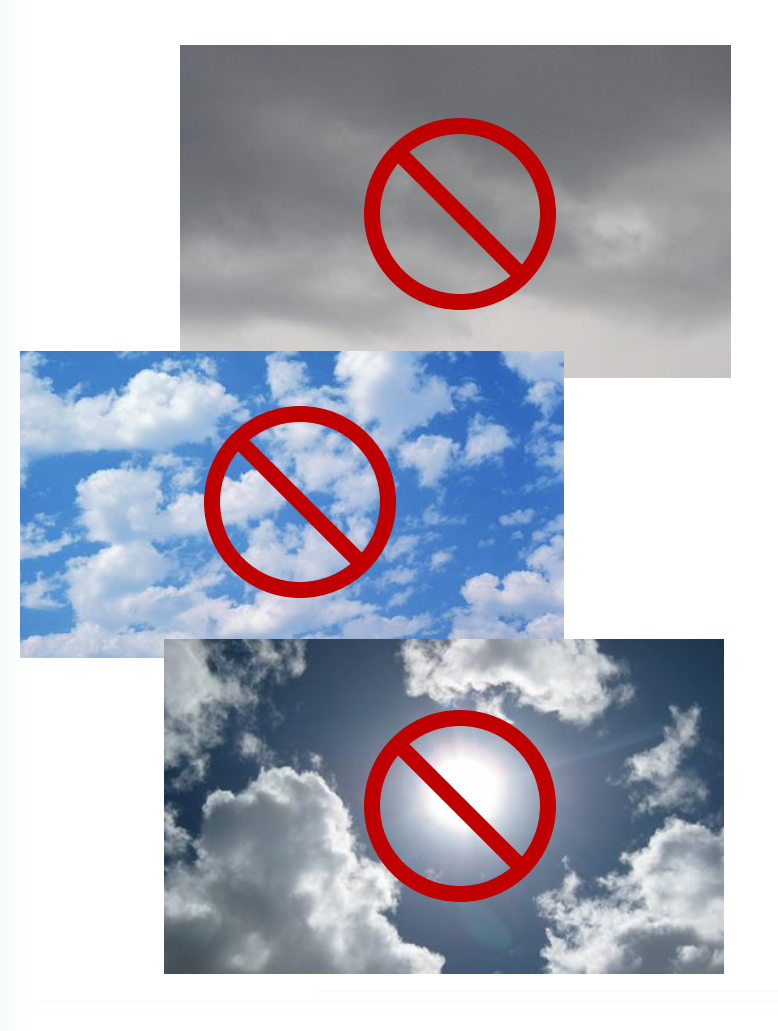

#### • High and stable irradiance

- Ideally >800 W/m<sup>2</sup>, not lower than 400 W/m<sup>2</sup>.
- The I-V curve of cSi changes shape at low light, especially below 400, making it a less useful predictor of performance at high irradiance.
- Stable irradiance means less irradiance & temperature error due to time delay between I-V and irradiance measurements, and less distortion of the I-V curve due to irradiance variation during data acquisition.

#### • 4-5 hour window centered on solar noon

- For good irradiance level and reduced angle of incidence effects
- http://www.esrl.noaa.gov/gmd/grad/solcalc/
- Little or no wind
  - To reduce temperature-related performance variation
  - Higher cell temperature  $\rightarrow$  lower Voc

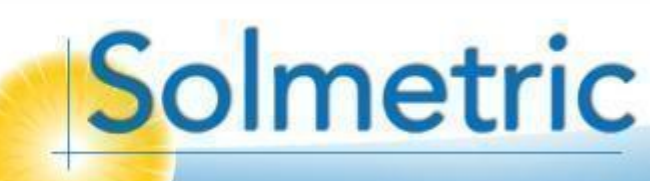

### Why <u>Stable</u> Conditions? Instability → measurement error

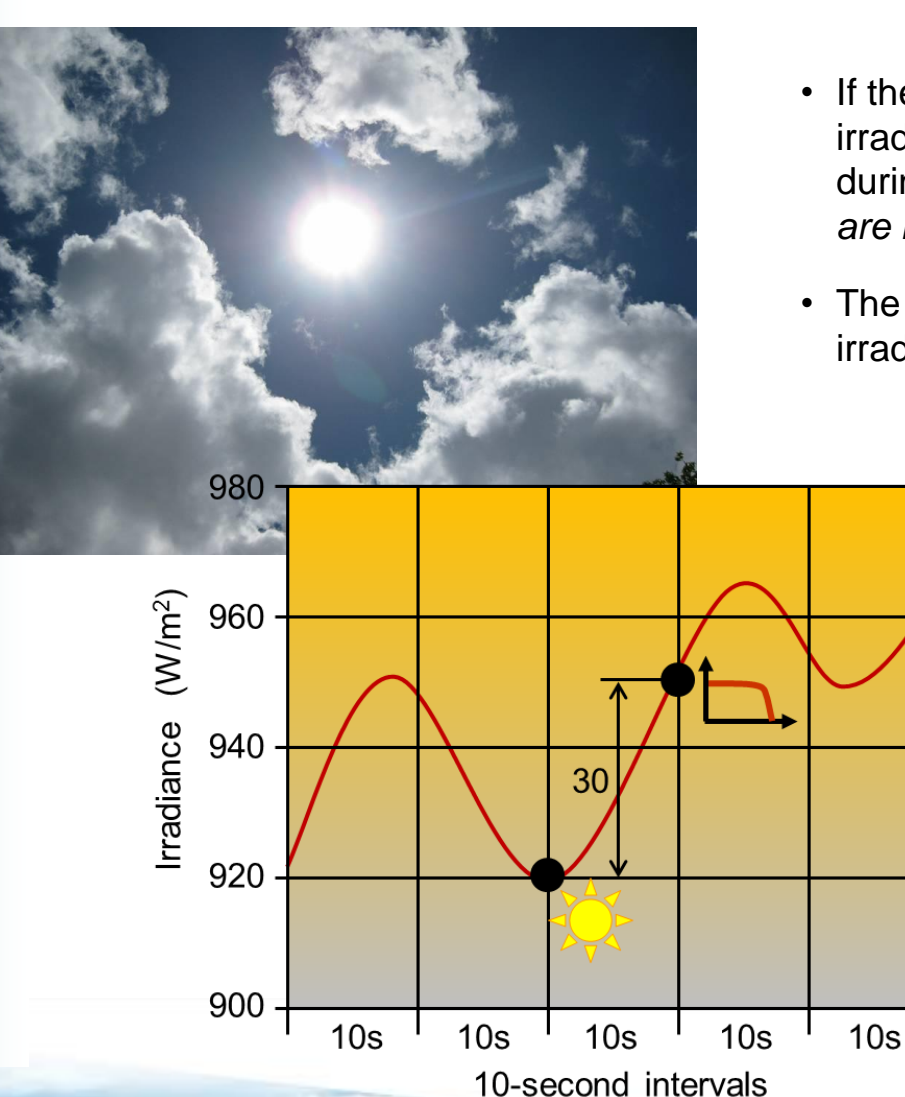

- If there is any time delay between the I-V and irradiance measurements, irradiance variations during that time interval cause *irradiance errors that are random in both magnitude and direction*.
- The greater the time delay, or the steeper the irradiance ramp, the greater the irradiance error.
  - There is no way to correct or 'back out' these random errors during data analysis.
  - The same type of error affects temperature measurement, but to lesser degree because temperature ramping is slower, and the dependence of performance on temperature is less profound.

# Selecting Sensor Methods

The PVA provides several methods for determining irradiance and several for module temperature.

Click this menu item and the options will appear in drop boxes below the I-V graph.

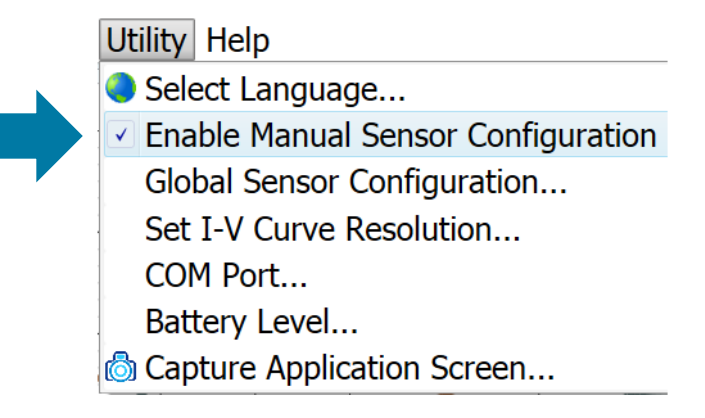

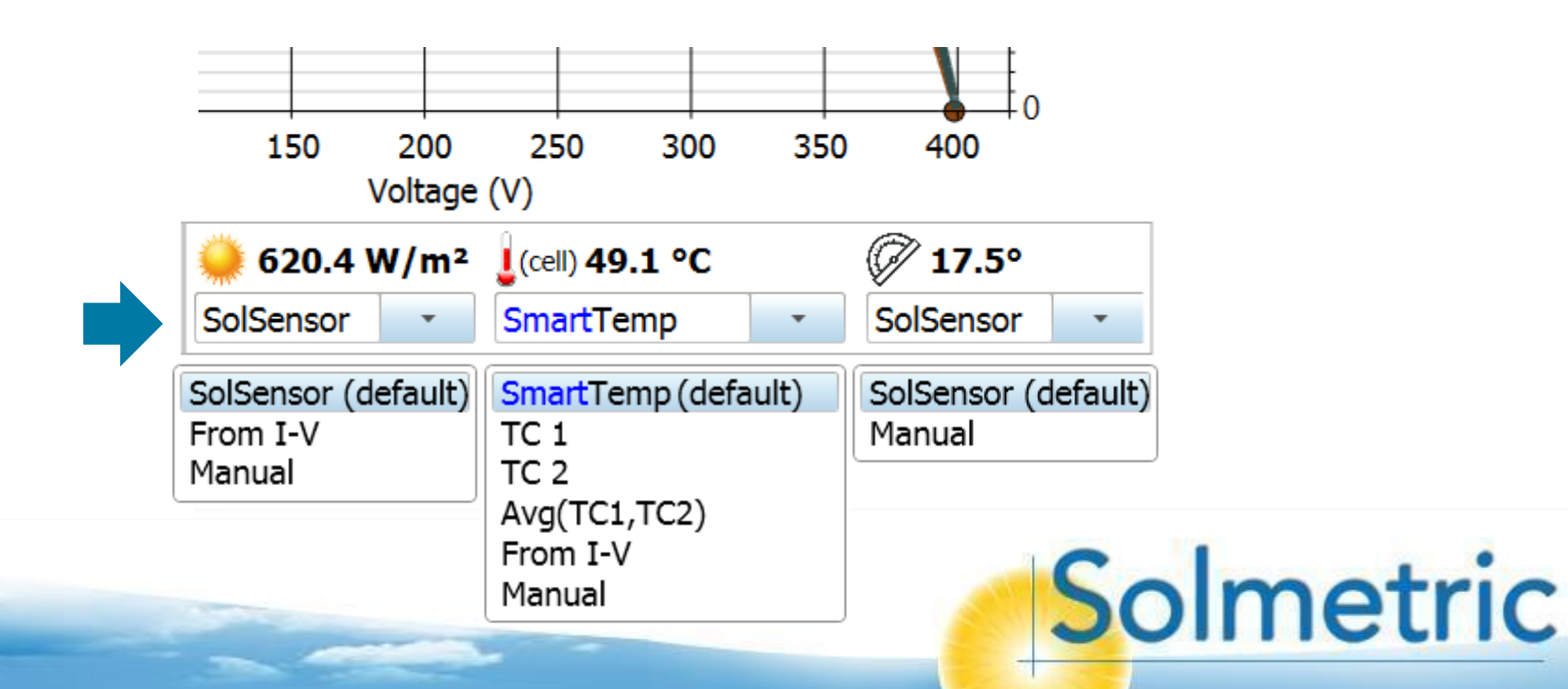

#### Irradiance Measurement Options Overview

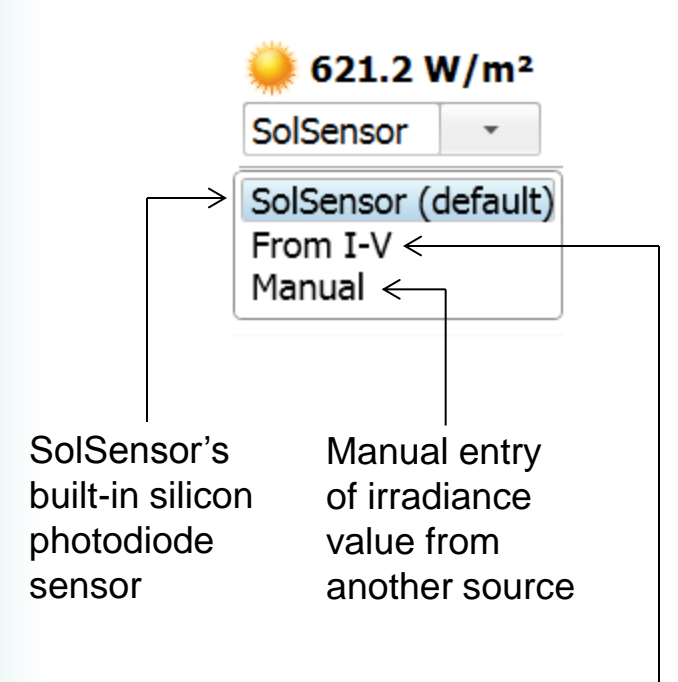

Calculated from the measured I-V curve

**SolSensor** is the default method. It uses SolSensor's built-in silicon photodiode sensor.

The **From I-V** method calculates the irradiance from the measured I-V curve, relying primarily on Isc but also involving Voc.

The **Manual** method enables the user to manually enter irradiance values that are obtained from another source when SolSensor is not available.

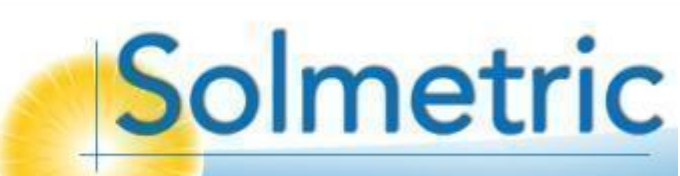

### Irradiance Measurement Options Strengths and limitations of the options

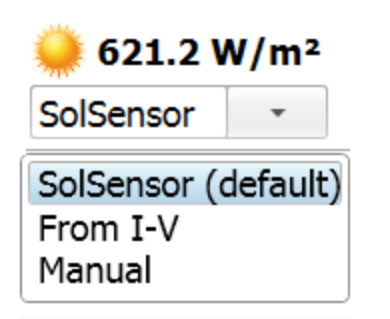

**The SolSensor** option uses SolSensor's built-in silicon photodiode sensor. It's spectral response is similar to crystalline silicon solar cells, and software-based spectral corrections adapt it to other common solar cell technologies. The sensor is also corrected for angular effects and is temperature compensated.

The **From I-V** method calculates the irradiance from the measured I-V curve, relying primarily on Isc but also involving Voc. This option eliminates the need for the hardware based measurement of irradiance, but is not accurate if the array is soiled or significantly degraded.

The **Manual** method enables the user to manually enter irradiance values that are obtained from another source when SolSensor is not available. It saves deploying the irradiance sensor, but takes much more time for manual data entry. Also, under unstable irradiance conditions, the time delay between I-V curve and irradiance measurements translates into irradiance error.

#### Temperature Measurement Options Overview

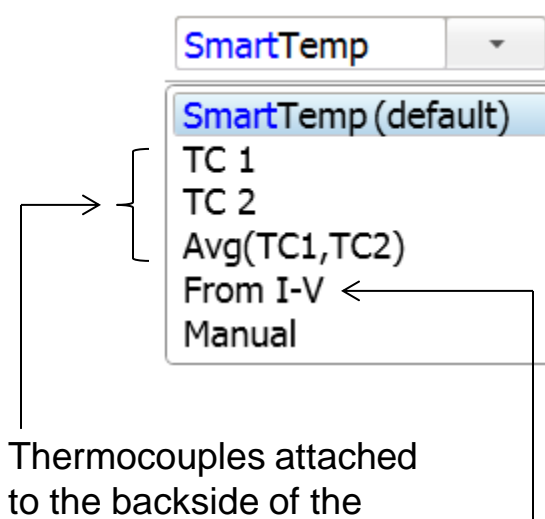

PV module(s)

Calculated from the measured I-V curve, primarily from Voc.

**SmartTemp** is the default method. It is a blend of the thermocouple (TC) and From I-V methods. When irradiance is above 800W/m<sup>2</sup> SmartTemp uses only From I-V, and below 400W/m<sup>2</sup> it uses only the thermocouple data. Between those irradiance levels, From I-V and thermocouple values are blended in changing proportion.

**TC1, TC2, Avg(TC1, TC2)** are thermocouple methods. SolSensor provides two thermocouple inputs, labeled TC1 and TC2. In most commissioning and O&M work, a single thermocouple is used.

The **From I-V** method calculates the average cell temperature from the measured I-V curve, relying primarily on Voc but also involving Isc.

The **Manual** method enables the user to manually enter temperature values that are obtained from another source when SolSensor is not available.

#### **Temperature Measurement Options** From I-V method - strengths

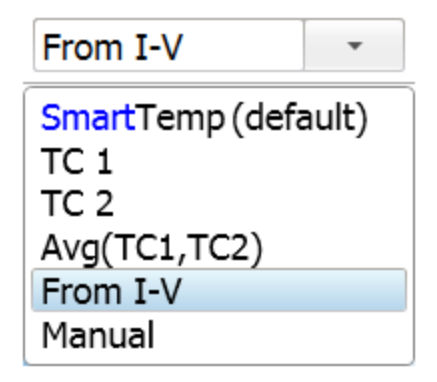

\*\*IEC 60904-5:2011 describes the preferred method for determining the equivalent cell temperature (ECT) of PV devices (cells, modules and arrays of one type of module), for the purposes of comparing their thermal characteristics, determining NOCT (nominal operating cell temperature) and translating measured I-V characteristics to other temperatures. The PV model needs to know the module temperature in order to predict the expected I-V curve shape and calculate the Performance Factor. The From I-V method provides an indirect measure of the *average cell temperature* of the PV module or string under test.\*\*

The From I-V method has several advantages:

- 1. Average cell temperature is the best input to the PV model because it accounts for the unpredictable variation in temperature across any PV array.
- 2. The temperature determination is simultaneous with measurement of the I-V curve. This eliminates temperature errors related to time delays, which can be a problem under gusty wind conditions or rapidly ramping irradiance.
- 3. Since the From I-V method does not involve a thermocouple, there is no error related to where on the modules the thermocouple is mounted.
- In Building Integrated PV applications, it is often not practical to mount a thermocouple on the backside of a PV module. The From I-V method eliminates that need.

#### **Temperature Measurement Options** From I-V method - limitations

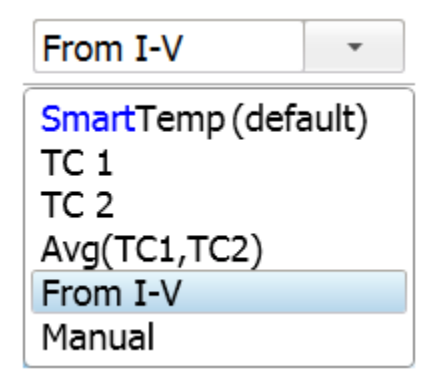

The From I-V method has several limitations.

- 1. Calculation of cell temperature from Voc is reliable at high irradiance levels, but at lower irradiance levels Voc varies increasingly with irradiance, thus introducing a temperature error.
- 2. The From I-V method calculates temperature using the temperature coefficient of Voc as found on the PV module datasheet. If the PV modules are damaged or degraded in ways that reduce Voc, the calculated temperature will be too hot. Fortunately, in the crystalline silicon technology, Voc has the lowest aging rate of all the PV module parameters.
- 3. Shorted bypass diodes significantly reduce Voc, resulting in an overly high temperature value.

If you are using the From I-V measurement and you notice a particularly high temperature value, it is good practice to check the measured Voc. If Voc is significantly low compared to the rest of the population of strings, the Voc issue may require troubleshooting.

### Temperature Measurement Options Thermocouple (TC) choices

| SmartTemp (default) |
|---------------------|
| TC 1                |
| TC 2                |
| Avg(TC1,TC2)        |
| From I-V            |
| Manual              |

| SmartTemp (default) |
|---------------------|
| TC 1                |
| TC 2                |
| Avg(TC1,TC2)        |
| From I-V            |
| Manual              |

SmartTemp (default) TC 1 TC 2 Avg(TC1,TC2) From I-V Manual The thermocouple (TC) method determines module temperature from a thermocouple attached to the back of a module. SolSensor provides two thermocouple sockets and you can choose to use one or the other, or both. If Avg(TC1, TC2) is selected, the software uses the average of the two thermocouple values.

Backside surface temperature sensors have a long history in PV array performance measurements, but there are two significant limitations:

- 1. Temperature is not uniform across PV arrays, so the temperature reported by the thermocouple depends upon *where* it is attached.
- 2. The temperature of interest to the PV model is the temperature of the PV cells themselves, not the module backside temperature. Research has shown that cell temperature is typically 3C warmer than the back surface under high light conditions. For the purposes of the PV model, the PVA software adds 3C to the thermocouple temperature at 1000 W/m<sup>2</sup>, and scales down the temperature offset at lower irradiance values.

If you plan on measuring a system again and again as the system ages and degrades, the thermocouple option has an advantage over From I-V and SmartTemp in that it is not influenced by aging of Voc.

#### Temperature Measurement Options SmartTemp method

| SmartTemp       | •     |
|-----------------|-------|
| SmartTemp (defa | ault) |
| TC 1            |       |
| TC 2            |       |
| Avg(TC1,TC2)    |       |
| From I-V        |       |
| Manual          |       |

As mentioned earlier, **SmartTemp** is the default method. It is a blend of the thermocouple (TC) and From I-V methods. When irradiance is above 800W/m<sup>2</sup> SmartTemp uses only From I-V, and when irradiance is below 400W/m<sup>2</sup> it uses only the thermocouple data. Between those irradiance levels, the From I-V and thermocouple values are blended in changing proportion. SmartTemp uses the From I-V and TC methods where they are strongest, as shown below:

| Irradiance | From I-V                                          | Thermocouple                                              |
|------------|---------------------------------------------------|-----------------------------------------------------------|
| High       | (+) Little affected by<br>irradiance variations   | (-) Greater temperature offset between backside and cells |
| Low        | (-) Strongly affected by<br>irradiance variations | (+) Smaller temperature offset between backside and cells |

If you plan on measuring a system again and again as the system ages and degrades, the thermocouple option has the advantage over From I-V and SmartTemp that it is not influenced by aging of Voc.

#### Temperature Measurement Options Manual entry method

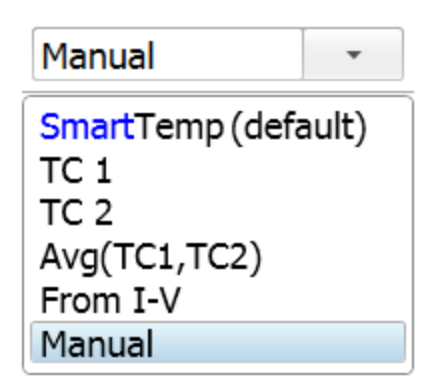

The **Manual** method allows the user to enter temperature values obtained from other instruments, such as:

- Hand-held surface temperature meter
- Infrared thermometer or imager
- Monitoring system connected to the PV plant

The manual method has some limitations:

- It takes time to read and enter the temperature values. Under conditions where irradiance is ramping or the wind is gusting, a time delay between temperature and I-V measurements translates into a temperature error which in turn affects the shape of the predicted I-V curve and the value of the Performance Factor.
- 2. Other temperature methods may be less accurate or precise than SolSensor's methods.
- 3. The time required to manually enter temperature values greatly reduces the number of strings that can be measured in a day's time. Over a few projects, increased labor costs can add up to more than the purchase cost of SolSensor.

#### Thermocouple Mounting Choosing your TC mounting location

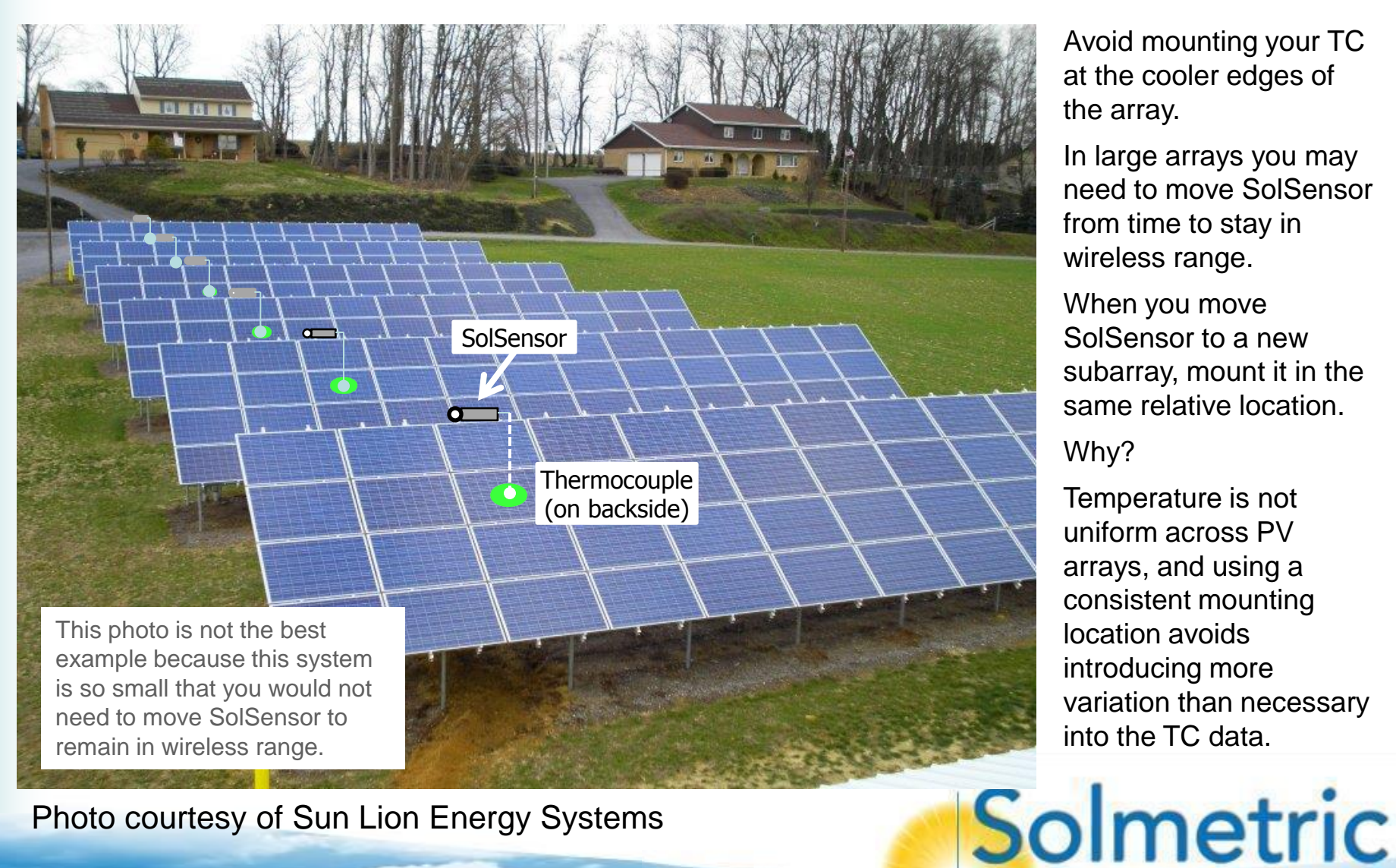

Photo courtesy of Sun Lion Energy Systems

Avoid mounting your TC at the cooler edges of the array.

In large arrays you may need to move SolSensor from time to stay in wireless range.

When you move SolSensor to a new subarray, mount it in the same relative location.

Why?

Temperature is not uniform across PV arrays, and using a consistent mounting location avoids introducing more variation than necessary into the TC data.

### Thermocouple Mounting Choosing your TC mounting location

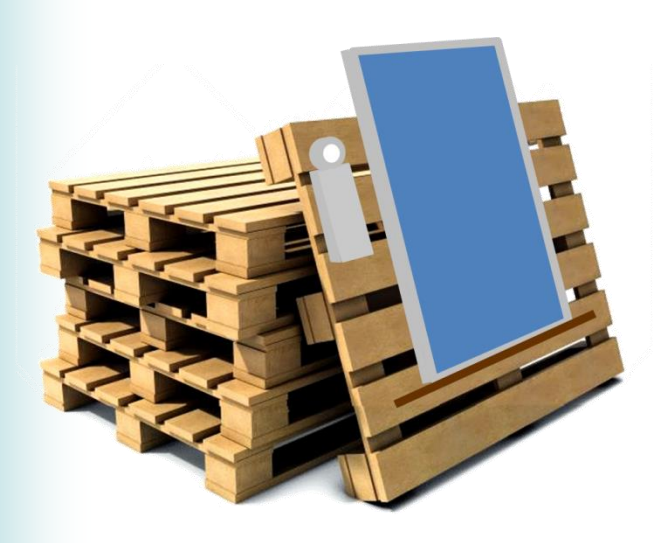

When testing single modules, mount the thermocouple ~2/3 of the way between the corner and center of the module.

Press tape and thermocouple into firm contact with module backside

For all thermocouple mounting applications, use hightemperature tape (eg 1-3/4 inch green Kapton dots\*\*). Electrical tape and cheap big box store duct tape sag at high temperatures, allowing the tip of the thermocouple to break contact with the backside of the module. Even a tiny airgap can cause temperature measurement error.

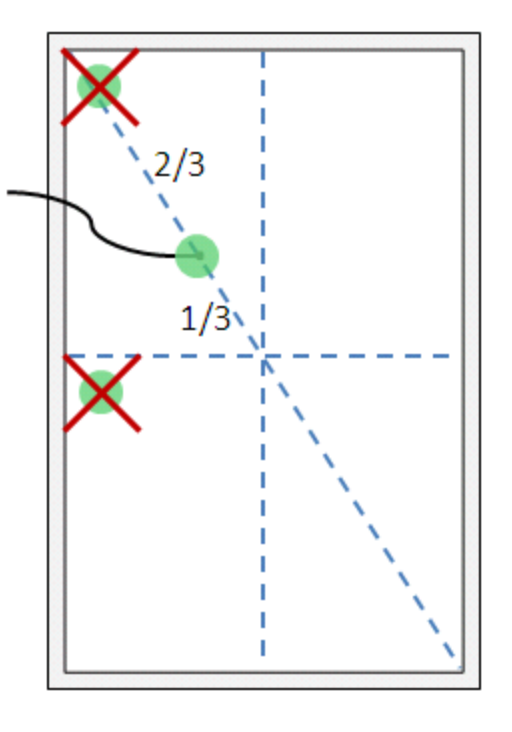

\*\* MOCAP MCD-PE 1.75" green Kapton poly dots \$80 for a roll of 1000 dots <u>customerservice@mocap.com</u>

# Topics

- Introduction to the PVA-1000S PV Analyzer
- Using the software
- Making I-V curve measurements
- Measuring irradiance & temperature
- PV fundamentals for troubleshooting
- Troubleshooting PV arrays
- Using the I-V Data Analysis Tool (DAT)

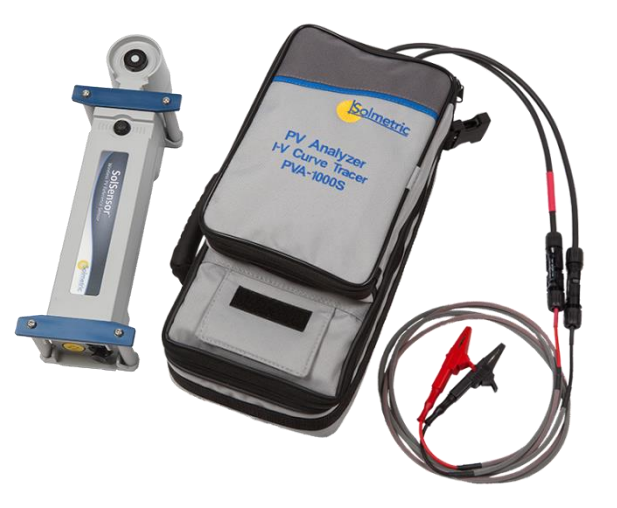

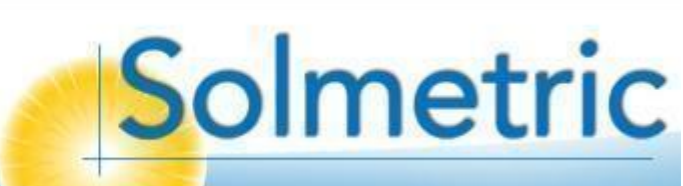

## Impact of Irradiance on the I-V Curve

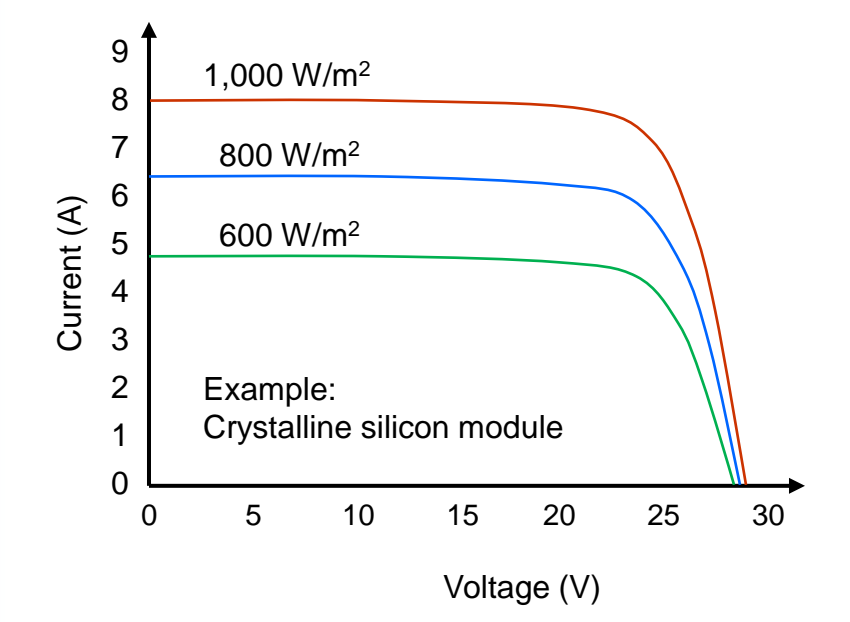

- This graph shows the typical effect of irradiance on the I-V curve for crystalline silicon modules. The short circuit current Isc always increases in direct proportion to irradiance. If the irradiance doubles, the short circuit current doubles.
- The shape of the I-V curve itself changes slightly with changing irradiance, especially below 400W/m<sup>2</sup>. This change can be hard to detect by eye, but easier to detect by comparing max power or fill factor values at different irradiance levels.
- Clouds have a major effect on irradiance, producing variations like those seen in this figure. Testing performance on clear days assures that I-V curves measured within a few minutes of one another will be close to the same height, making it easier to visually detect any other differences between the curves.

# Impact of Temperature on the I-V Curve

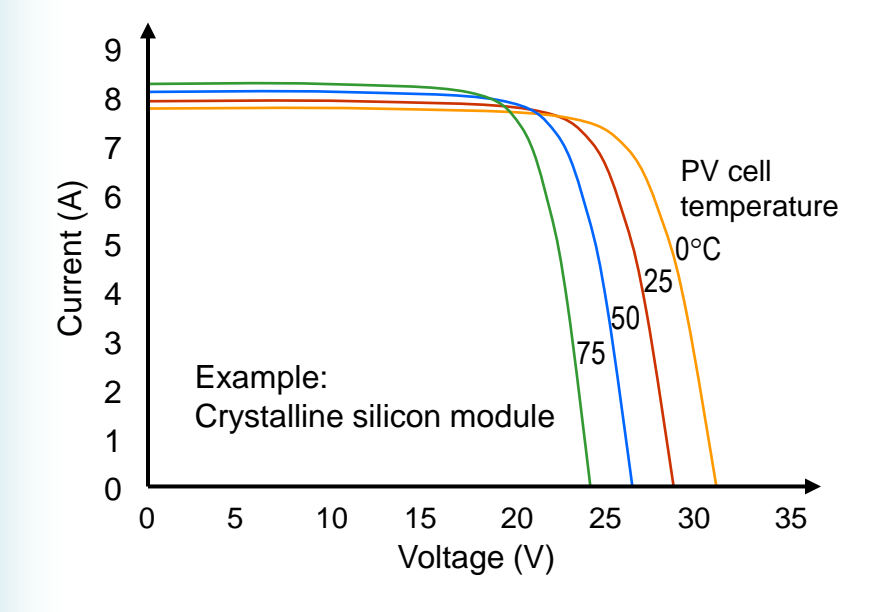

- This graph shows the typical effects of module temperature on the I-V curve for crystalline silicon PV modules,
- Temperature has its largest effect on the module voltages. The open circuit voltage changes approximately -0.45% for each 1°C increase in temperature. The effect on currents is much smaller, typically causing the short circuit current to rise approximately +0.10% for each 1°C increase in temperature. The maximum power value changes approximately -0.5% for each 1 °C increase in temperature.
- For most accurate performance prediction, the PV model wants to know the temperature of the solar cells within the PV module. Since we can't access them, we measure the temperature of the module backside.
- Solar cell temperature is not constant across a PV module, string, or array. This is mainly due to non-uniform ventilation and also the effect of wind.
- Module temperature is strongly dependent on irradiance and also on ambient temperature.
- The rate at which cell temperature can change is moderated by the mass of the solar panel. It takes several seconds for a significant temperature change to take place. Irradiance can change much more rapidly, on a percentage basis.

## **Bypass Diodes**

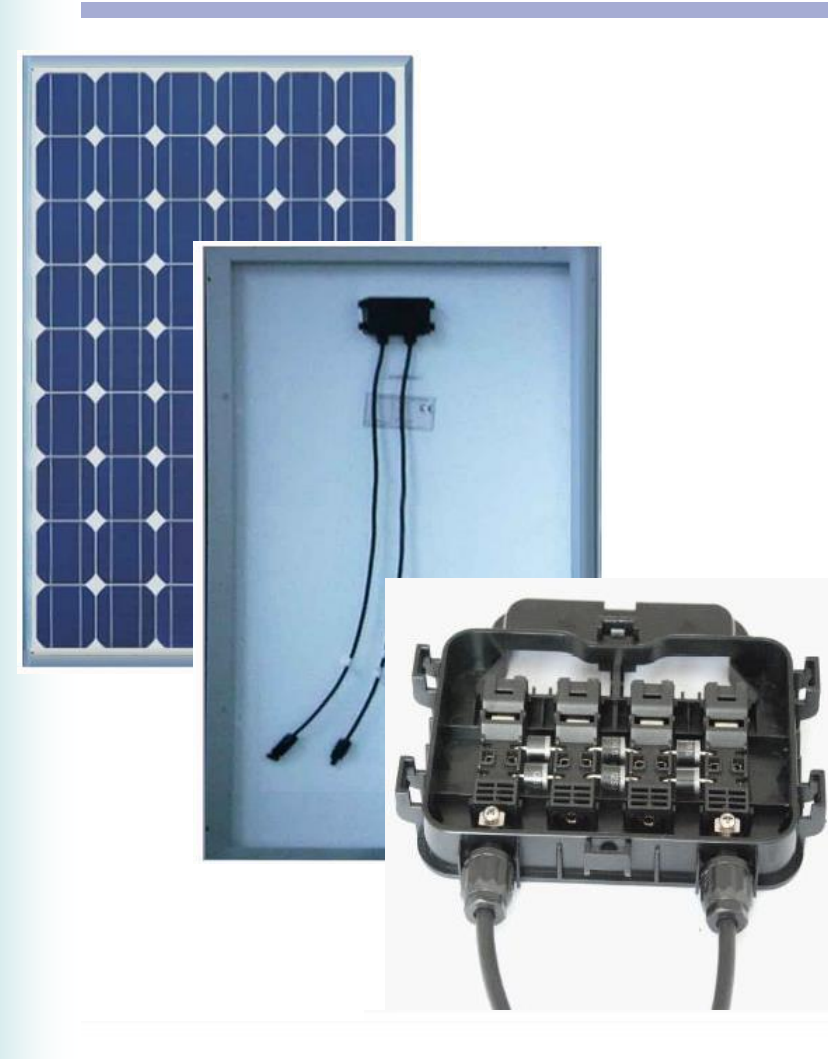

- If you will be maintaining PV arrays or analyzing I-V curve data, it's important to understand the behavior of bypass diodes. The next few slides explore this topic.
- Crystalline silicon PV modules designed for grid-tie systems use semiconductor bypass diodes to protect shaded, locally soiled, or cracked cells from electrical and thermal damage.
- These conditions cause *current mismatch* because the affected cells cannot generate as much current as the uncompromised cells.
- The more a cell is obstructed, the more it acts as an electrical load, dissipating power in the cell itself. If it was not protected by bypass diodes, it could rapidly overheat and could destroy the module and even cause a fire.
- A beneficial side effect of bypass diodes is that they preserve the performance of the unobstructed cell groups and modules.
- In most module designs, the bypass diodes are mounted in the junction box on the module backside.
- Each bypass diode protects a different group of cells within the module. For example, in a conventional 72-cell crystalline silicon module there may be three bypass diodes, each protecting a group of 24 cells, usually laid out as two adjacent columns as viewed in portrait mode.

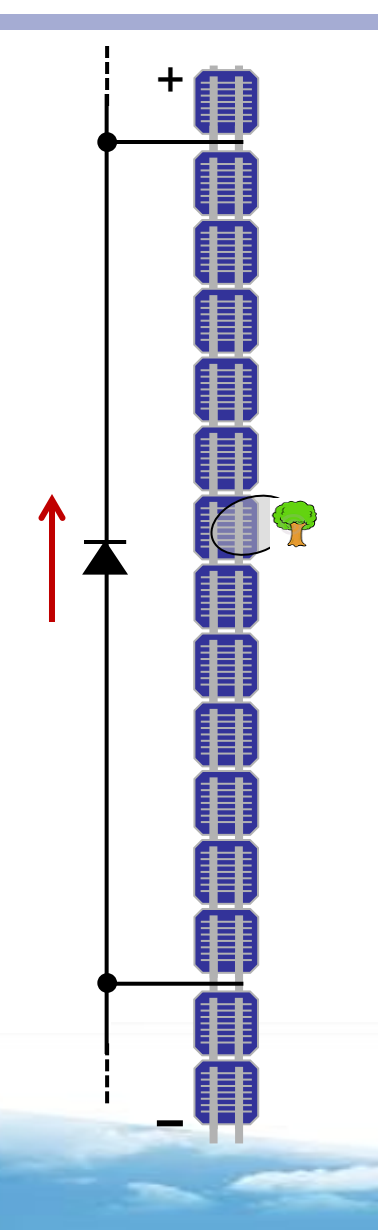

- In conventional grid-tie PV modules, all of the PV cells are connected in series. This means an obstructed cell becomes a bottleneck to the flow of current.
- Without bypass diodes, the obstructed cell is forced into reverse voltage breakdown in order to pass the same high current of the rest of the module and string. This combination of high current and high reverse voltage (typically 15V or more) dissipates high power in the obstructed cell.
- As shown in this graphic, the bypass diode spans a group of cells (a 'cell group'). The bypass diode prevents the cell from seeing a large enough reverse voltage to drive it into reverse breakdown operation and overheat it.

#### Bypass Diodes Basic operation in response to shade

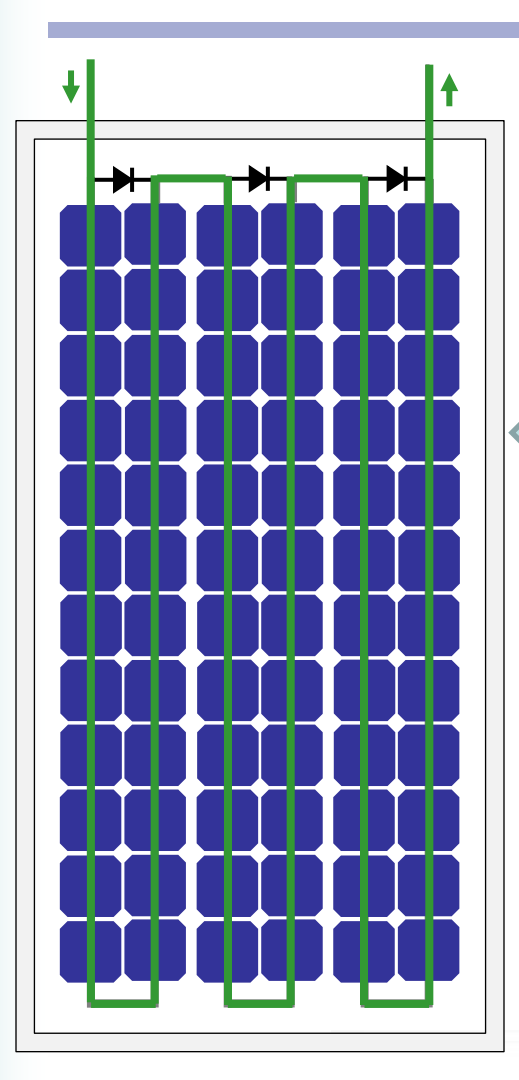

Here we have a typical 72-cell PV module with 3 bypass diodes. The cells are series connected in a vertical serpentine pattern.

If none of the cells is shaded, the current flows as shown by the green path. The bypass diodes do not conduct current.

If a cell is shaded, the bypass diode protecting its cell group turns on, allowing string current to bypass that cell group. This prevents damage to the shaded cell and allows the other cell groups to produce more energy.

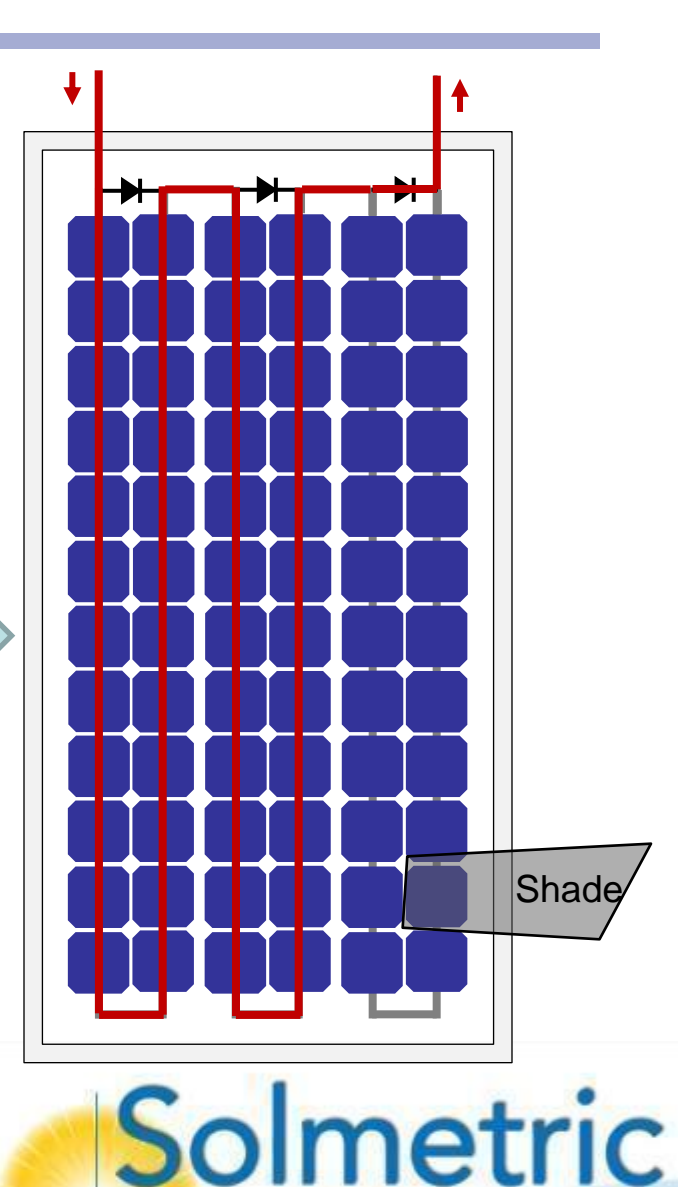

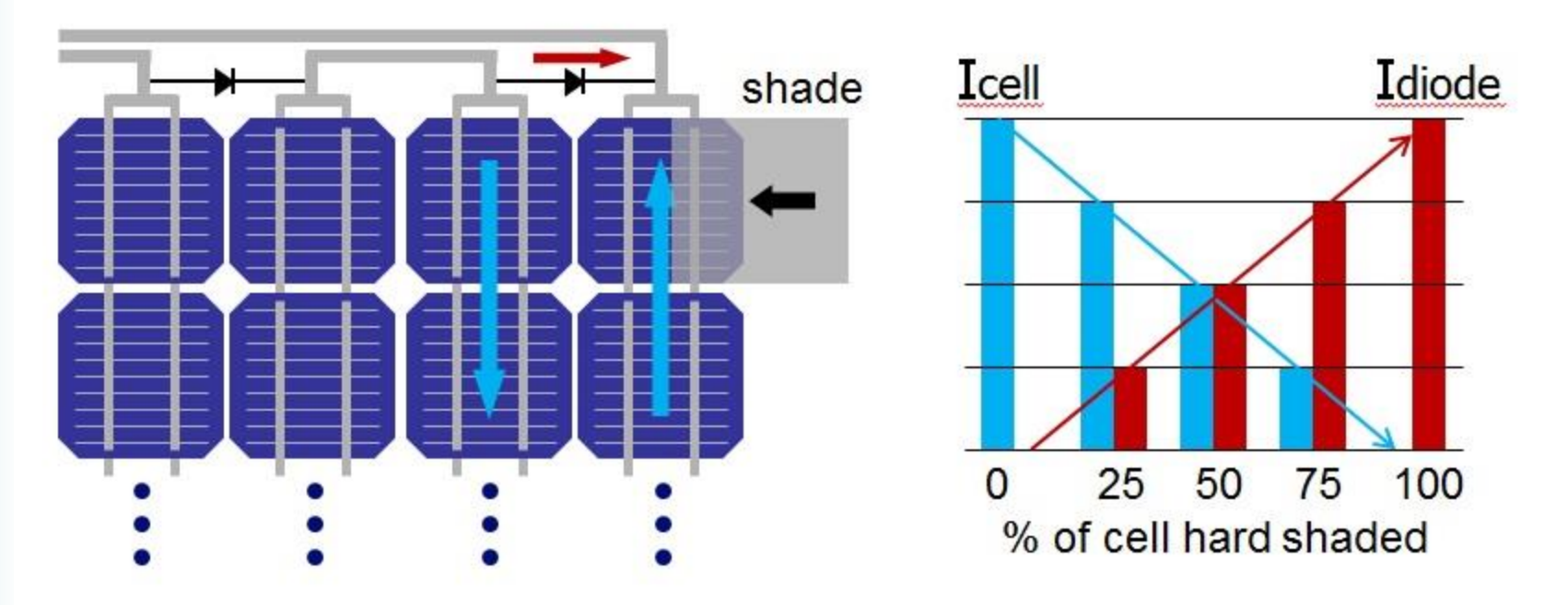

- The amount of current that flows through the bypass diode depends on the percentage of its light is blocked, relative to other cells.
- Gradually covering one cell with a piece of cardboard causes current to divert from the cell group to the bypass diode. The shift in current is proportional to the percentage of the cell that is obstructed.

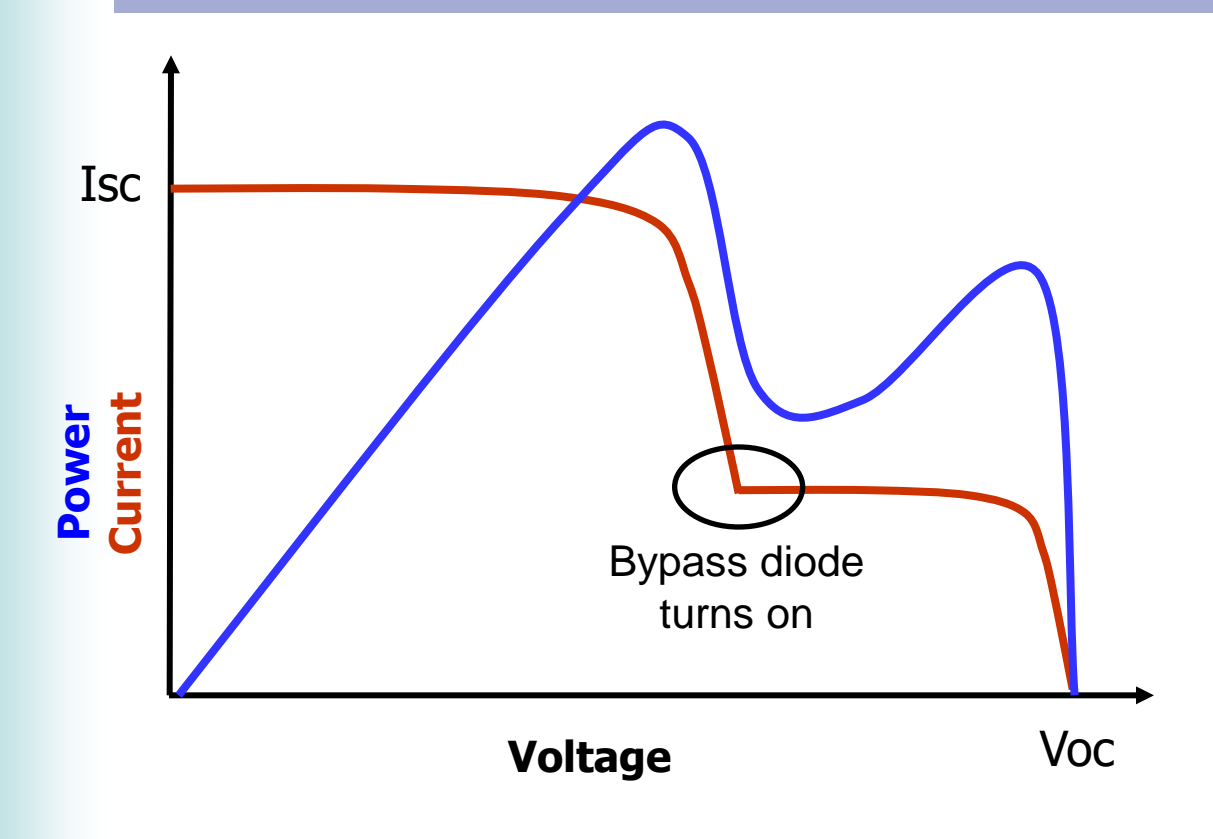

- Current mismatch from shade or other causes creates steps in the I-V curve. The more the cell is blocked, the lower the current at the step.
- The 'corner' of the step is the point at which the bypass diode turns on, protecting that obstructed cell and allowing the current to rise to the level of the unobstructed cells.
- In real life, often multiple cell groups in the same PV string are current mismatched (shade, nonuniform soiling or debris). This results in multiple steps in the I-V curve, and sometimes it is not so obvious that there are distinct steps.

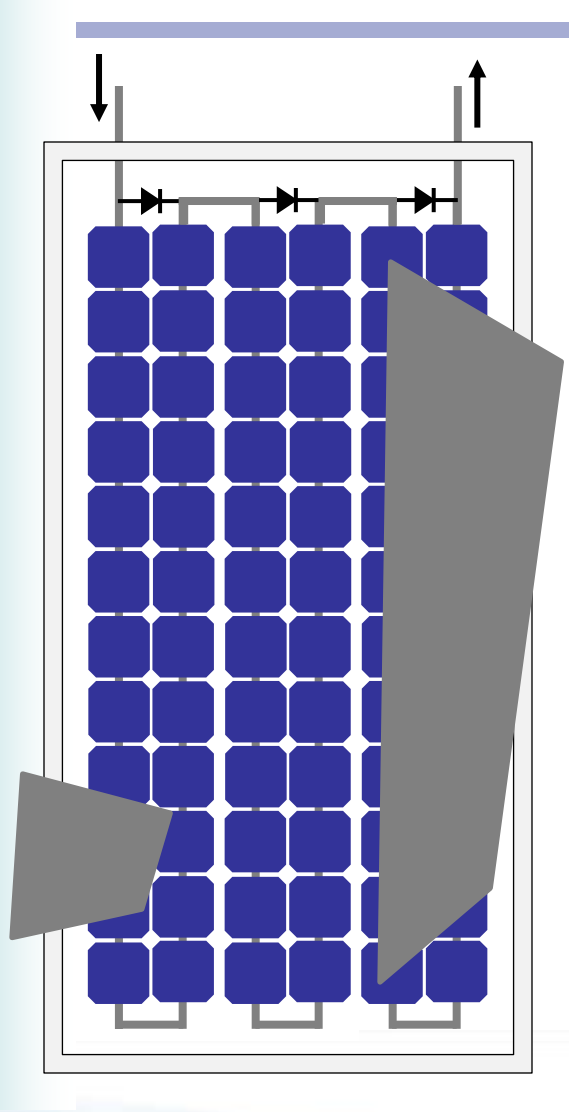

The current level at which a bypass diode turns on is determined by *the most obstructed cell* in it's cell group\*.

In the left-hand example, which shading pattern causes the greatest loss of performance? Answer: They both cover at least one cell, so they force their bypass diodes ON and performance suffers by about the same amount for each.

In the right-hand example the outcome is not so obvious. The right-hand cell group has a lot more total obstruction, but in fact the left hand cell group is more current limited because the cell is more completely obstructed.

\* Since cells are not perfect, some current will still flow even if a cell is hard shaded. But hard shading two or more cells typically forces all the current to flow through the bypass diode. This is useful to know when you are troubleshooting using the selective shading method, discussed later.

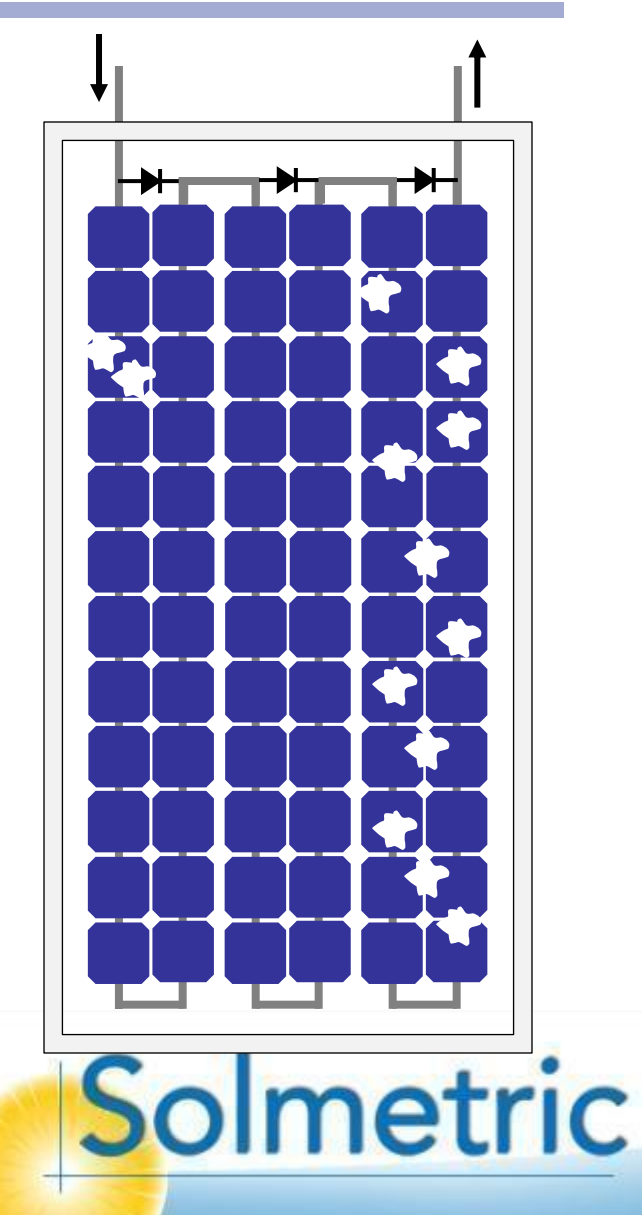

The impact of shade can depend more on where the shade lands, than on the area of the shade

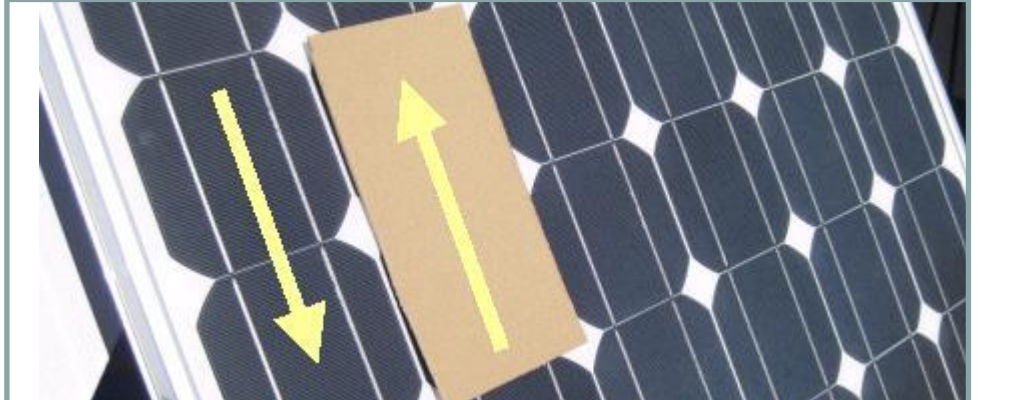

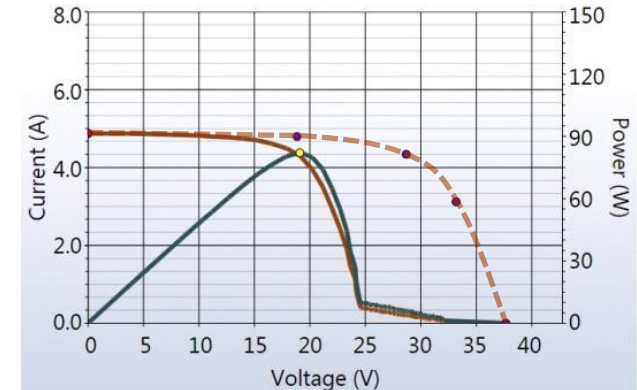

One cell string bypassed \*

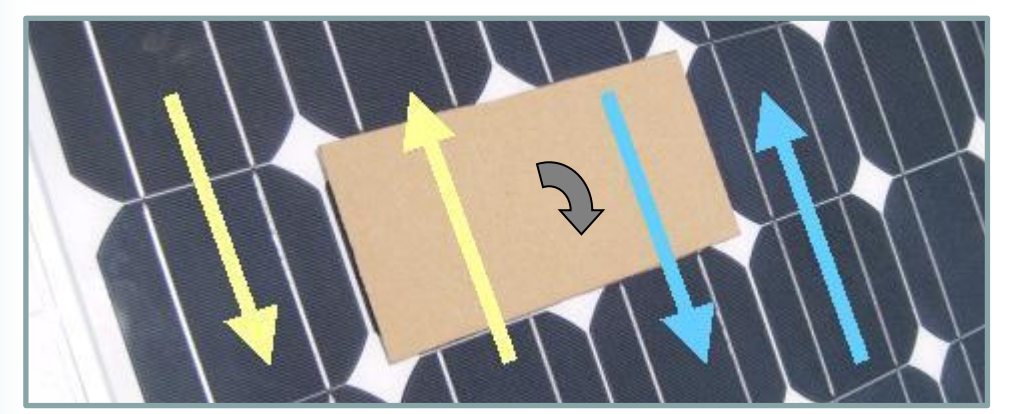

Two cell strings bypassed \*

\* 72 cell module, 3 bypass diodes

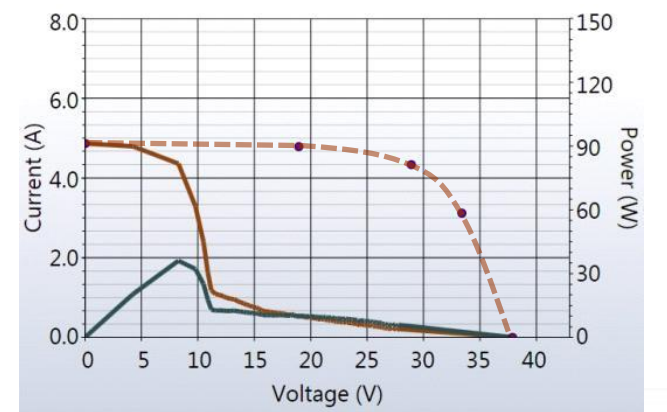

#### Connecting Modules in Series Add voltages at each level of current

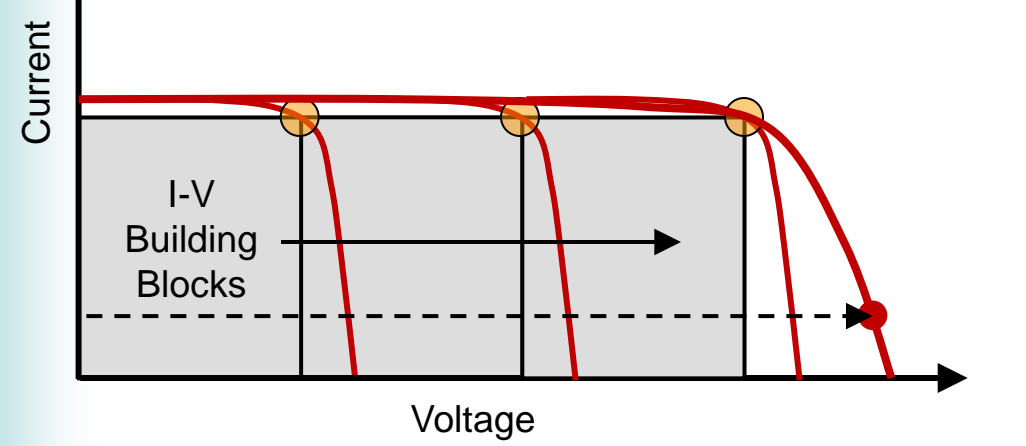

- Modules are connected in 'strings' to provide the higher DC voltage required by string inverters.
- The string I-V curve can be drawn by adding the module voltages at each level of current (example: dashed line).
- The string has the same short circuit current as the modules, assuming identical modules.
- The location of an individual I-V curve 'building block' does not correspond to the location of a particular module within the string. For example, if we short circuit any of the modules, the right-hand building block disappears.

### Connecting Modules in Parallel Add currents at each level of voltage

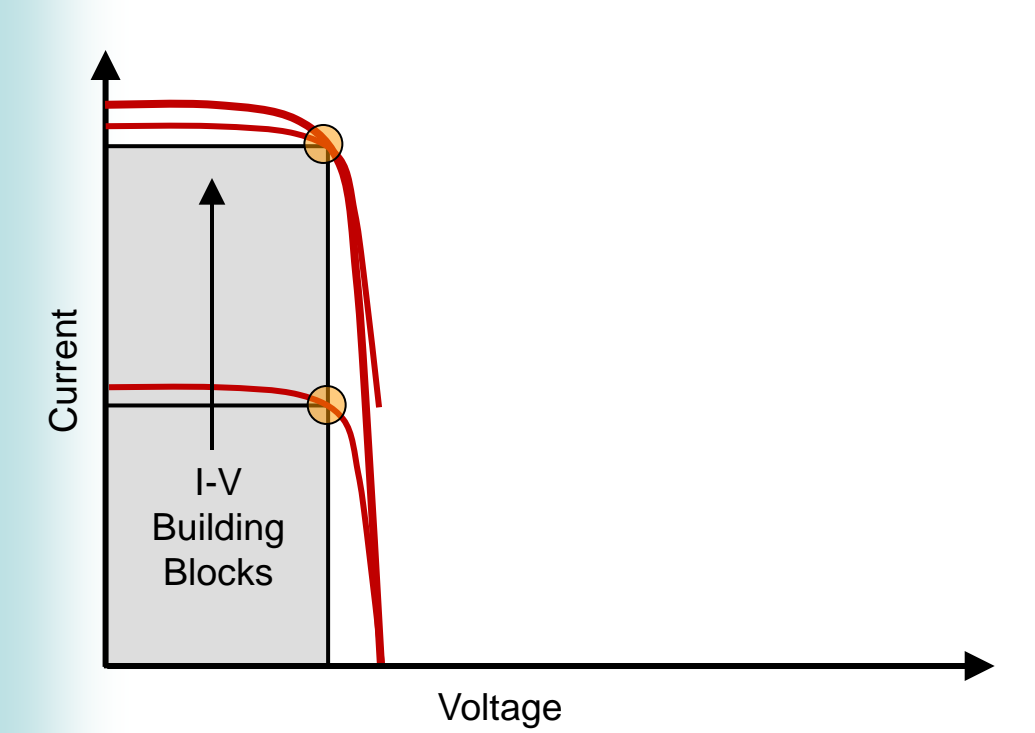

- Modules are connected in parallel to provide more DC current.
- The total I-V curve can be drawn by adding the currents of the PV modules, at each value of voltage.
- The parallel combination has the same open circuit voltage string has the modules, assuming identical modules.
- The location of an individual I-V curve 'building block' does not correspond to the location of a particular module within the parallel combination. For example, if we remove either module from the combination, the top building block disappears.

### Building Sub-arrays Series and parallel connections

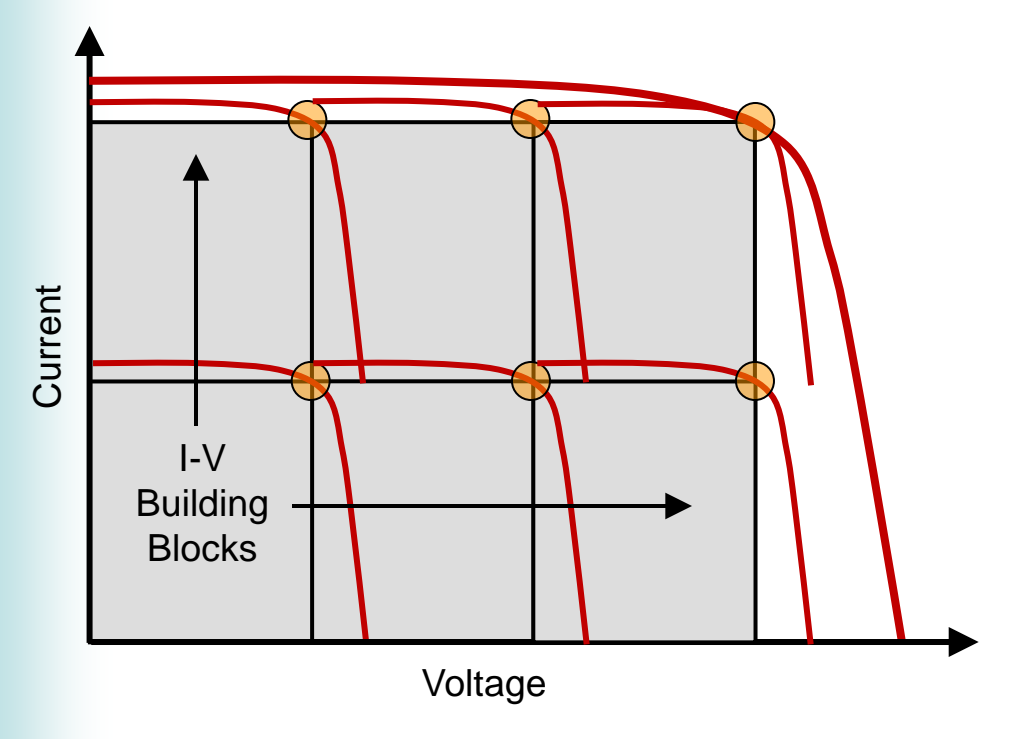

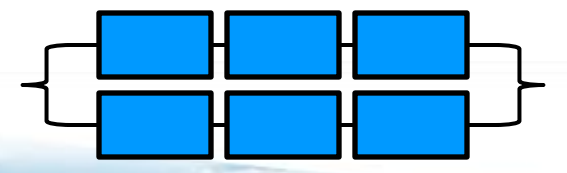

- Modules are commonly connected in series and parallel, to achieve greater economy of electrical interconnection and to take best advantage of the current, voltage, and power capabilities of the inverter.
- As with the earlier examples, the location of the I-V curve building blocks in this graph does not correspond to the location of actual modules in the array. For example, if we short circuit one of the modules anywhere in the array, we lose the upper right building block and the total I-V curve will have a step in its place. Later we will see that a step in the I-V curve is an important clue to the possible causes of PV array underperformance.

### Array With Shorted Module Step 1: Starting point, no short

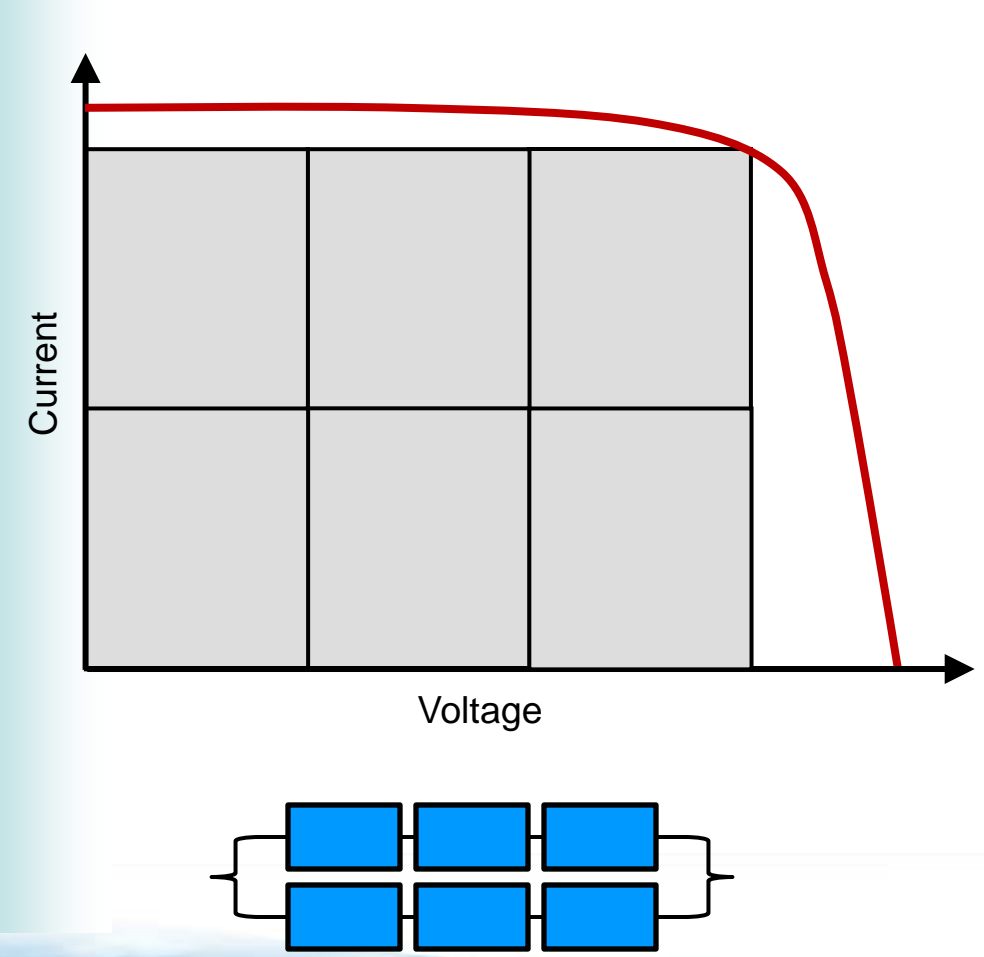

- As with the earlier examples, the location of the I-V curve building blocks in this graph does not correspond to the location of actual modules in the array.
- For example, let's electrically short out the bottom center PV module, which is equivalent to replacing it with a wire.
  Which building block will that remove in the I-V curve diagram, and what is the shape of the resulting total I-V curve?

#### Array With Shorted Module Step 2: Drop out a module

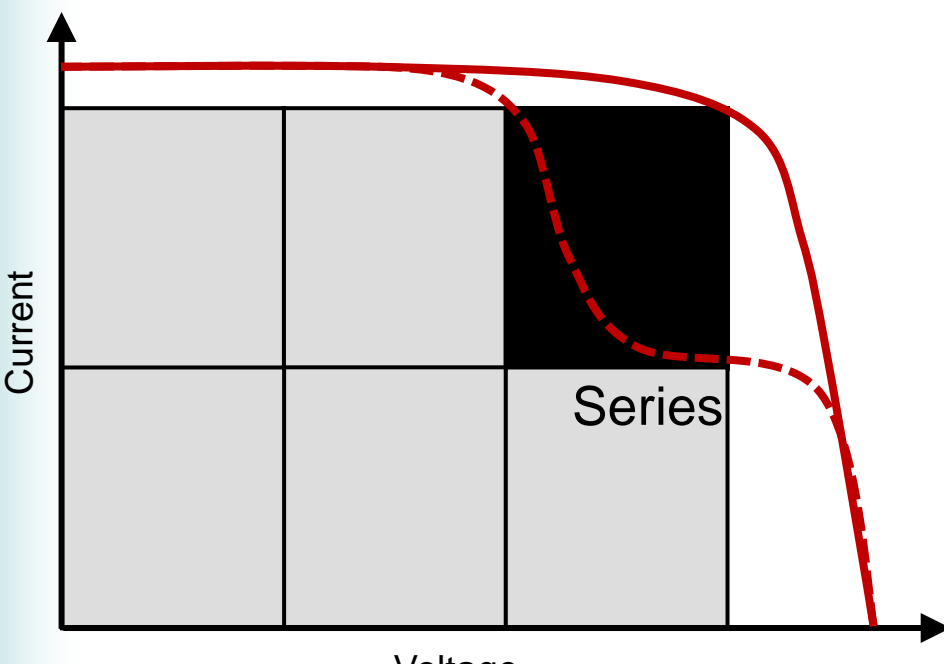

Voltage

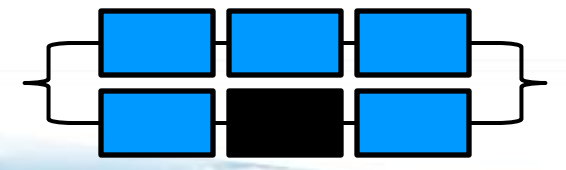

- Sometimes one of the strings in a subarray is missing a module, or one or more cell groups is bypassed by a fully conducting bypass diode.
- In this example, let's assume that a module is missing.
- The result is a step in the I-V curve of the array.
- The step always occurs at the upper right area of the I-V curve. This does <u>not mean</u> that the upper right module in the array is missing! The location of the step in the curve is a consequence of the fact that in an array, seriesconnecting modules increases voltage and parallel-connecting modules increases current.

# Array With Shorted Cell String

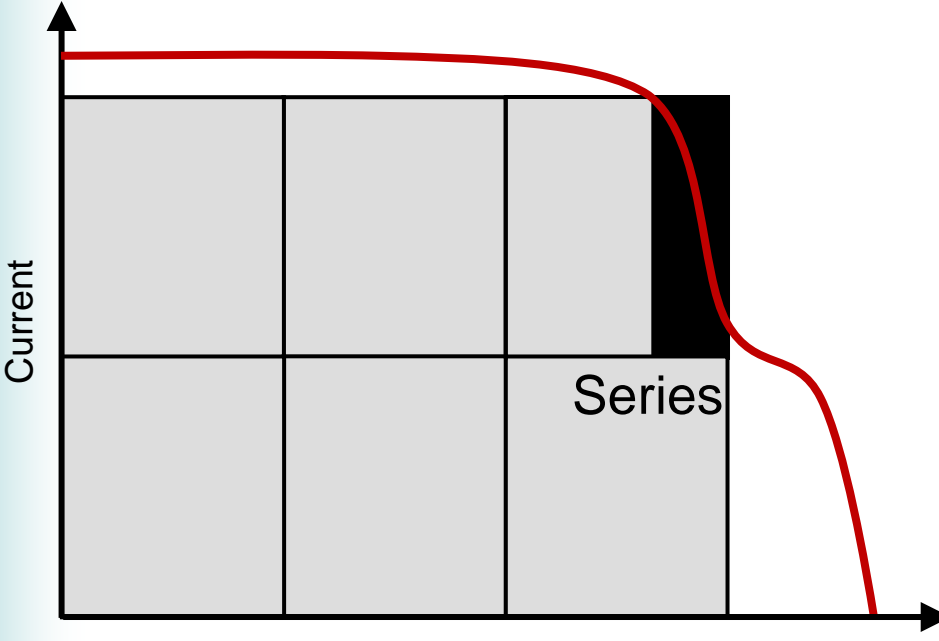

- We also see steps when we bypass or short out a cell string.
- As with the missing module, we can't tell from the I-V curve which cell string in which module is bypassed. (However, this can be determined using the selective shading troubleshooting method, which we'll discuss later).

Solmetric

Voltage

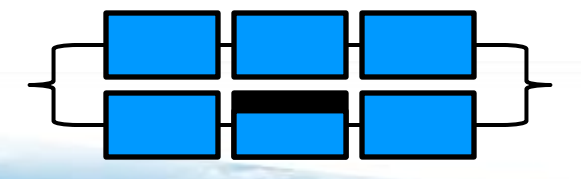
# Shaded Module

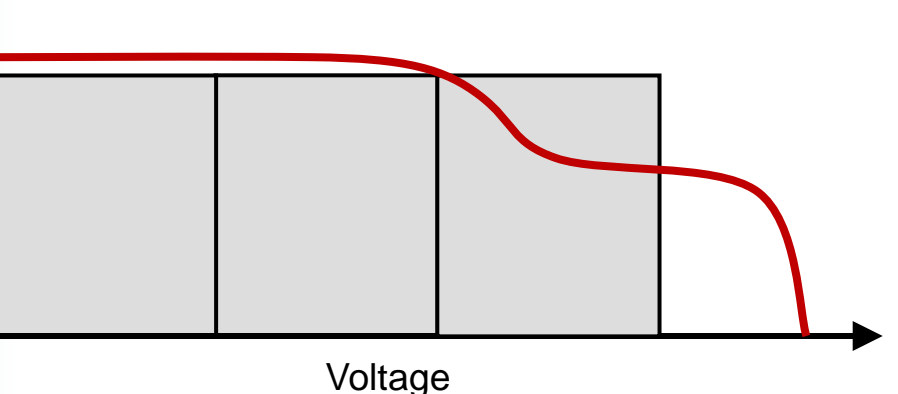

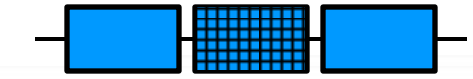

- In a single string, shorting a module results in a normal I-V curve with an open circuit voltage that is lower by one module. But what happens if we shade a module?
- Bypass diodes turn on after the string current rises to the limit of what the shaded cells can generate.
- In this example, we shade one entire module with 33% shade cloth, reducing the irradiance to 2/3 of the level seen by the rest of the array.
- The I-V curve for this shading configuration shows a step in the neighborhood of the knee of the curve regardless of the location of the shaded module. The height of the step is 2/3 the short circuit current of the non-shaded modules.

# Mismatched Modules

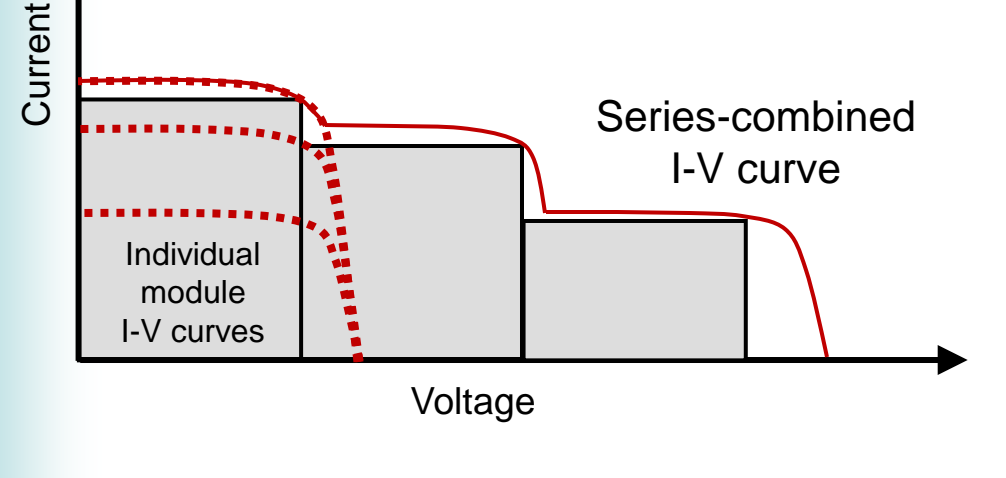

- In this example, each of three modules in a string has a slightly different value of short circuit current Isc. What does the string I-V curve look like?
- The resulting curve can be estimated graphically by plotting the individual module I-V curves (dotted red, at left), and then adding their voltages. In other words, at each level of current, add the associated voltages of each of the three curves.
- Note that each step in lsc from one module to the next produces a notch in the I-V curve, where the bypass diodes turn on.
- The steps also each produce a local knee if the I-V curve, which in turn will cause a local peak in the P-V curve.

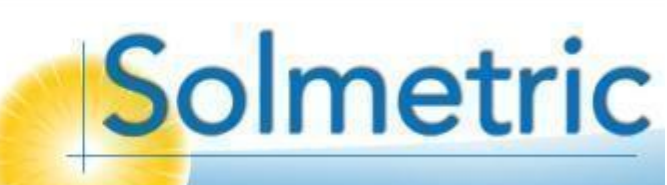

### Fill Factor Key metric for comparing I-V curve shapes

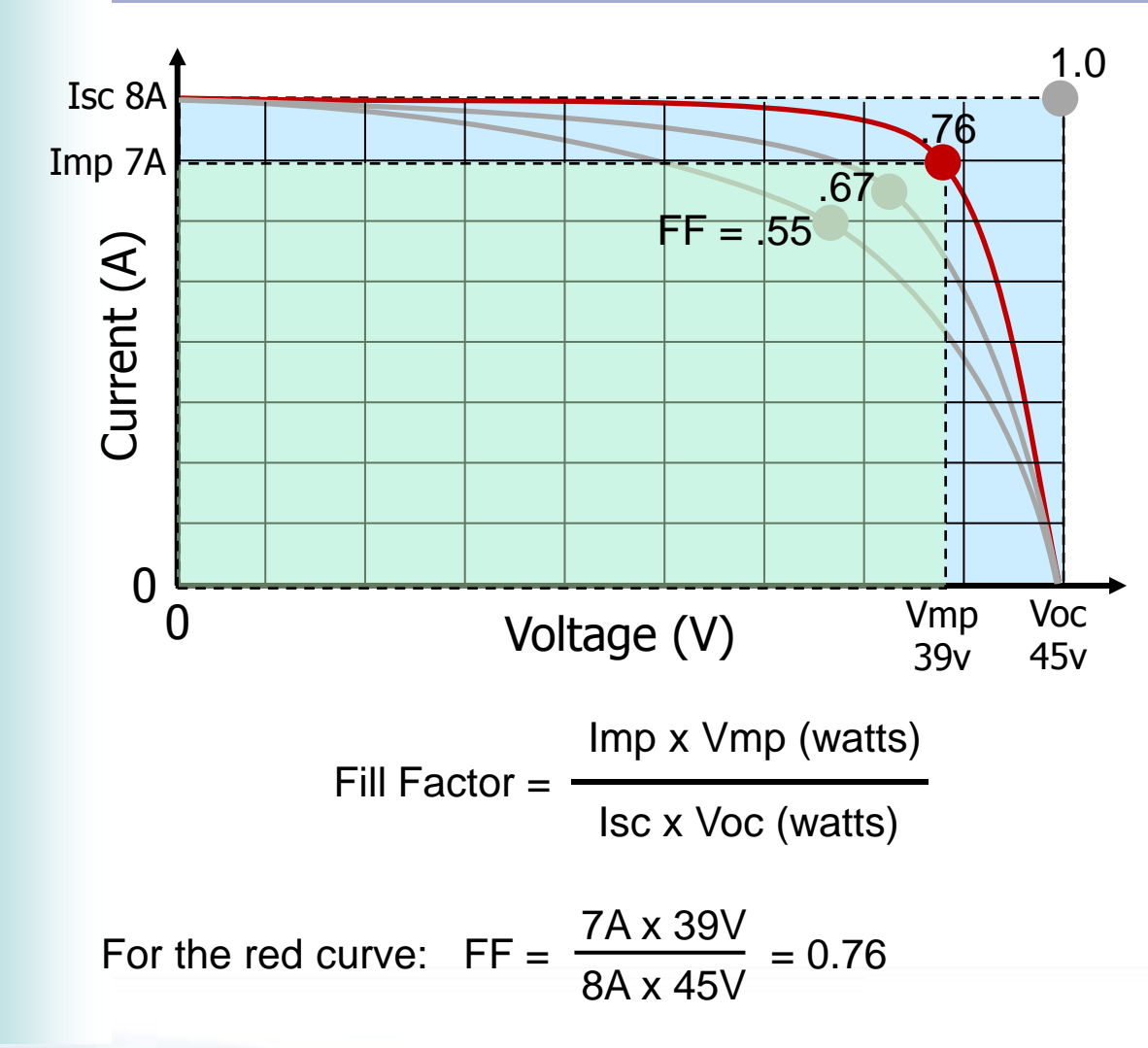

- Fill factor is a measure of the square-ness of the I-V curve. A squarer curve (less rounded) means higher output power (and higher module efficiency).
- At high irradiance, the value of the fill factor is not strongly influenced by irradiance, making it a great metric for comparing string shapes.
- Fill factor is determined entirely by the measured values of Imp, Vmp, Isc, and Voc (see equations). No PV model is required.
- Fill factor is easy to understand graphically. Just divide the area of the green rectangle (defined by the max power point) by the area of the blue rectangle (defined by lsc and Voc).

### Voltage Ratio and Current Ratio Indicators of slope differences

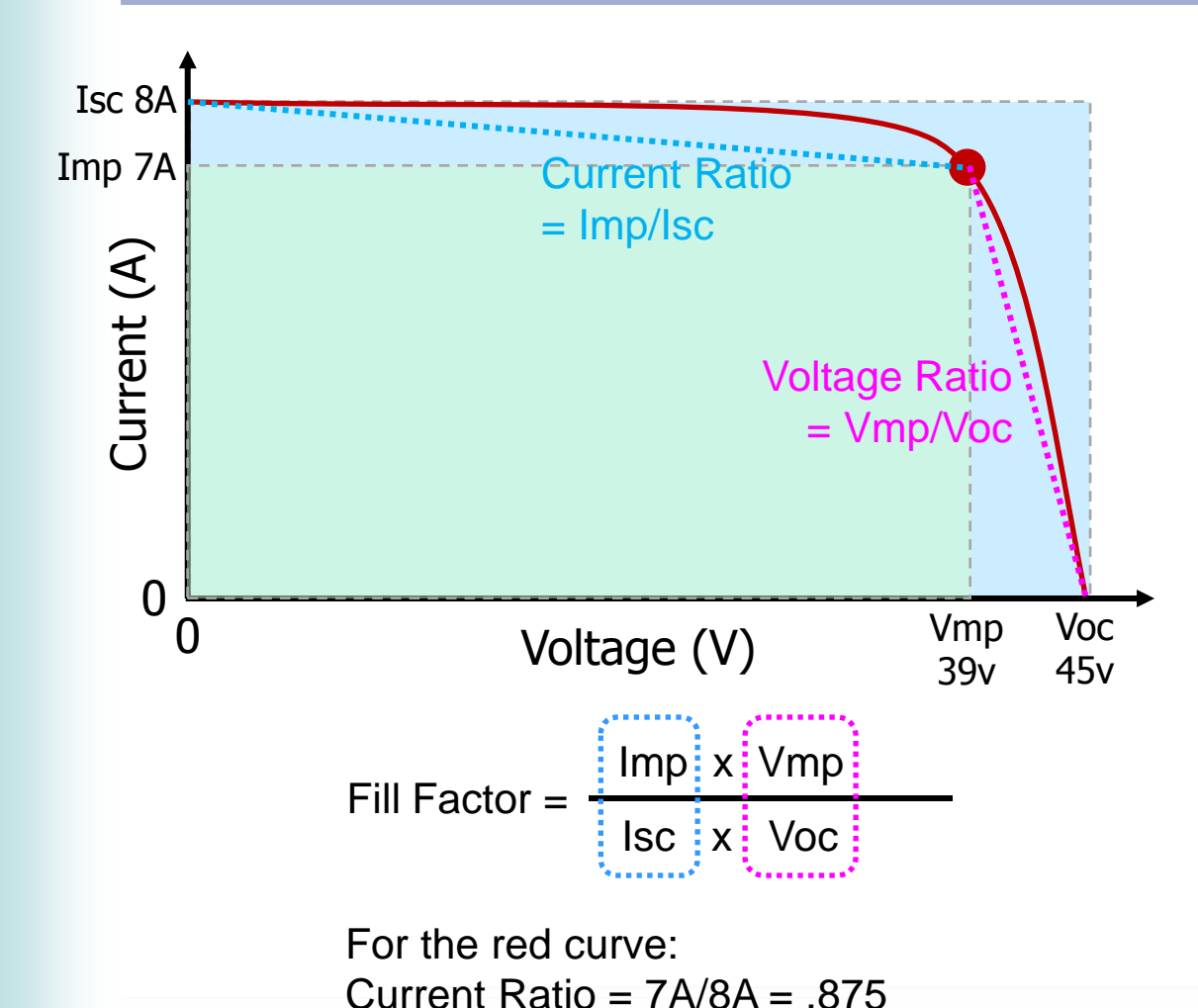

Voltage Ratio = 39V/45V = .867

- If a string or module has a low fill factor compared with the population, and there are no steps in the curve, the current and voltage ratios are clues that can help you troubleshoot the problem.
- The ratios are actually embedded in the equation for fill factor. They are a very rough approximation of the slopes of the horizontal and vertical legs of the curve.
- Although they are only approximate, they are good indicators of slope differences between strings.
- Example: If there are no steps in the curve, low voltage ratio may indicate excess electrical resistance somewhere in the circuit.

# Topics

- Introduction to the PVA-1000S PV Analyzer
- Using the software
- Making I-V curve measurements
- Measuring irradiance & temperature
- PV fundamentals for troubleshooting
- Troubleshooting PV arrays
- Using the I-V Data Analysis Tool (DAT)

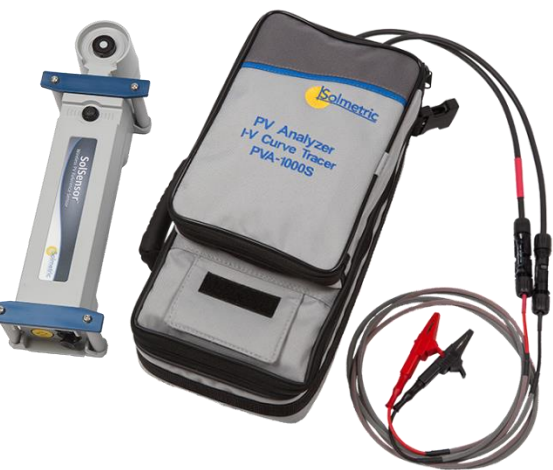

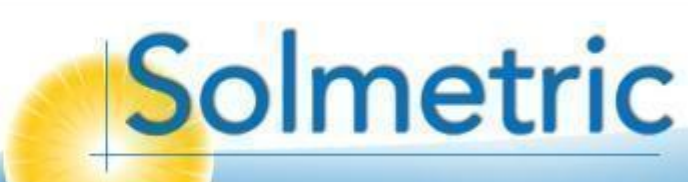

### Determining Actual Performance Unclouding the picture

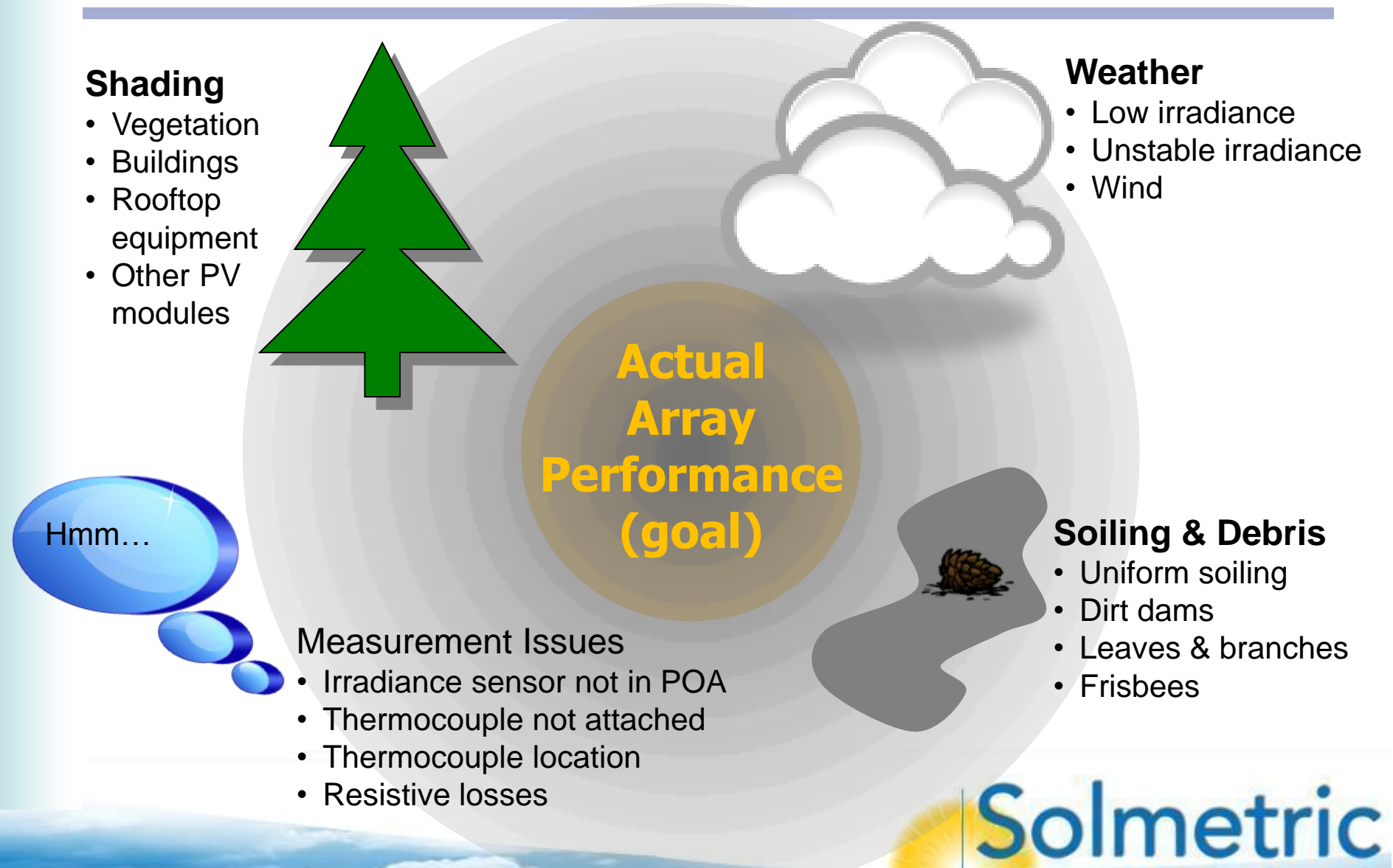

### Types of I-V Curve Deviations From normal, expected shape

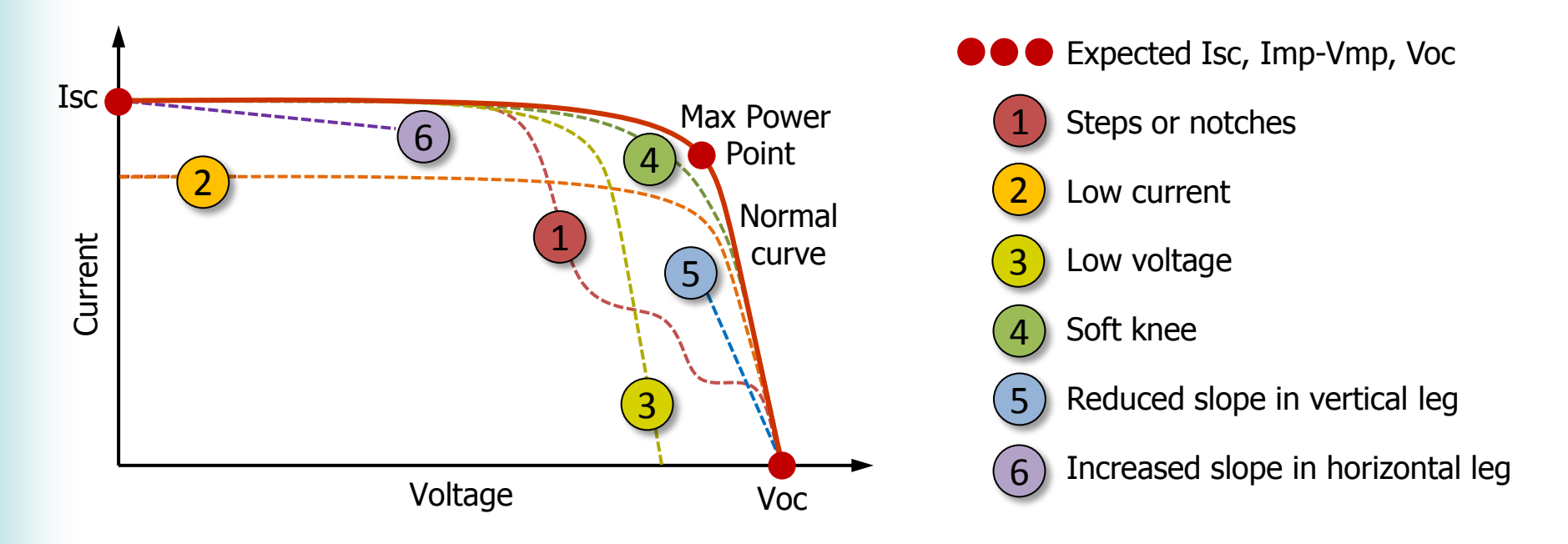

- Each of the six deviations has multiple causes.
- Classifying the deviations by shape narrows the causes and speeds troubleshooting (see the Solmetric PV Array Troubleshooting Flowchart)

Solmetric

• Earlier measurement methods miss much of this information.

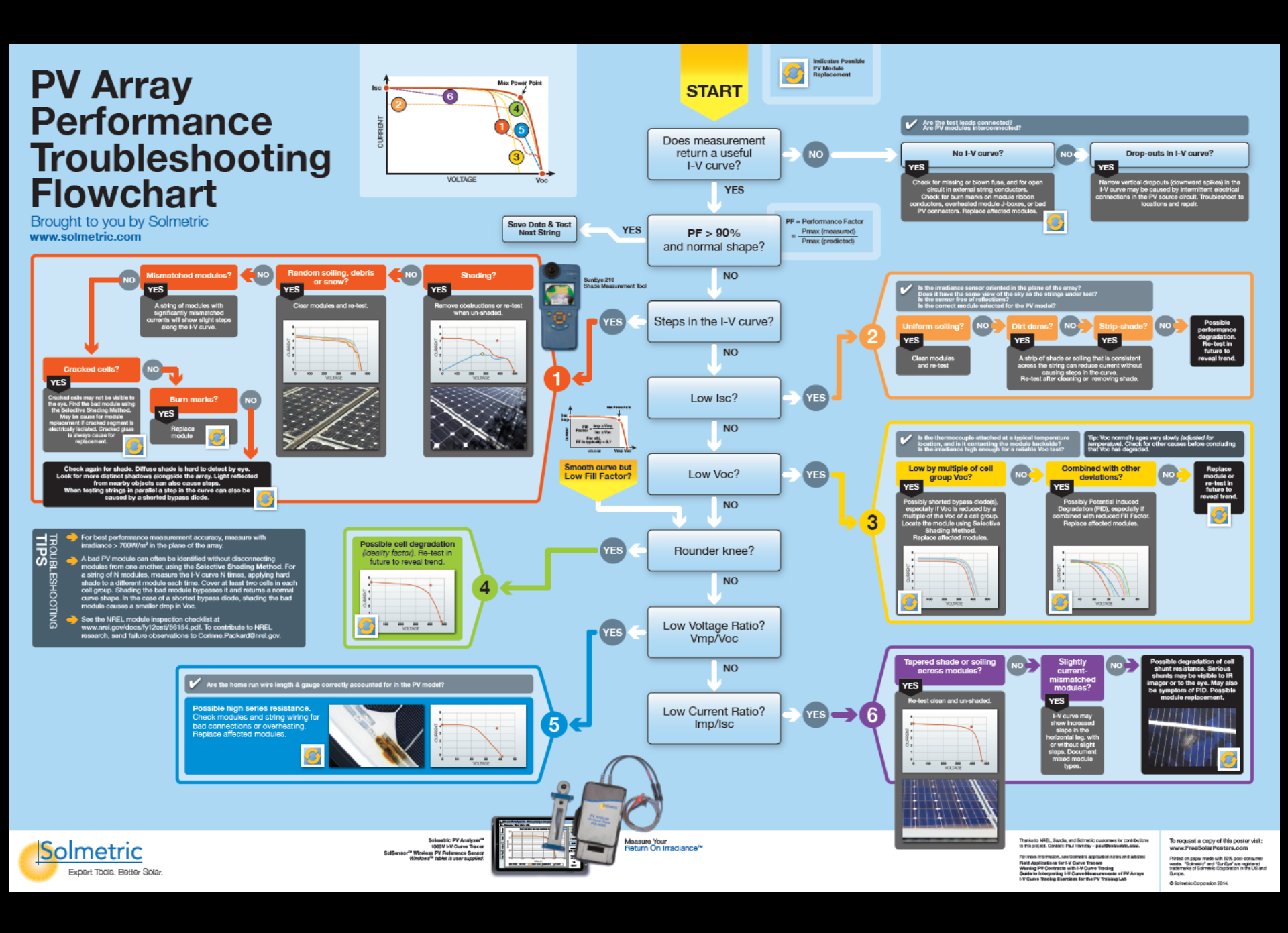

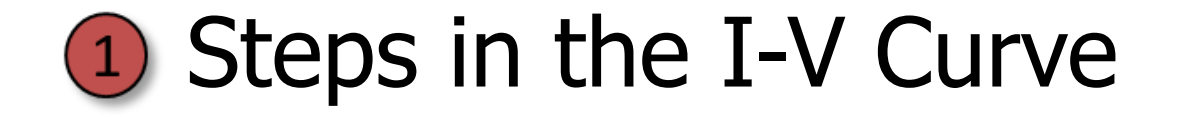

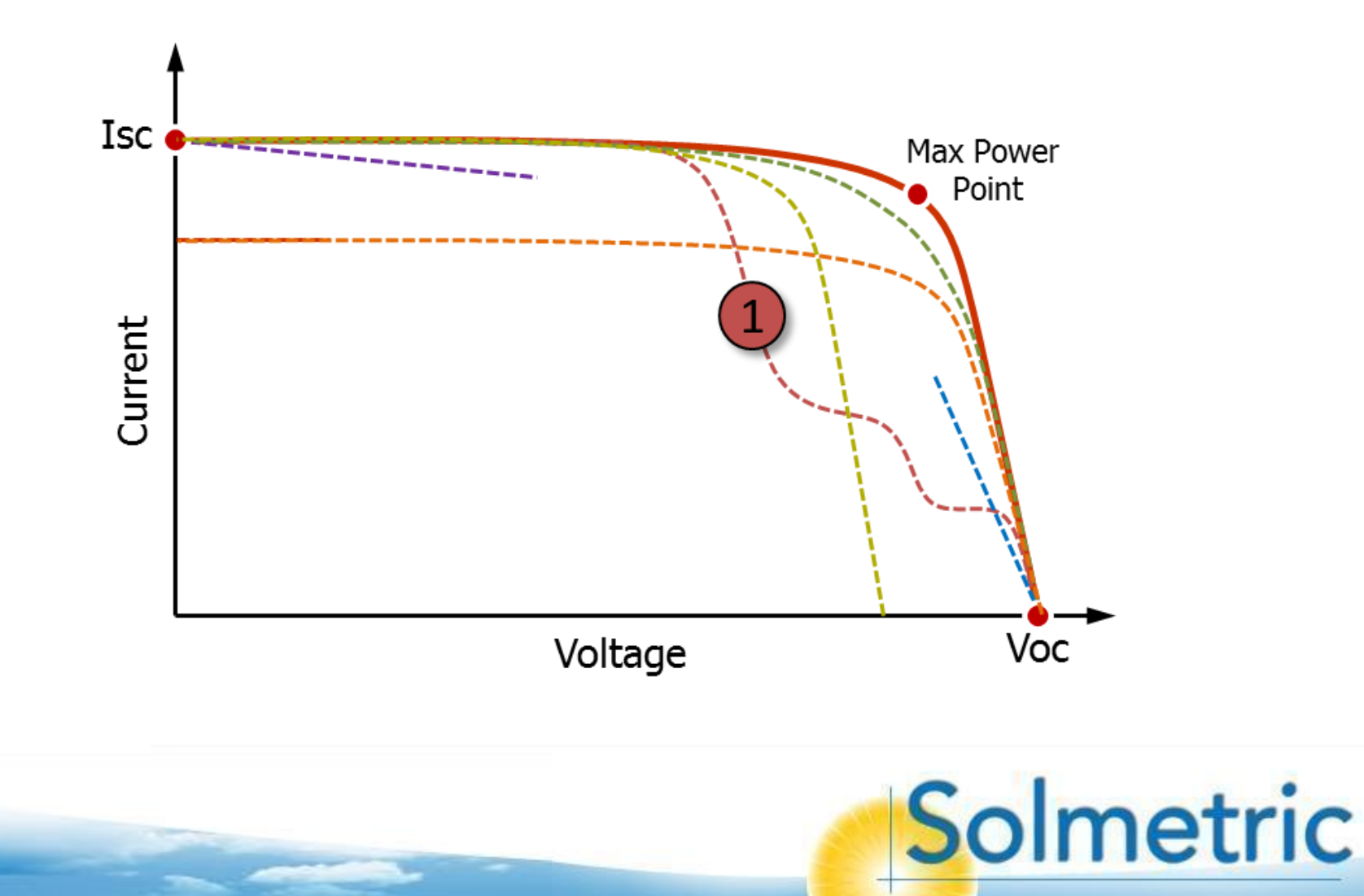

### 1 Steps in the I-V Curve Possible causes

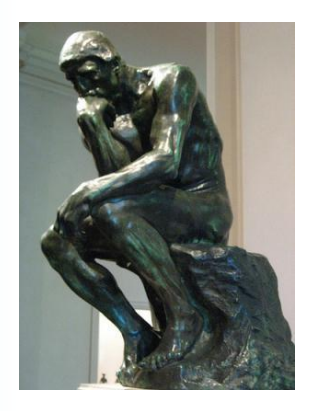

#### **External performance factors**

- 1. Shade
- 2. Non-uniform soiling
- 3. Reflected light illuminating only part of the string under test

#### **Measurement technique**

- None

#### Module performance

- 1. Shorted bypass diode (when measuring multiple strings in parallel)
- 2. Mix of different module current specs within the same string

# 1 Steps in the I-V curve Example: scattered tree shade

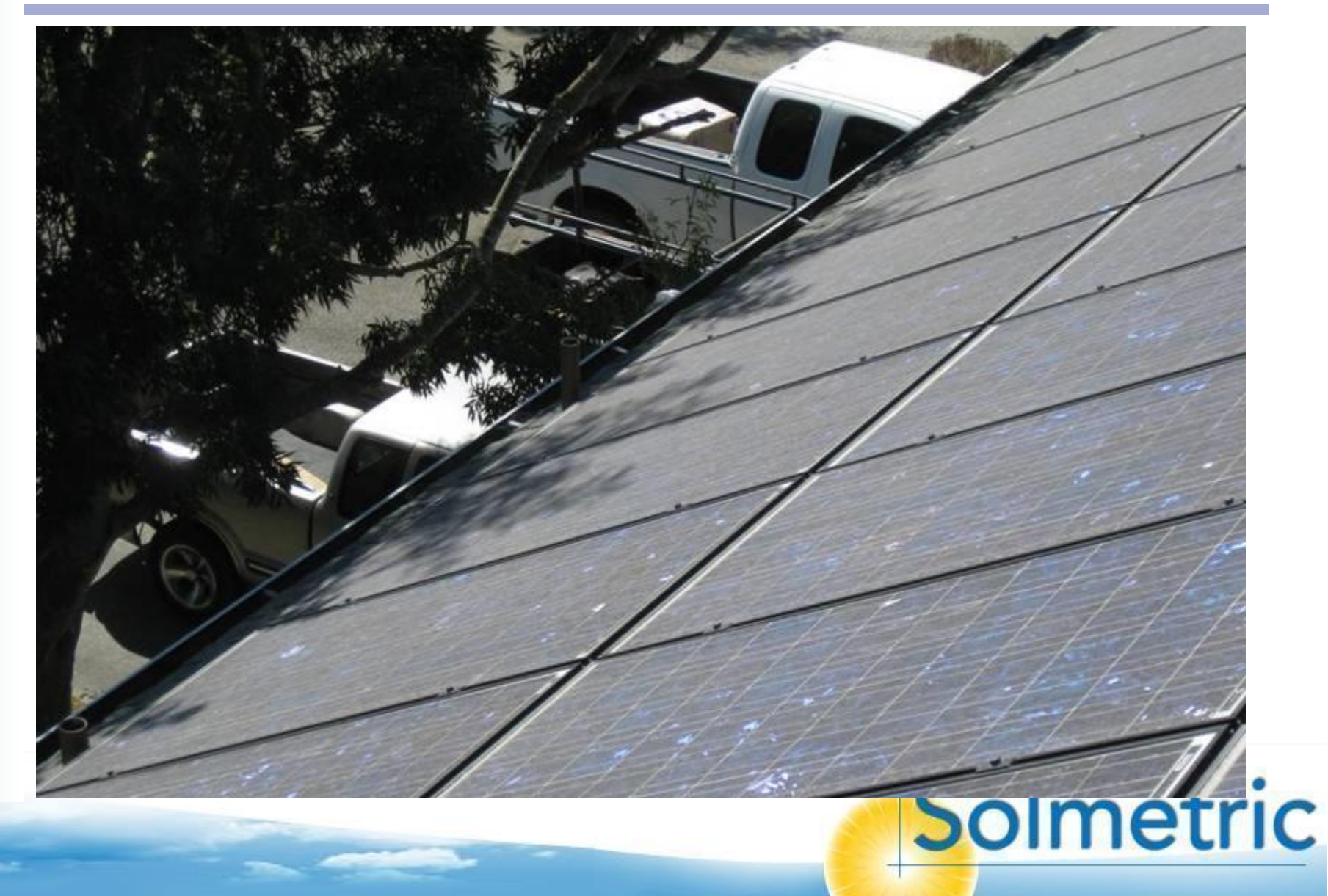

### 1 Steps in the I-V curve Example: scattered tree shade

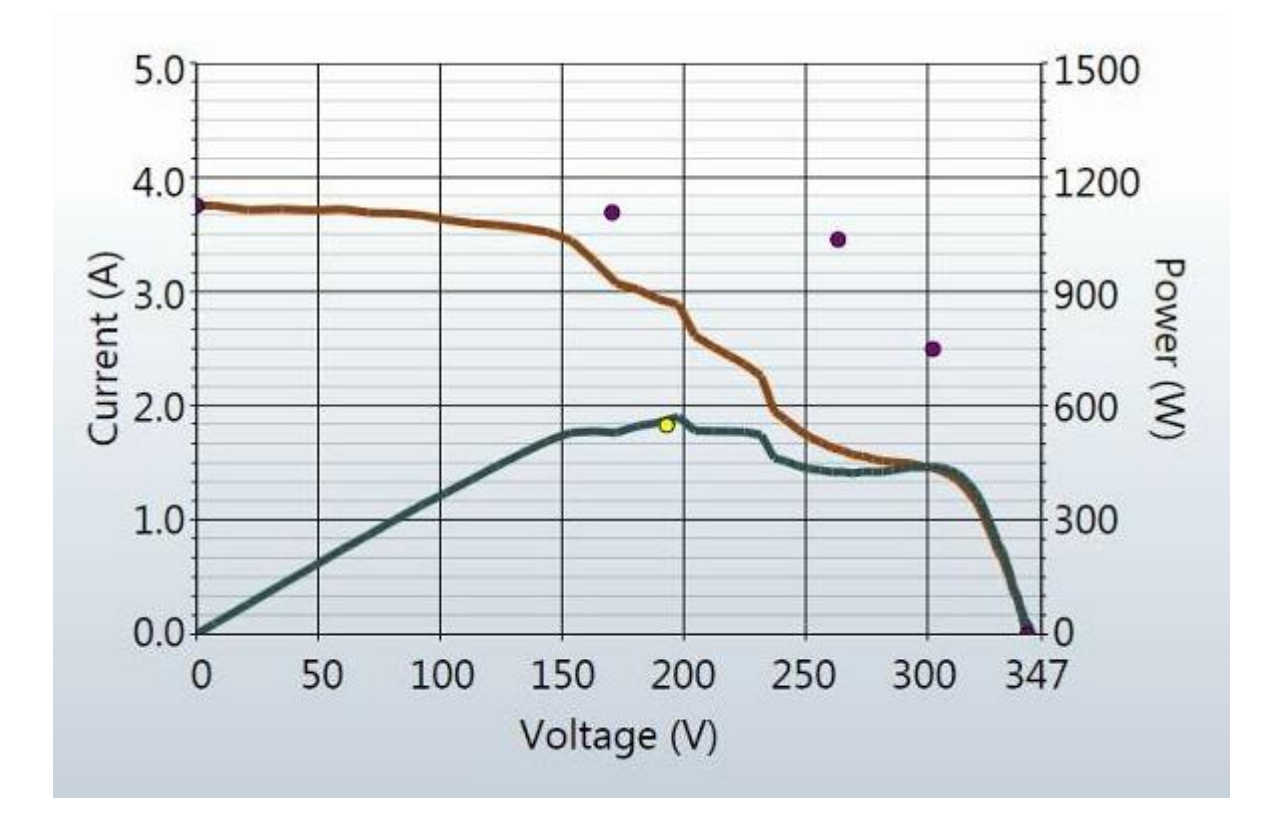

#### Approximately 40% reduction in string's output power

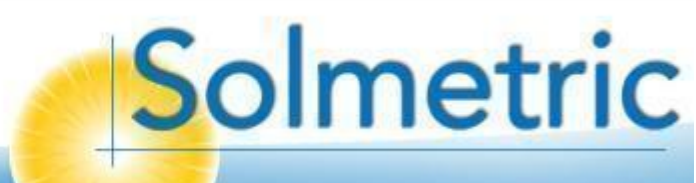

Random narrow steps

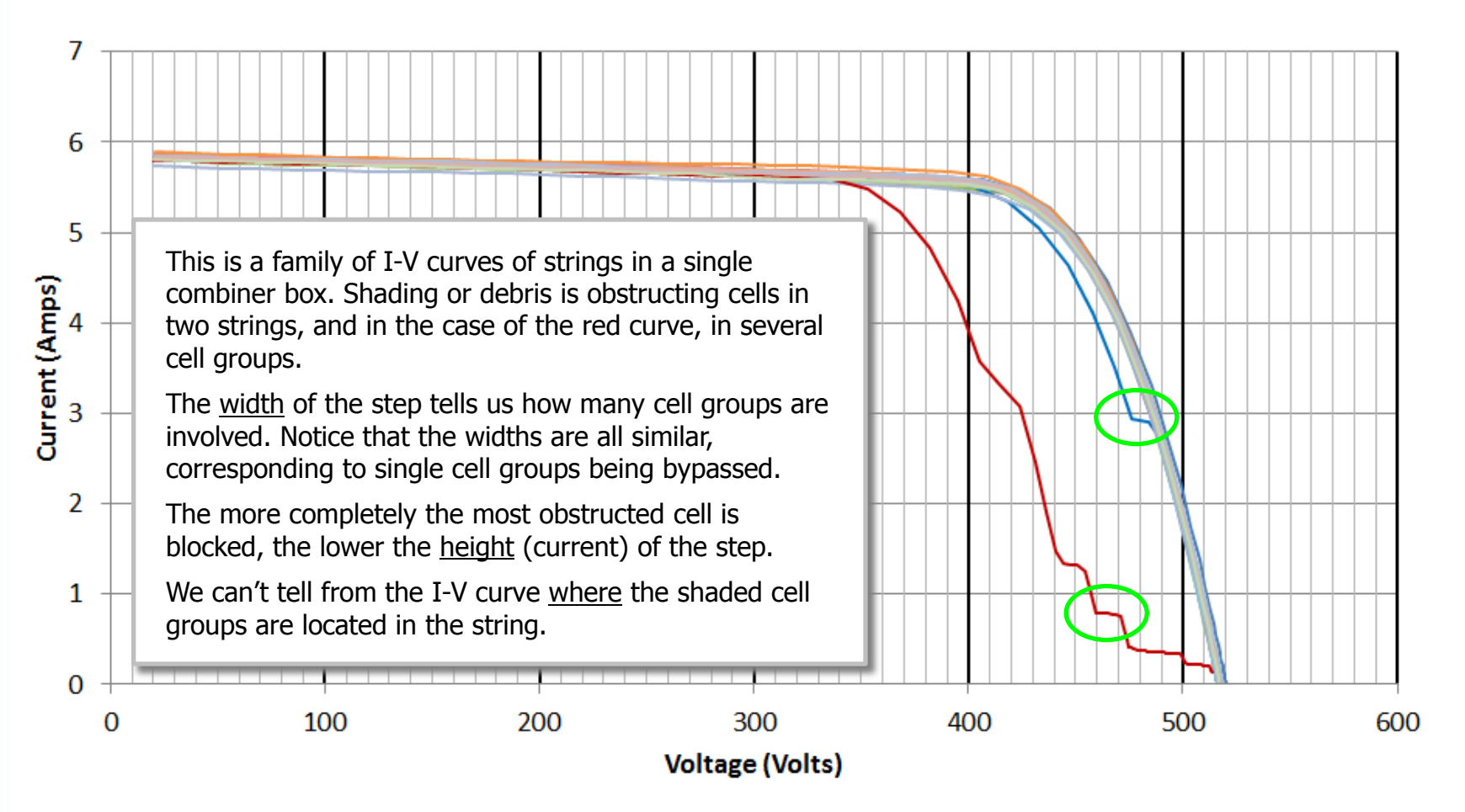

Record the string ID (for example i3c4s7) for the punch list and/or report.

Example: seagull soiling

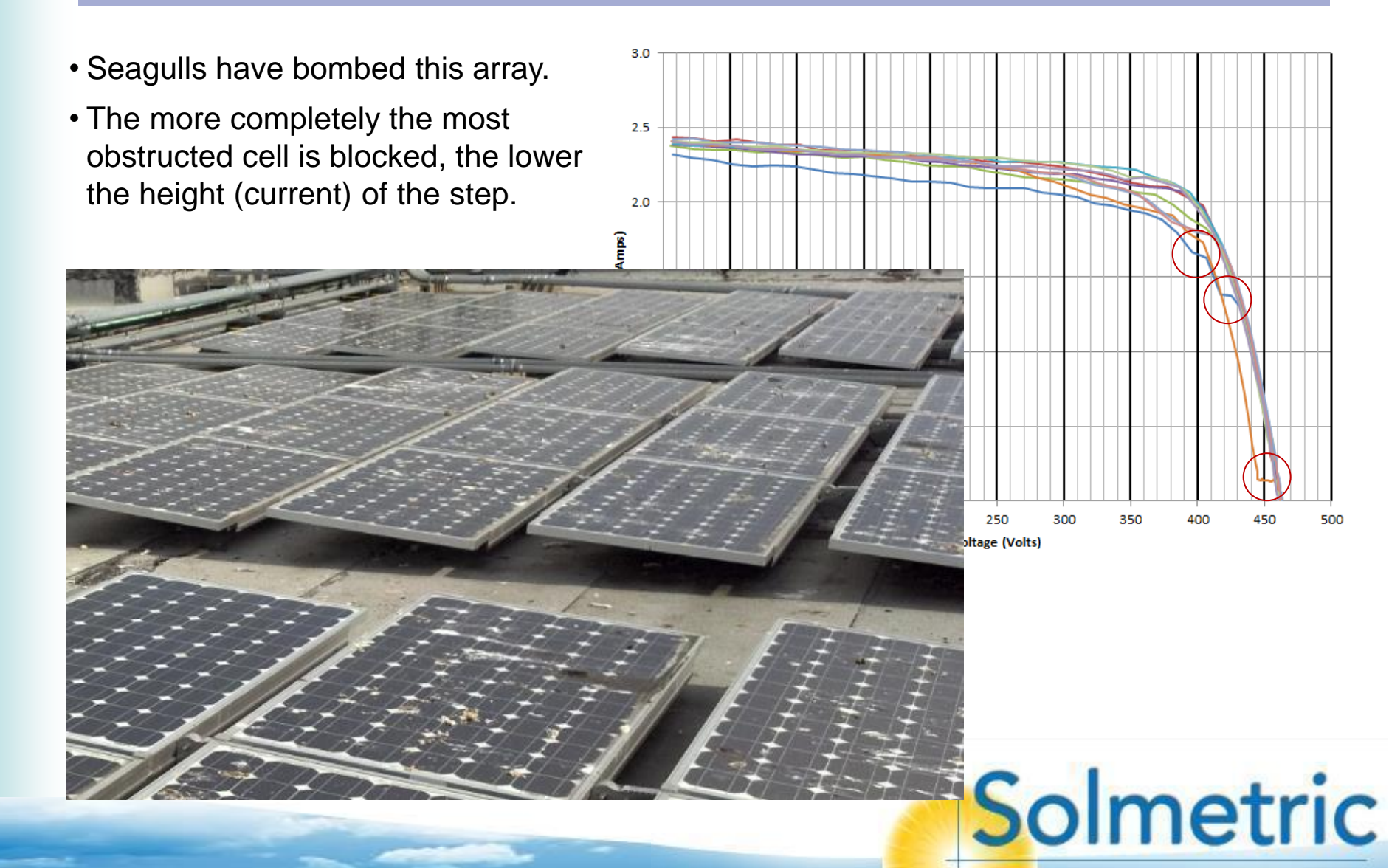

'Hocky stick' shade signature

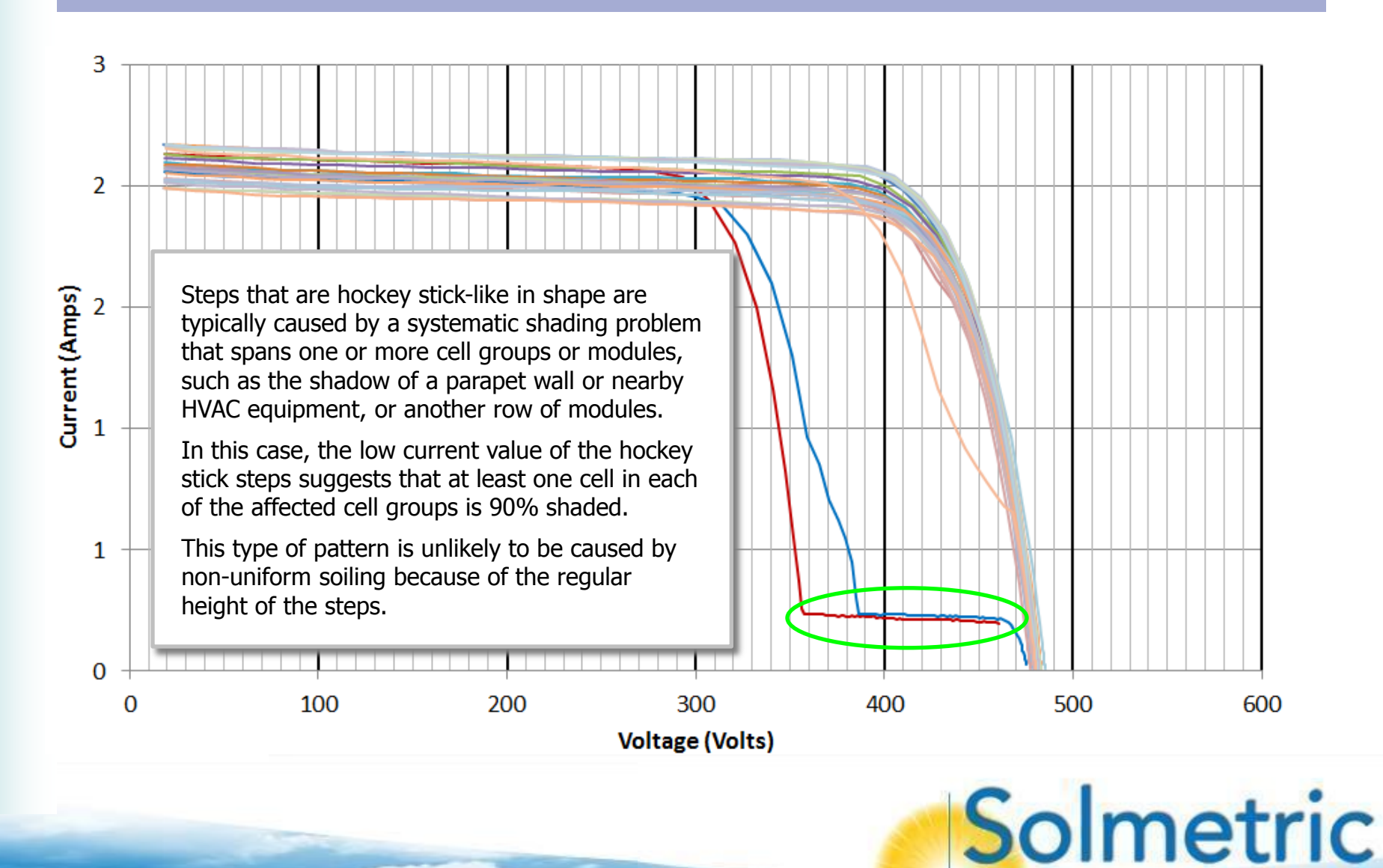

Example: Light, variable snow cover

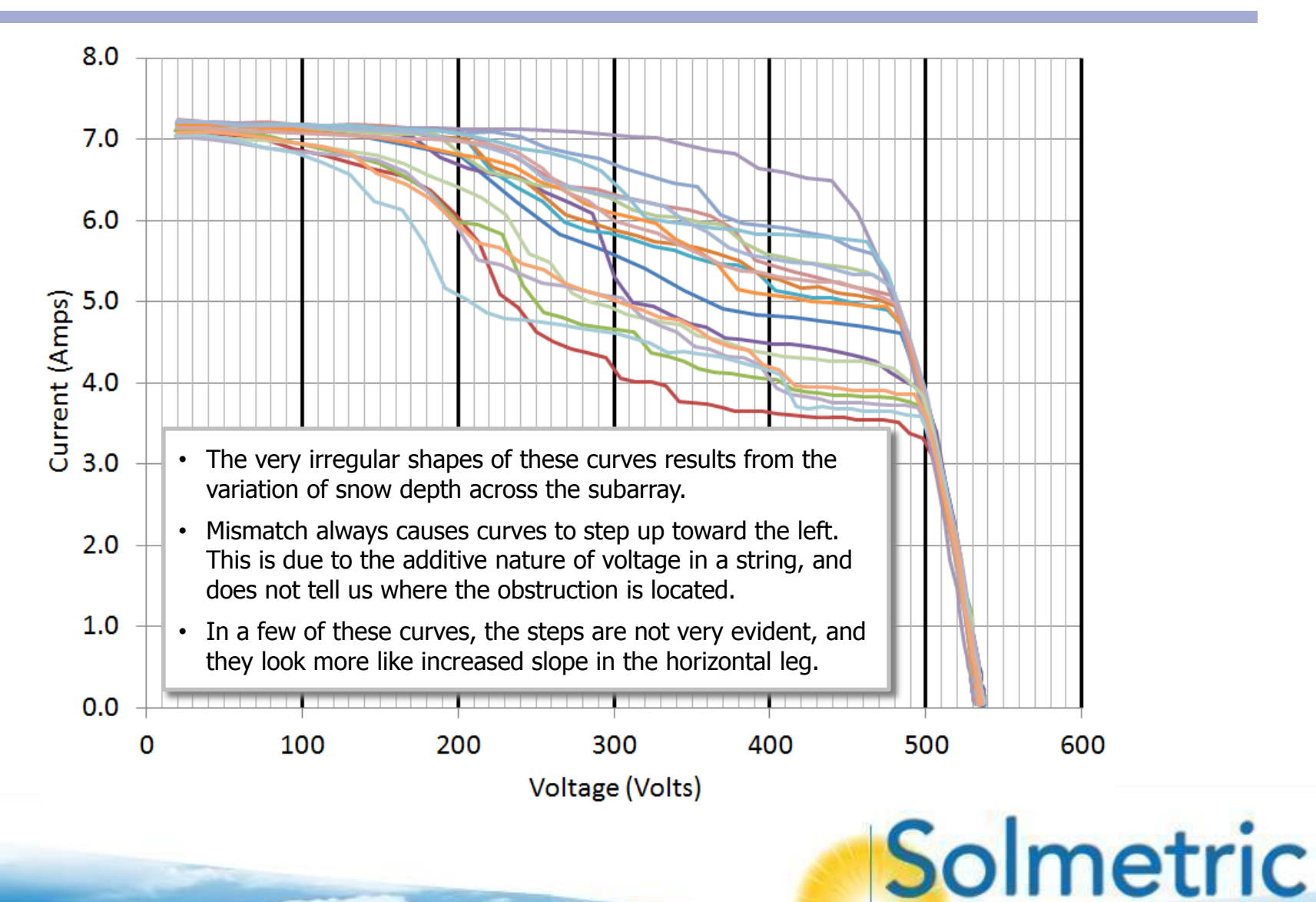

Example: Heavier, more consistent snow cover

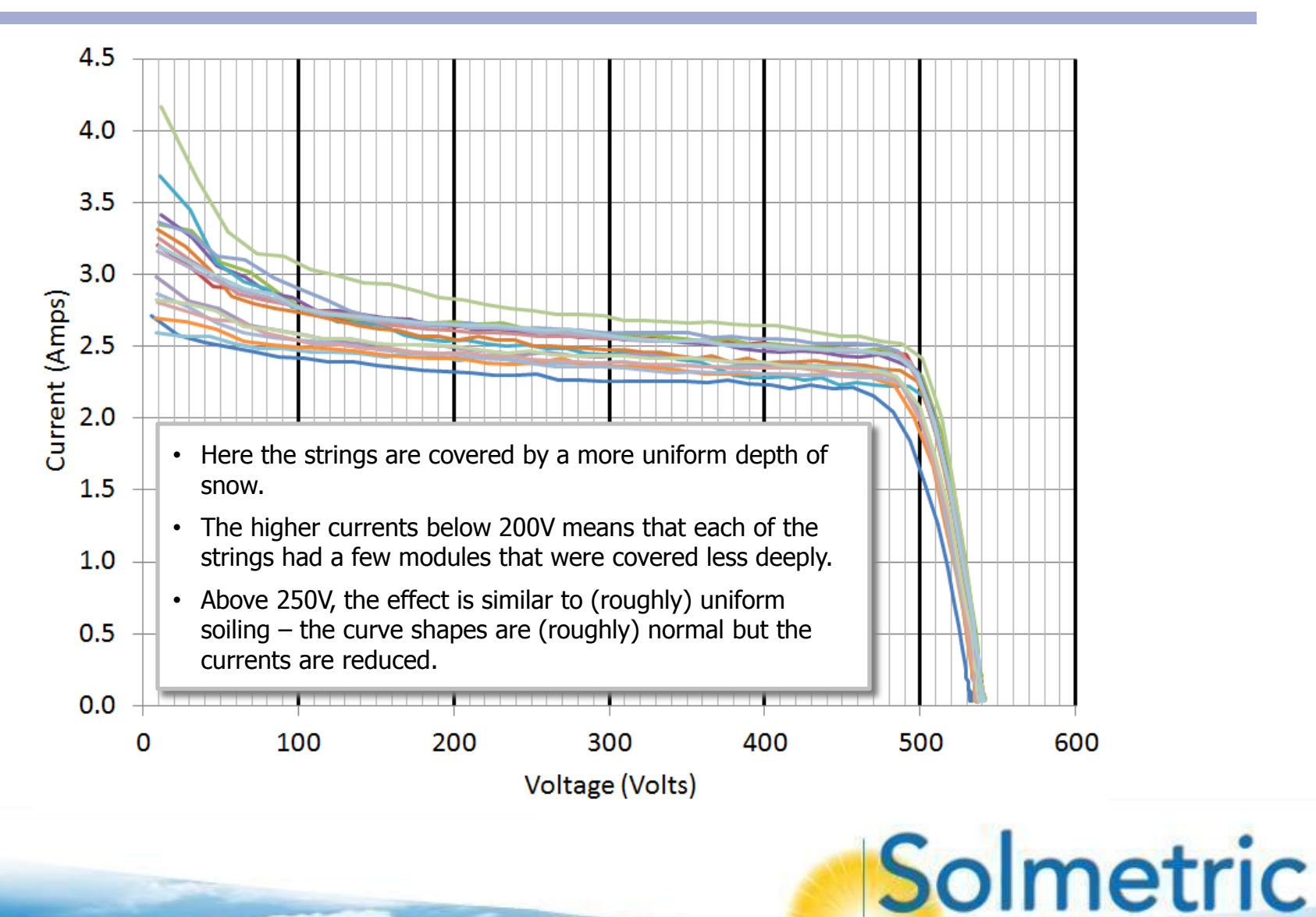

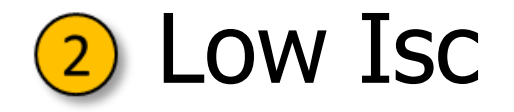

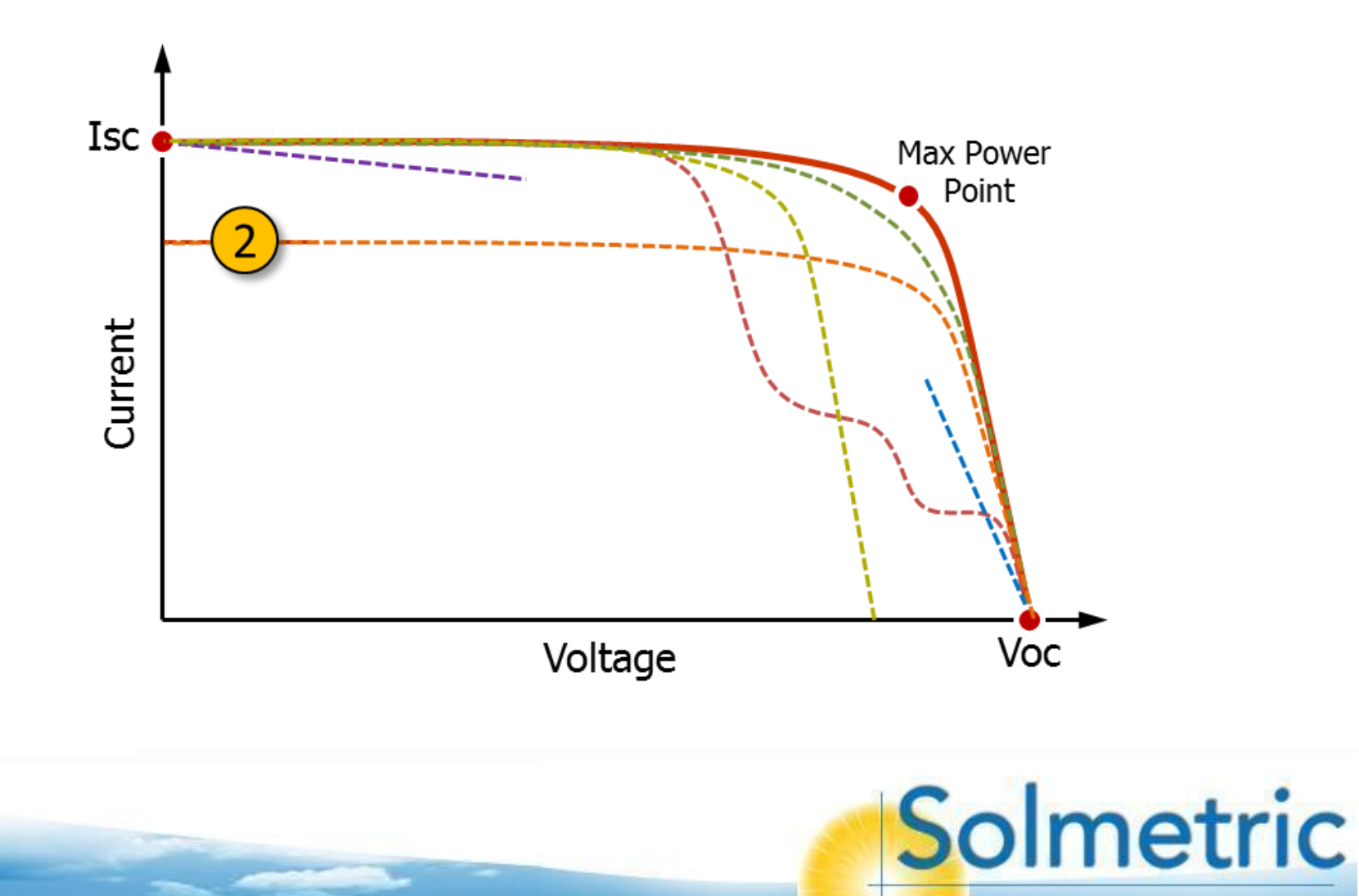

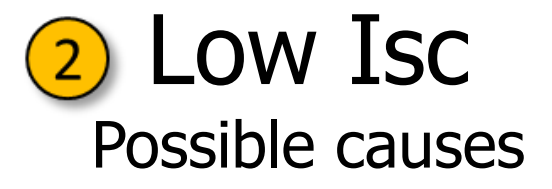

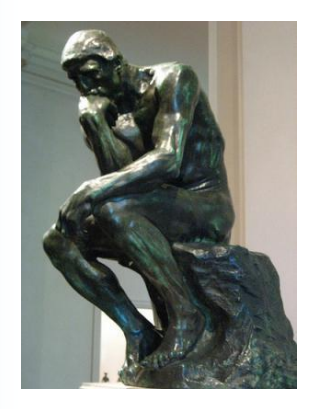

#### **External performance factors**

- 1. Uniform soiling
- 2. Strip soiling (lower edge of module, portrait orientation)
- 3. Strip shade (lower edge of module, portrait orientation)

#### **Measurement technique**

- 1. Irradiance sensor not in plane of array, pointing more toward sun.
- 2. Poor spectral match between irradiance sensor and module technology
- 3. Irradiance sensor sees more reflected light (albedo) than modules

Solmetric

- 4. Irradiance sensor sees more diffuse light than modules
- 5. Incorrect parameter values in the PV module model

#### Module performance

1. Reduced conversion efficiency

### 2 LOW ISC Examples: Uniform soiling and strip soiling

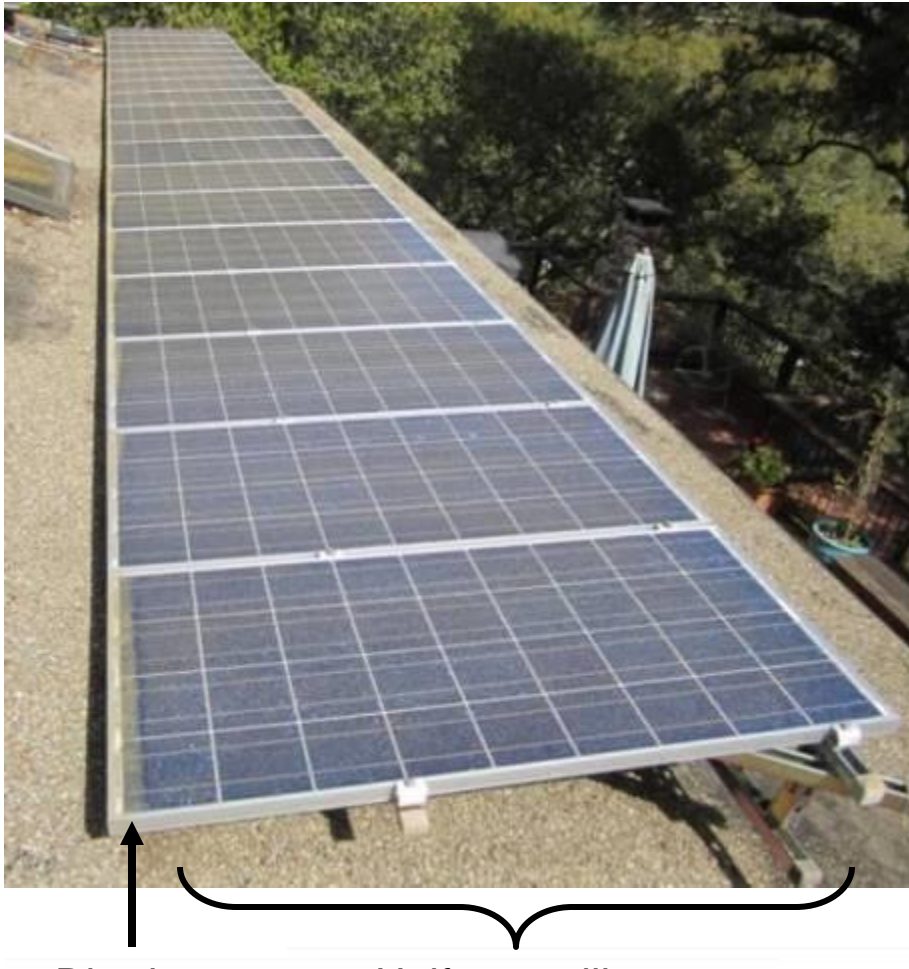

Dirt dam

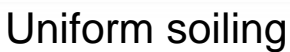

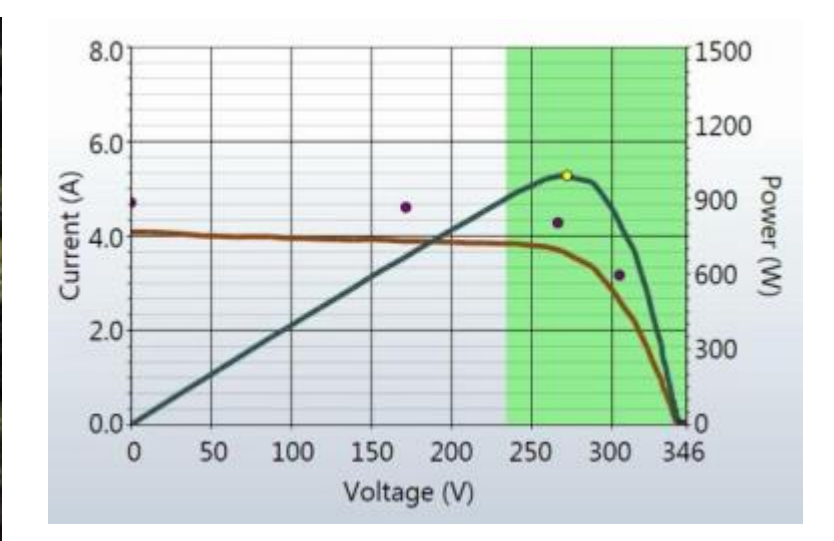

Uniform soiling and dirt dams can both reduce Isc without causing steps in the I-V curve. This string had both.

The I-V graph shows the performance before cleaning, which was done in 2 steps.

Clearing the uniform soiling recovered half the loss. Clearing the dirt dam recovered the other half.

### 2 Low Isc Example: Rapid buildup of uniform soiling

In 27 days, the performance of this central valley California site dropped 22% due to uniform soiling.

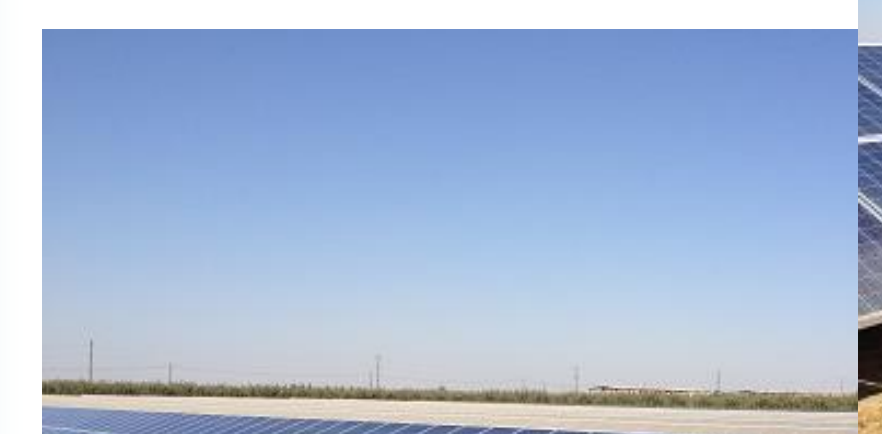

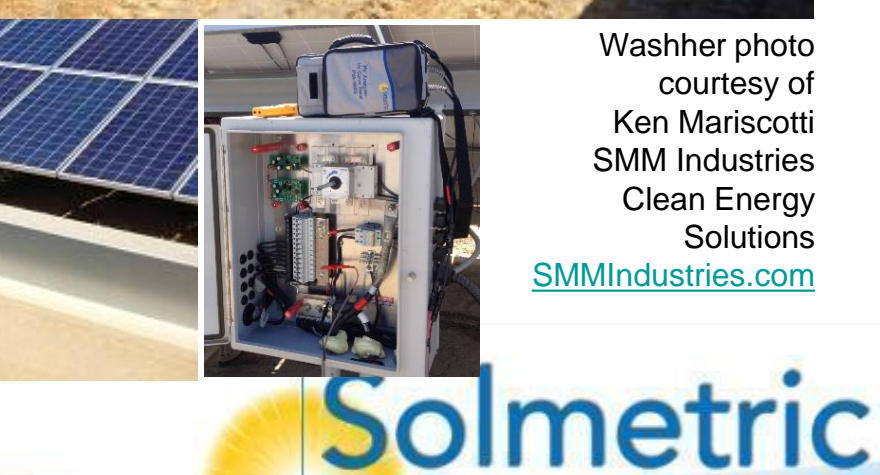

Washher photo courtesy of Ken Mariscotti **SMM** Industries **Clean Energy Solutions** SMMIndustries.com

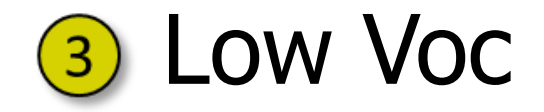

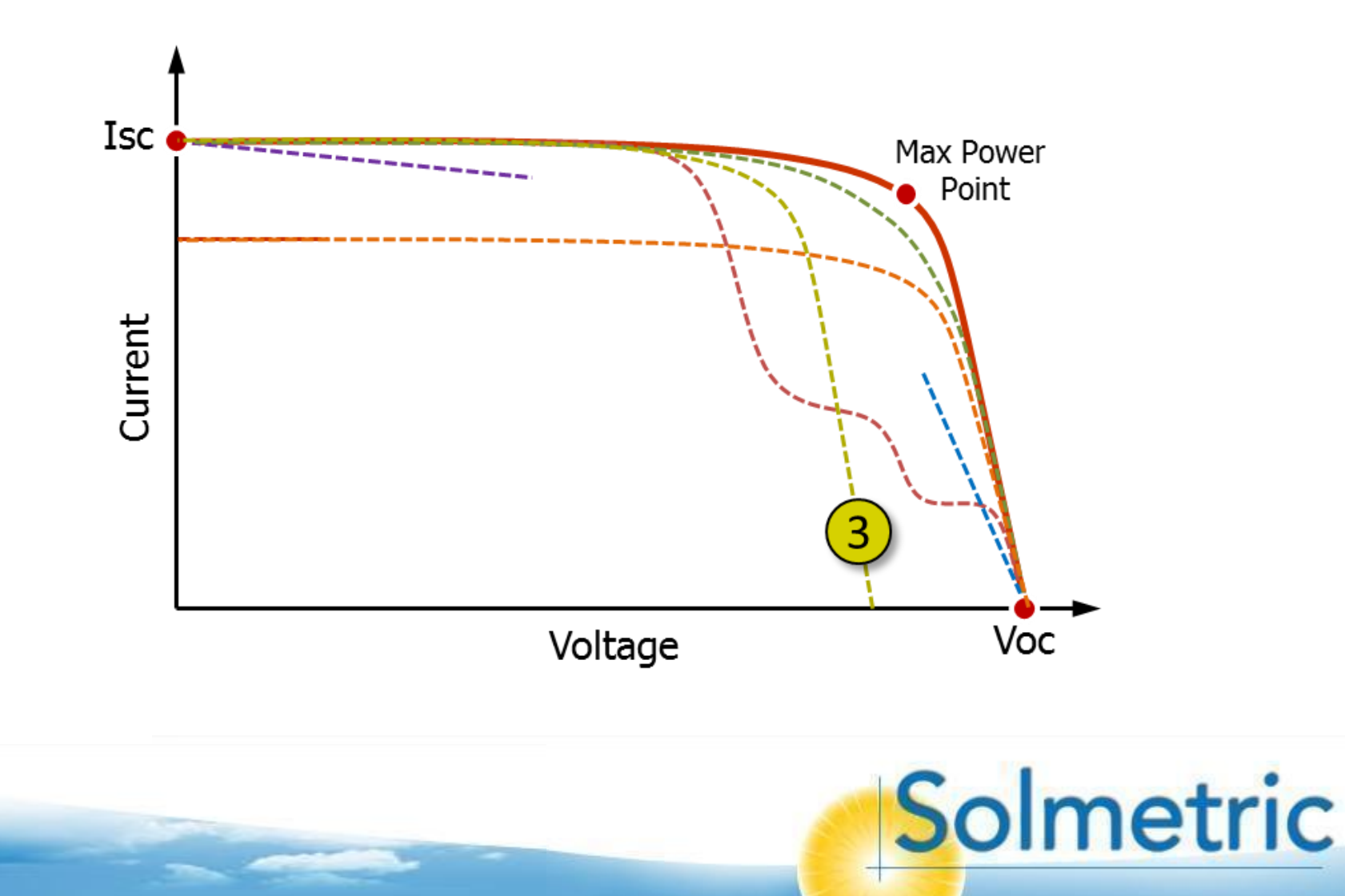

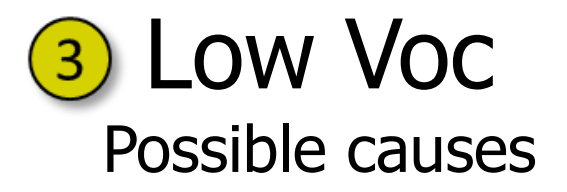

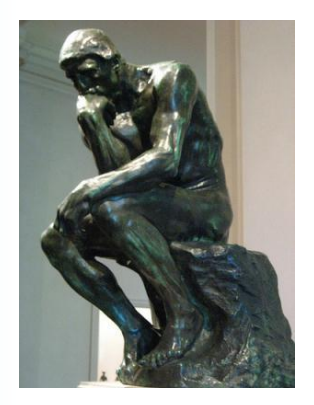

#### **External performance factors**

1. Temperature instability due to wind or irradiance ramping

#### Measurement technique

- 1. Thermocouple not attached at average temperature location
- 2. Inconsistent location of sensor when moving between subarrays
- 3. Sensor not in intimate contact with module backside
- 4. Interpreting the last point in an incomplete I-V curve as Voc

#### Module performance

- 1. Shorted bypass diode
- 2. Degraded Voc (not a strong effect, Voc ages more slowly than other module parameters)
- Potential Induced Degradation PID (affects other module parameters too)

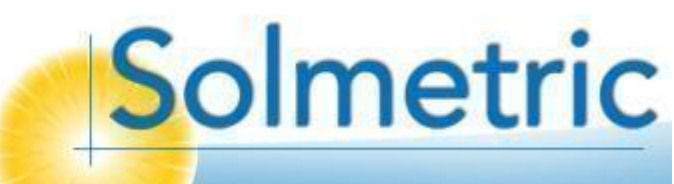

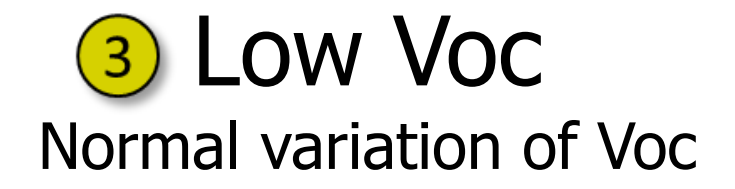

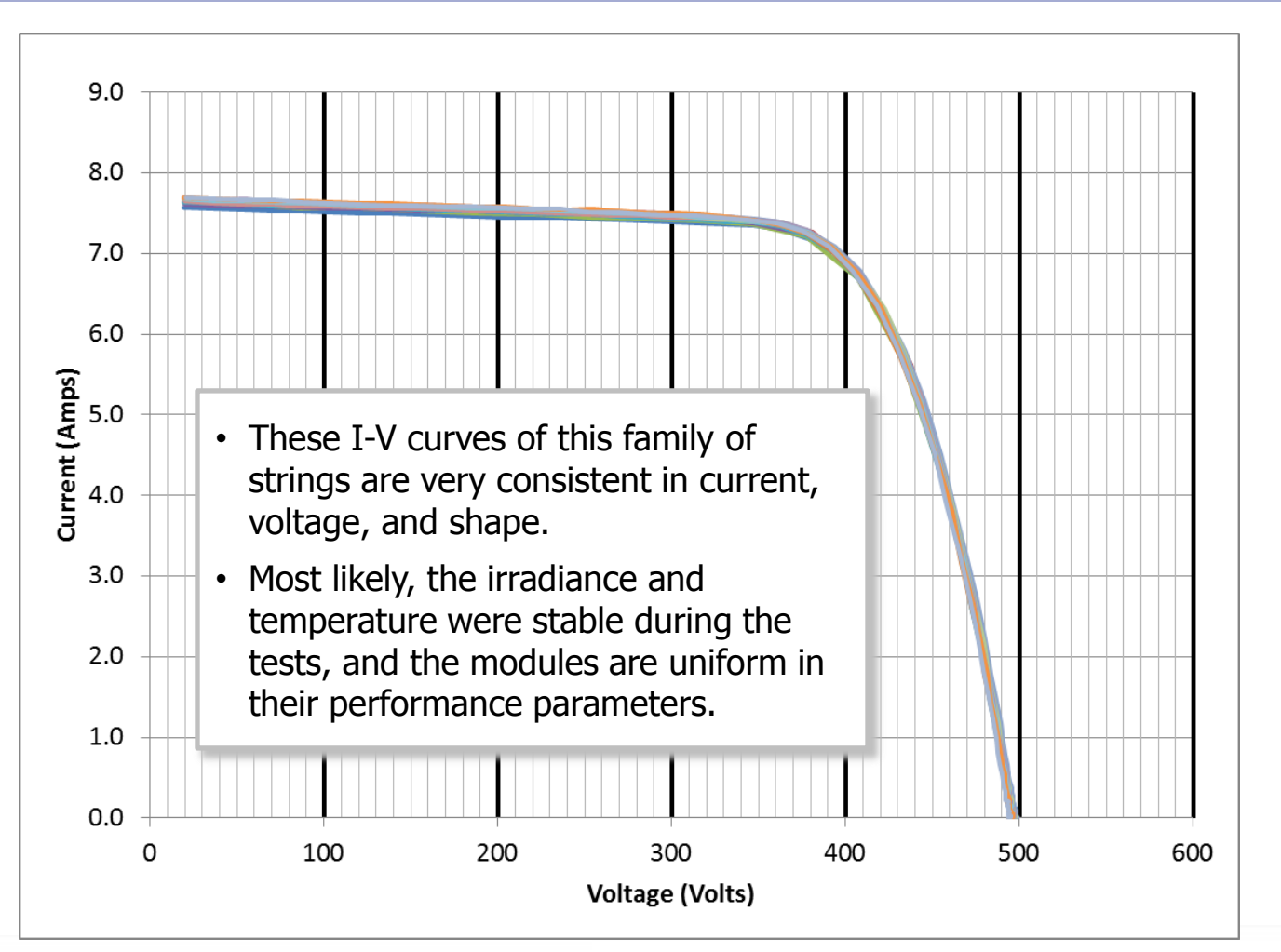

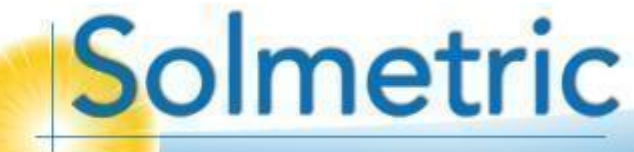

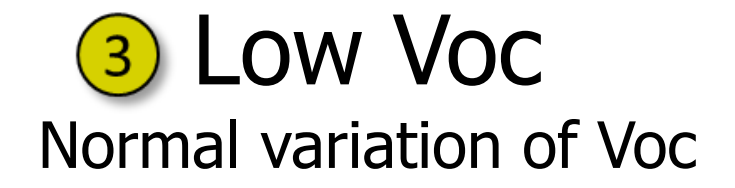

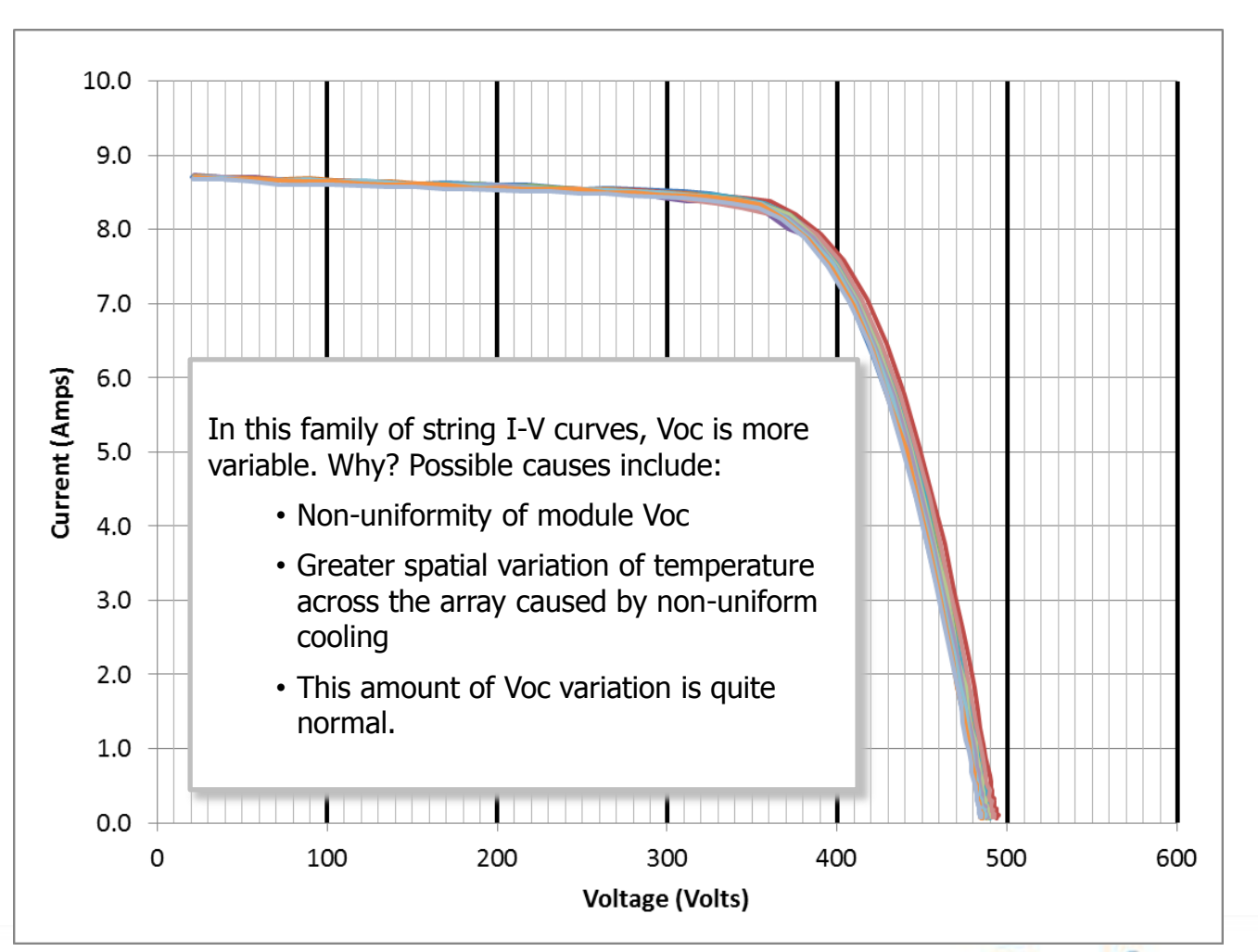

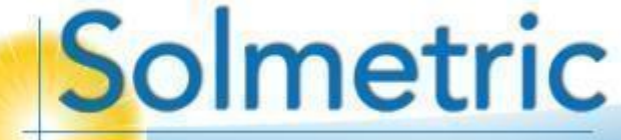

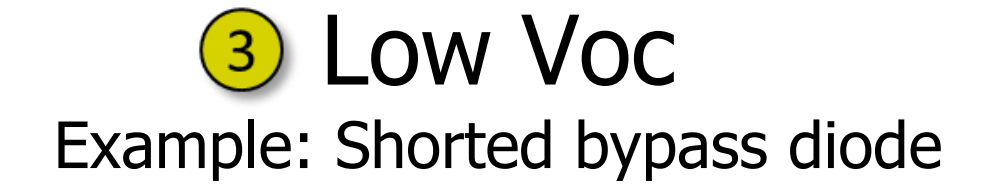

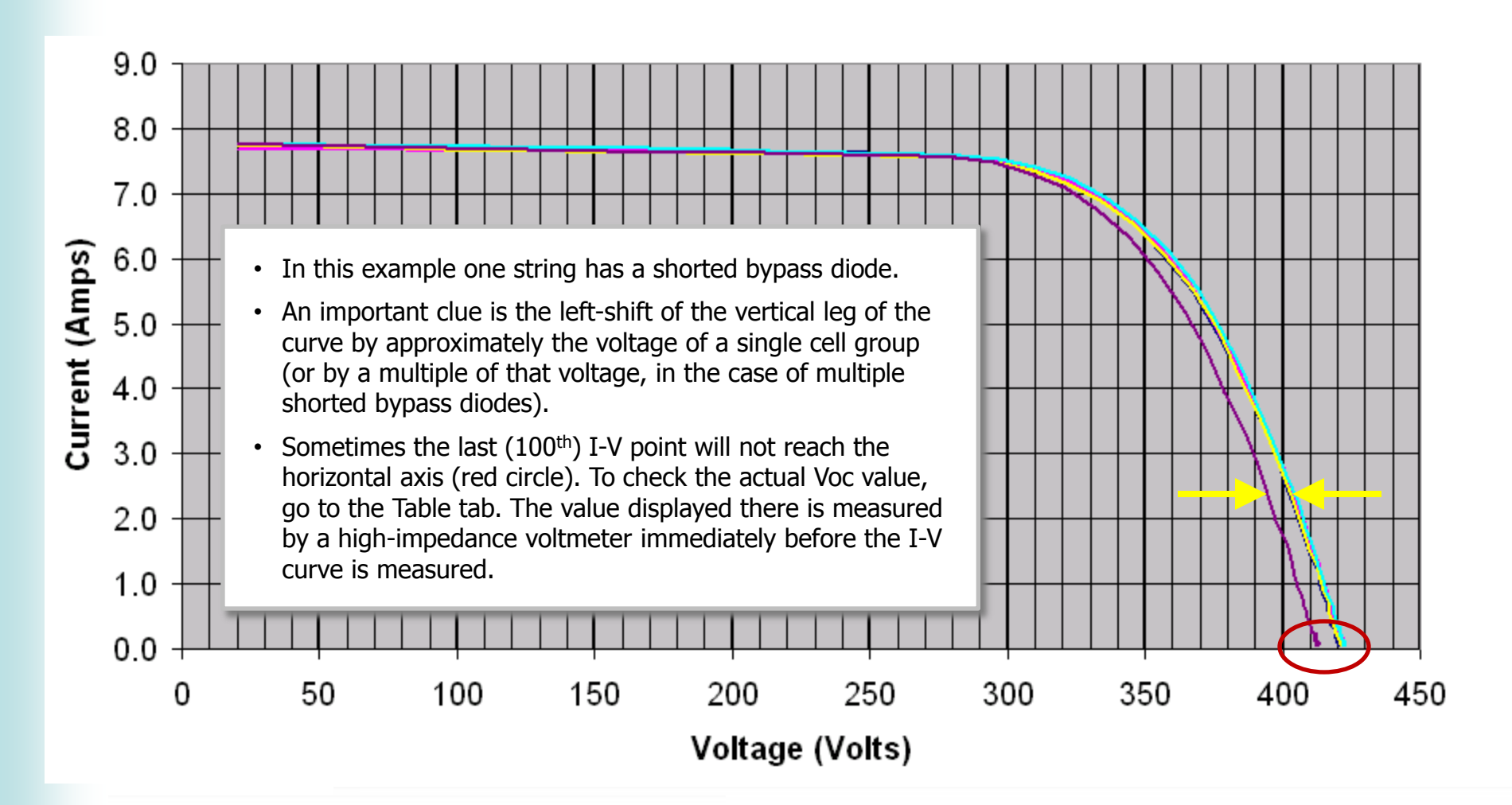

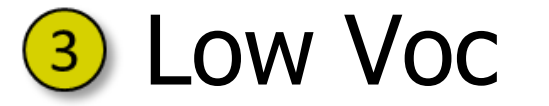

**Example: Shorted bypass diodes** 

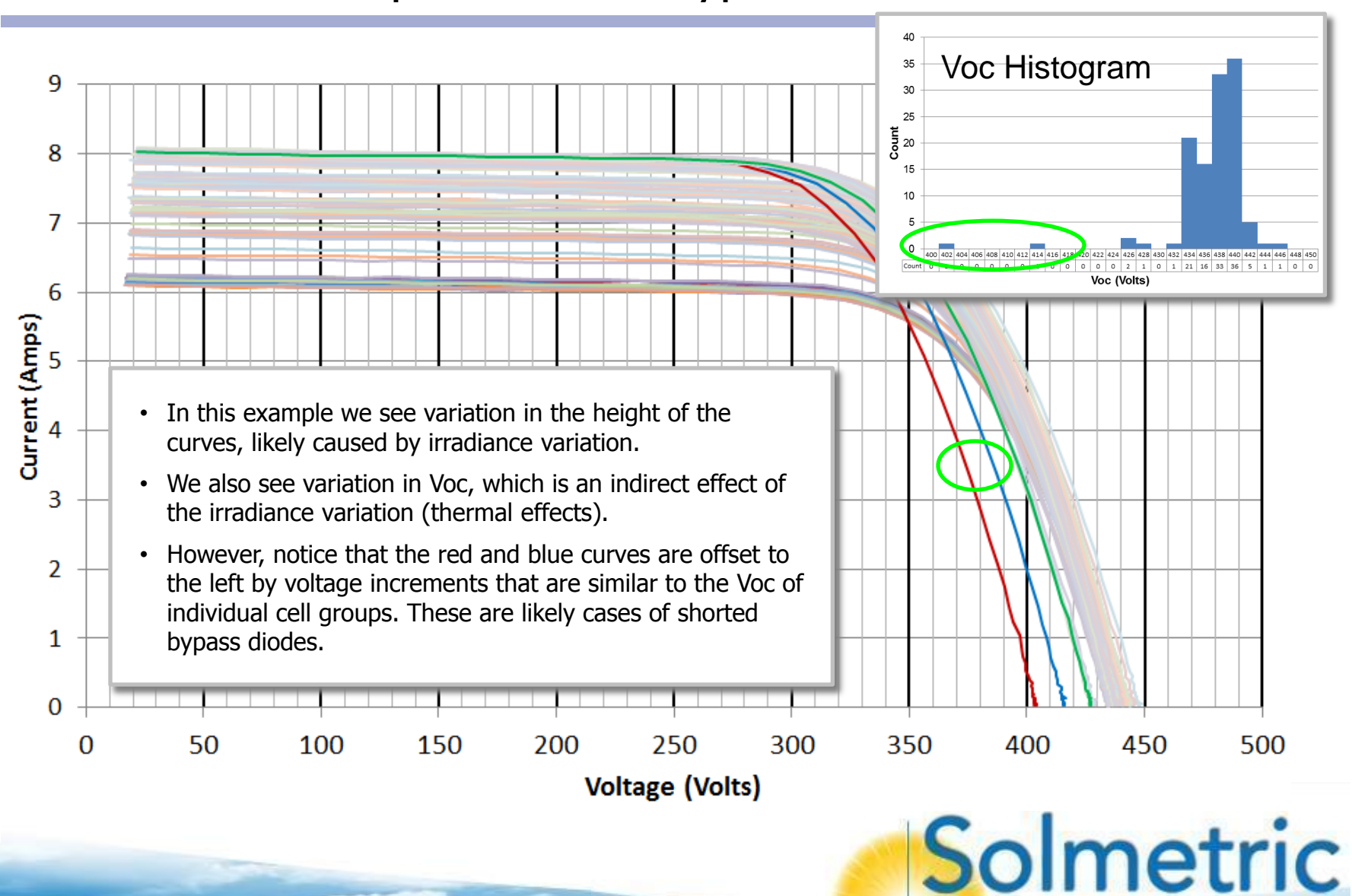

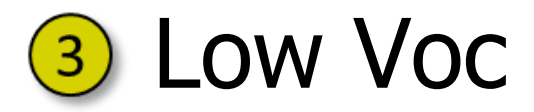

Example: Potential Induced Degradation (PID)

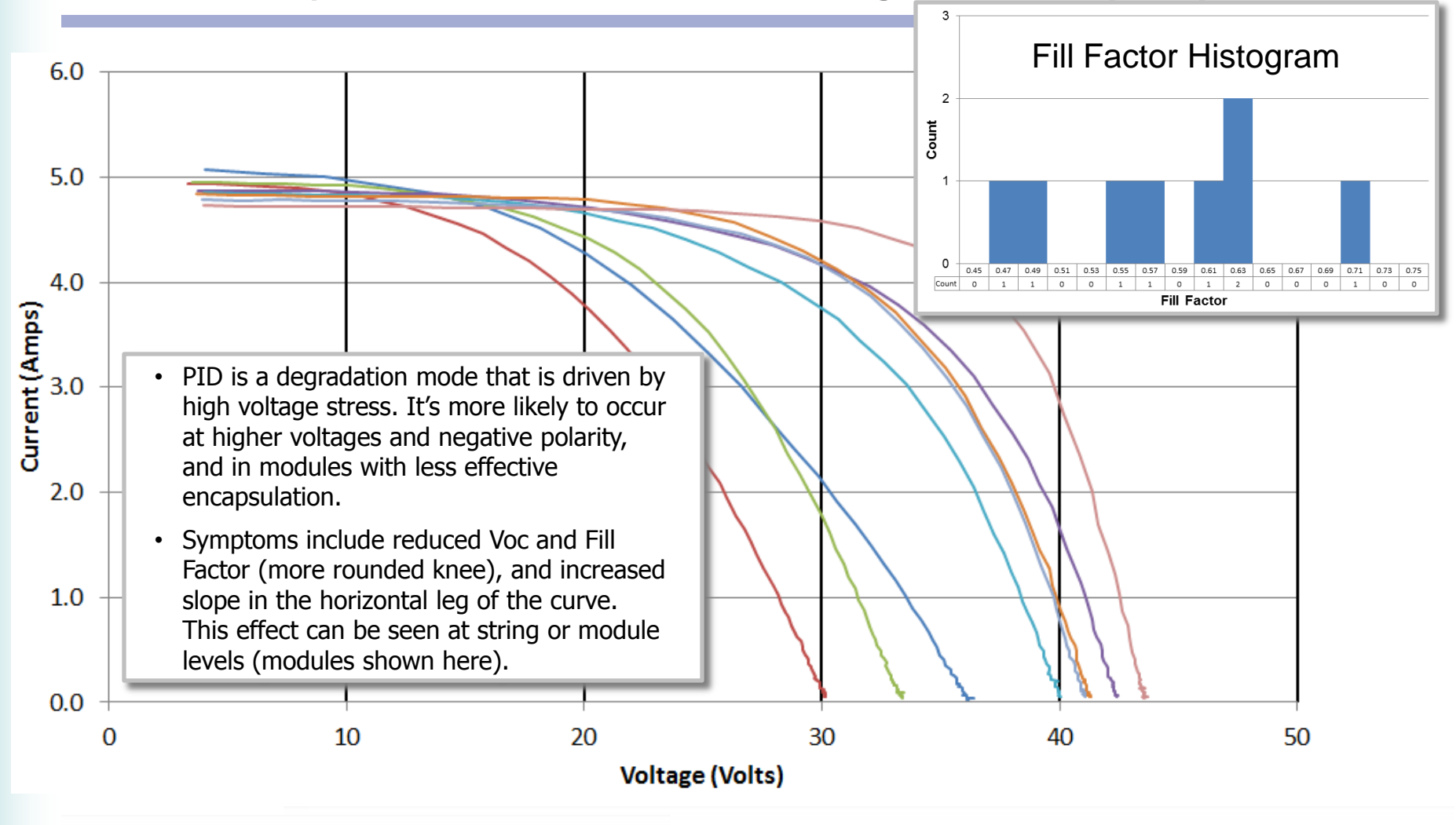

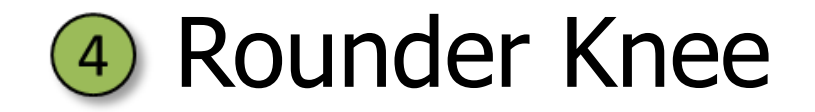

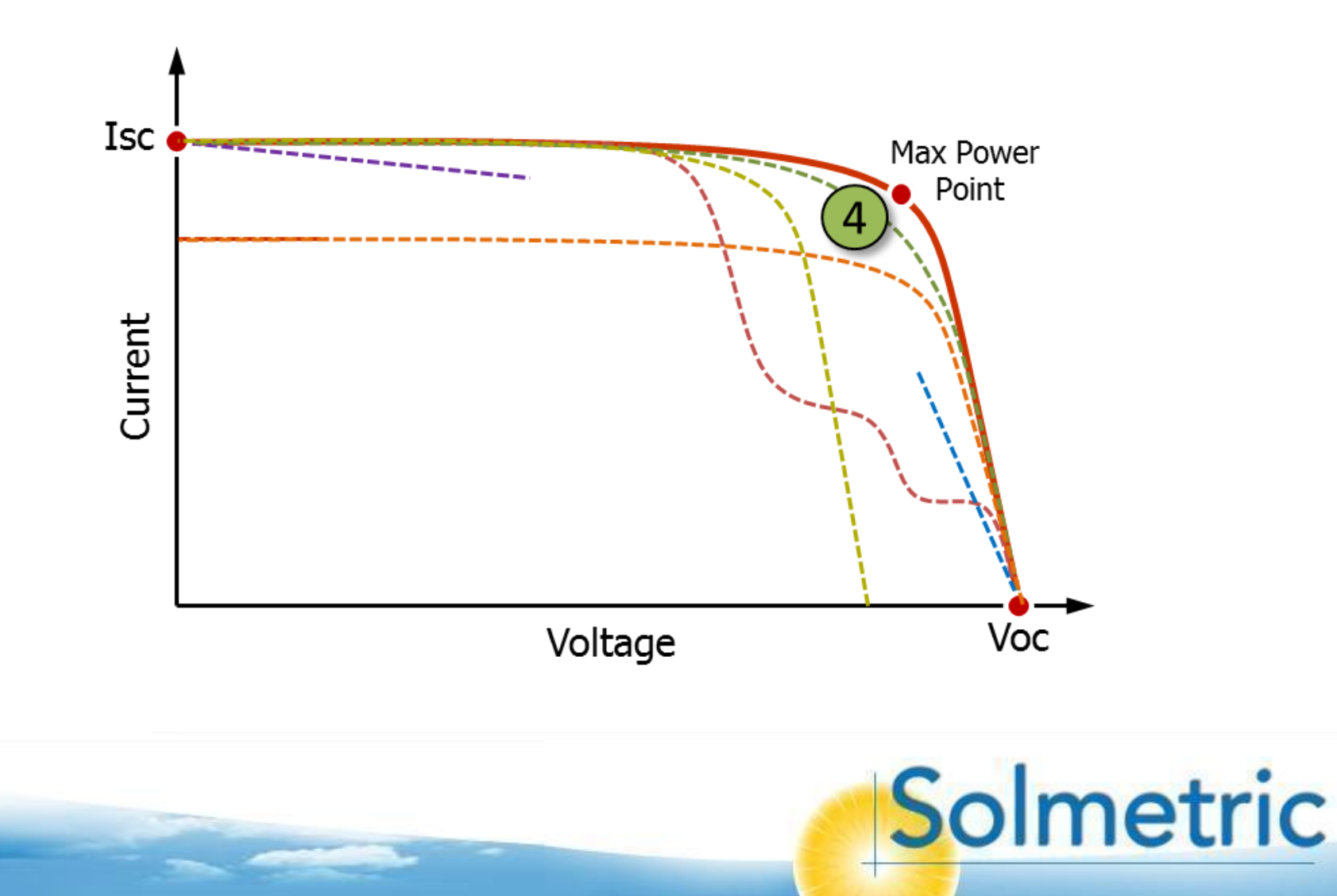

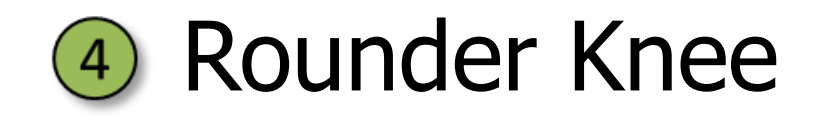

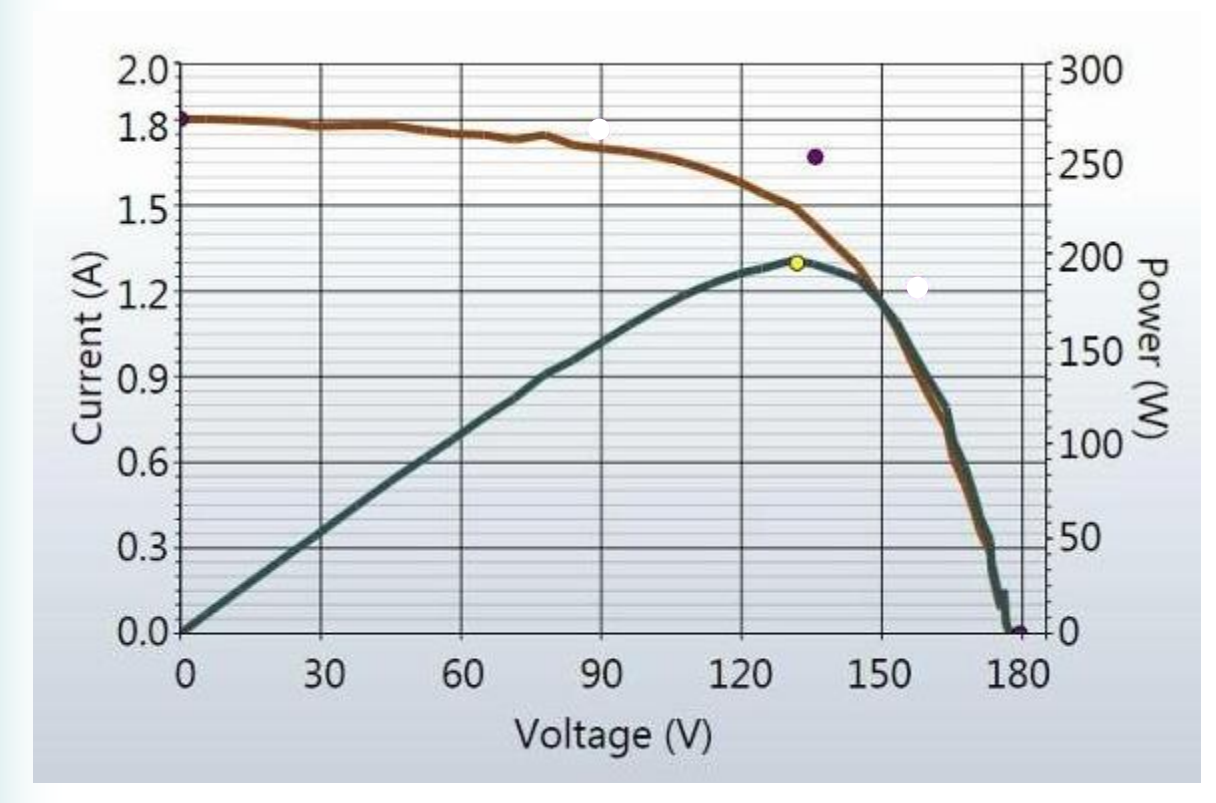

- A rounder knee is difficult to differentiate from changes of slope in the horizontal and vertical legs of the curve (deviations 5 and 6).
- It is included as a class of I-V curve deviation on physical principles. The primary cause is degradation in the ideality factor of the cells, which represents how closely their performance agrees with the behavior of ideal diodes.

Solmetric

String of early thin film modules measured at PV-USA after approximately 8 years in the field.

# S Reduced Slope in Vertical Leg

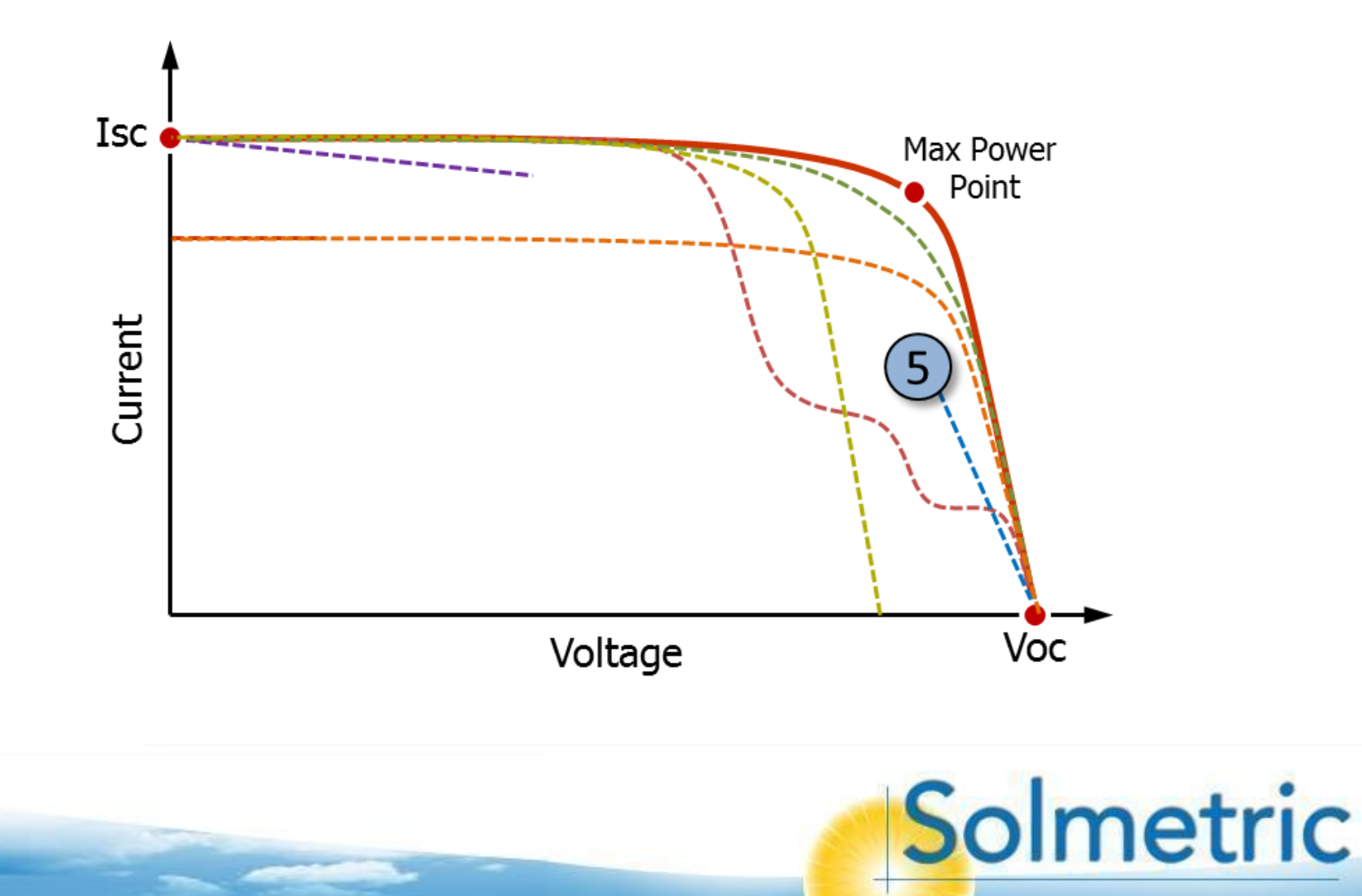

### S Reduced Slope in Vertical Leg Possible causes

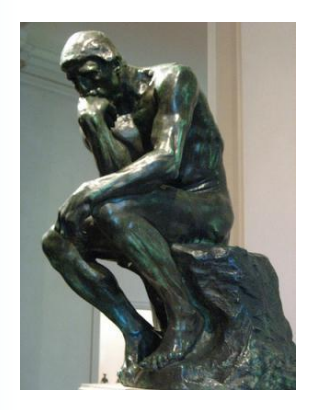

#### **External performance factors**

- 1. Poor electrical connections in the external wiring
- 2. Incorrect wire gauge (too small) used in home runs

Solmetric

#### **Measurement technique**

1. Especially-long home run conductors were not accounted for in the PV model

#### Module performance

- 1. Broken or degraded solder bonds
- 2. Degraded connections in J-box

### **5** Reduced Slope in Vertical Leg Background: Series resistance of PV cells

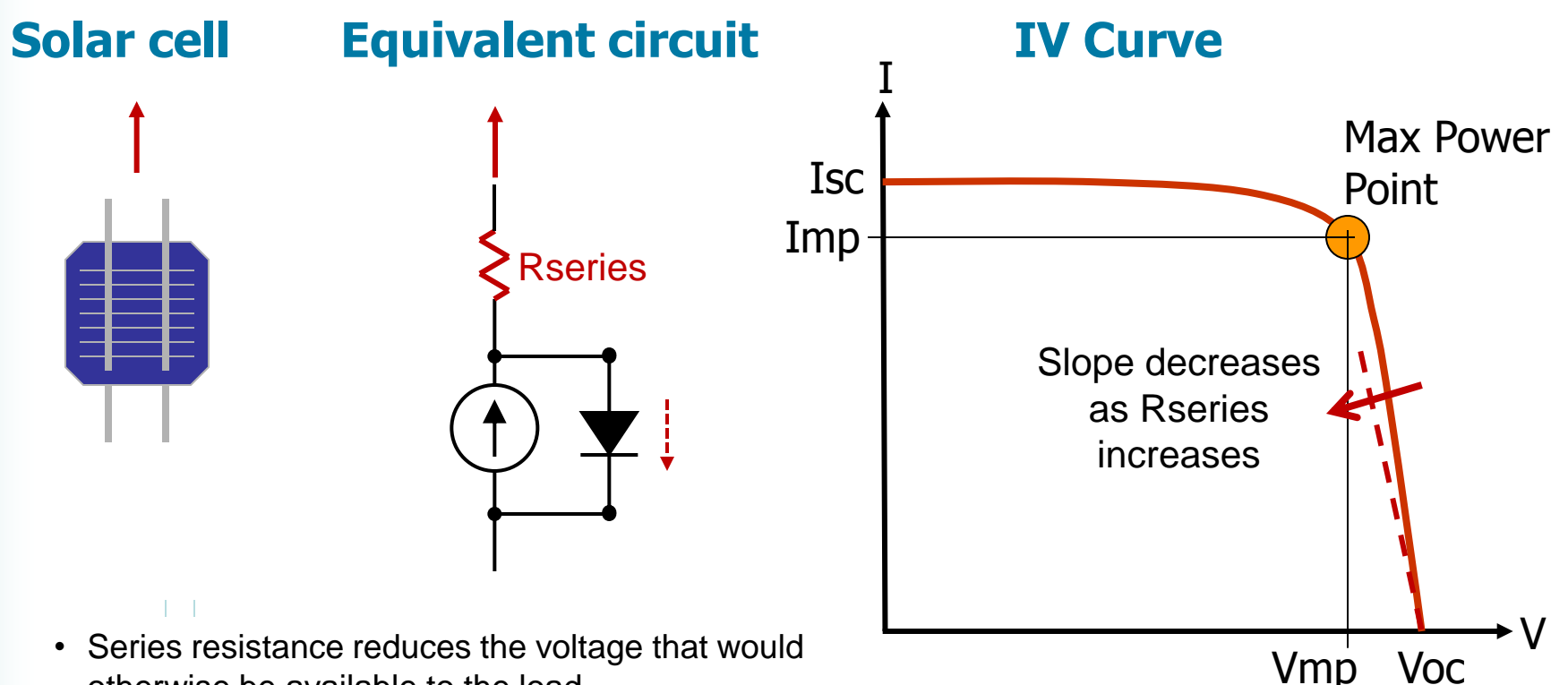

- otherwise be available to the load.
- The voltage drop across the series resistor is directly proportional to the current passing through it; doubling the current doubles the voltage drop.

# Seduced Slope in Vertical Leg

Example: High series resistance in PV cells

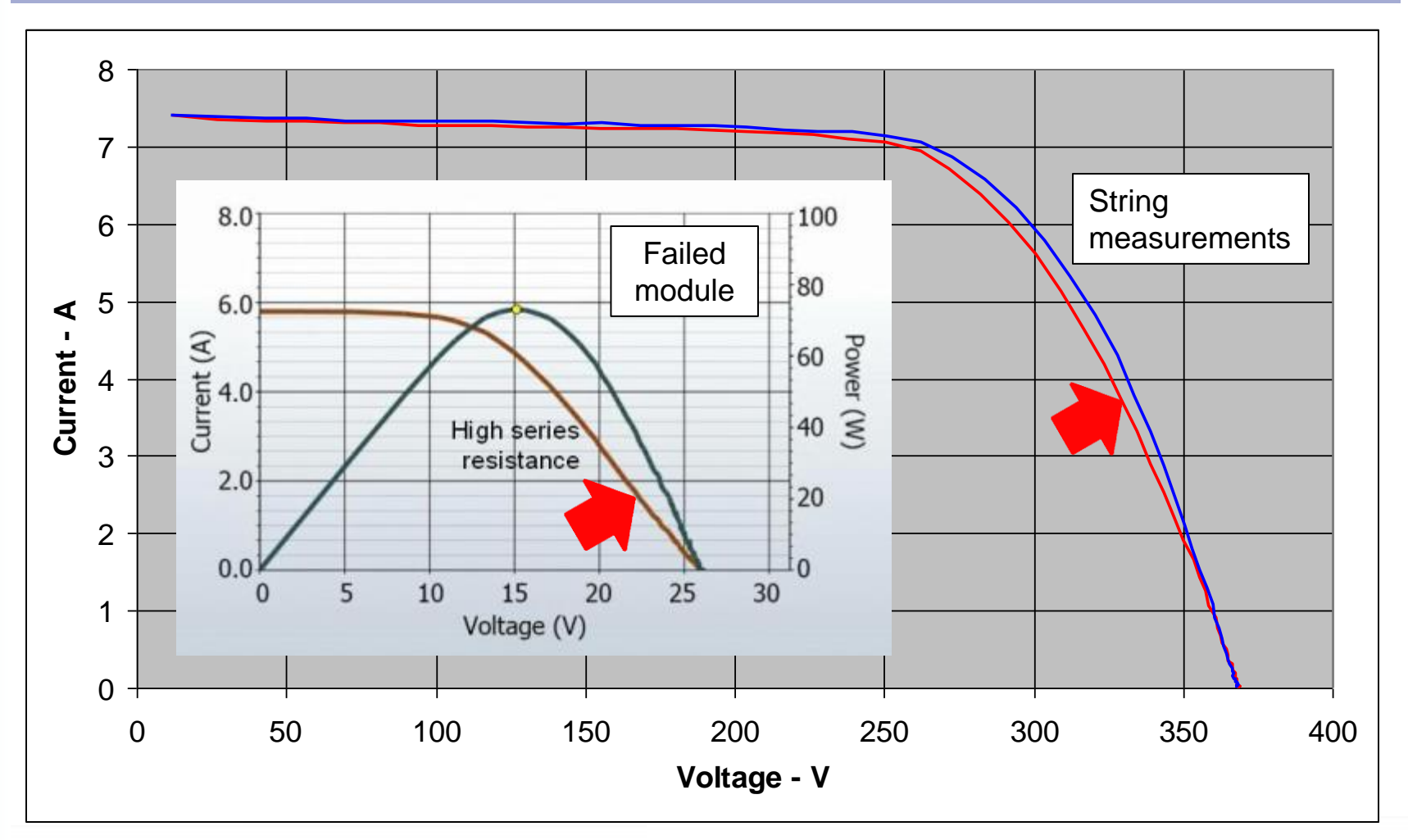

# Seduced Slope in Vertical Leg

Example: Failed solder bond in module J-box

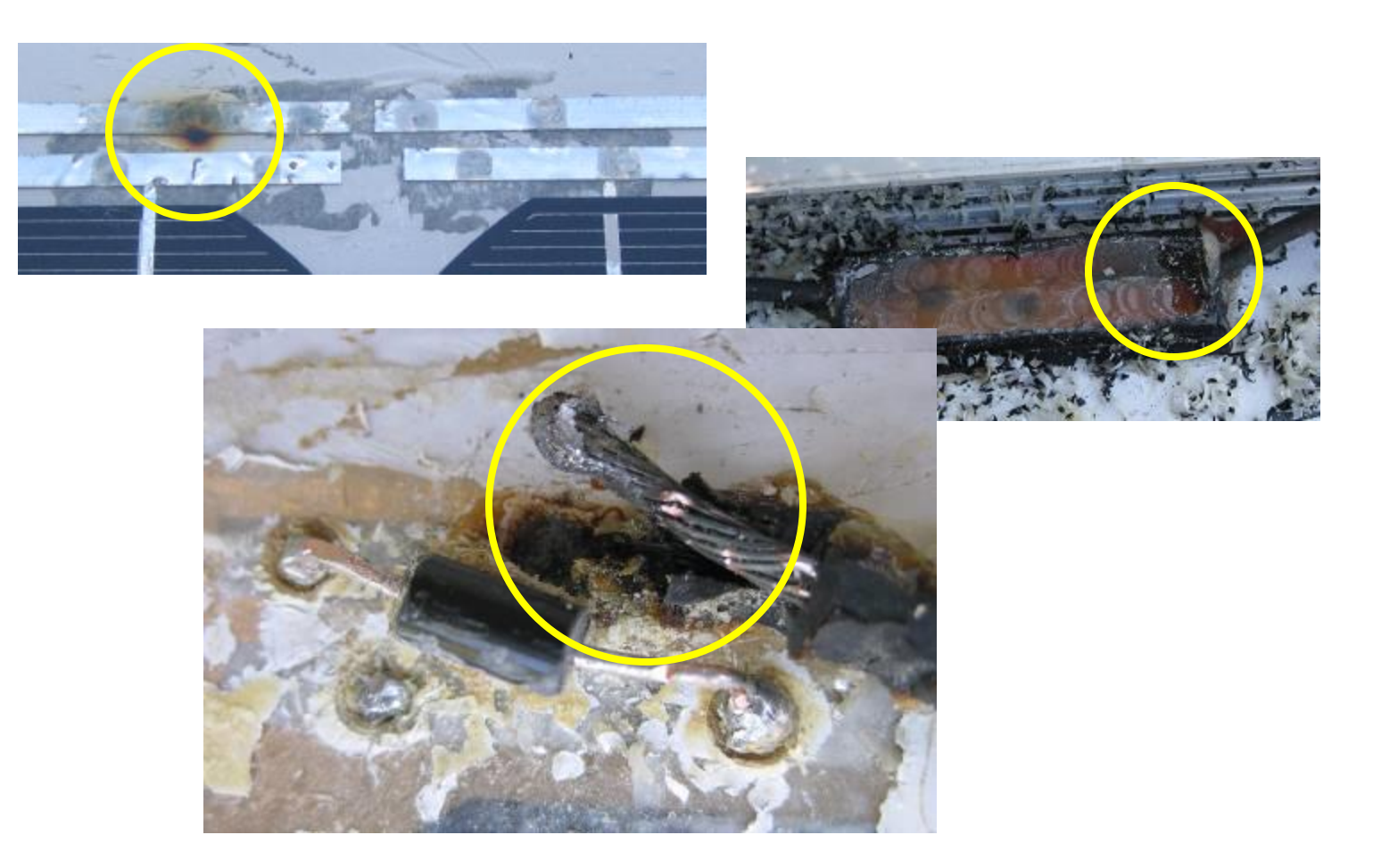

Probably failure mode: Heat cycling  $\rightarrow$  bond degradation  $\rightarrow$  resistive heating

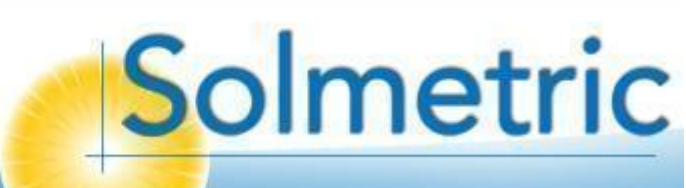

# 6 Increased Slope in Horizontal Leg

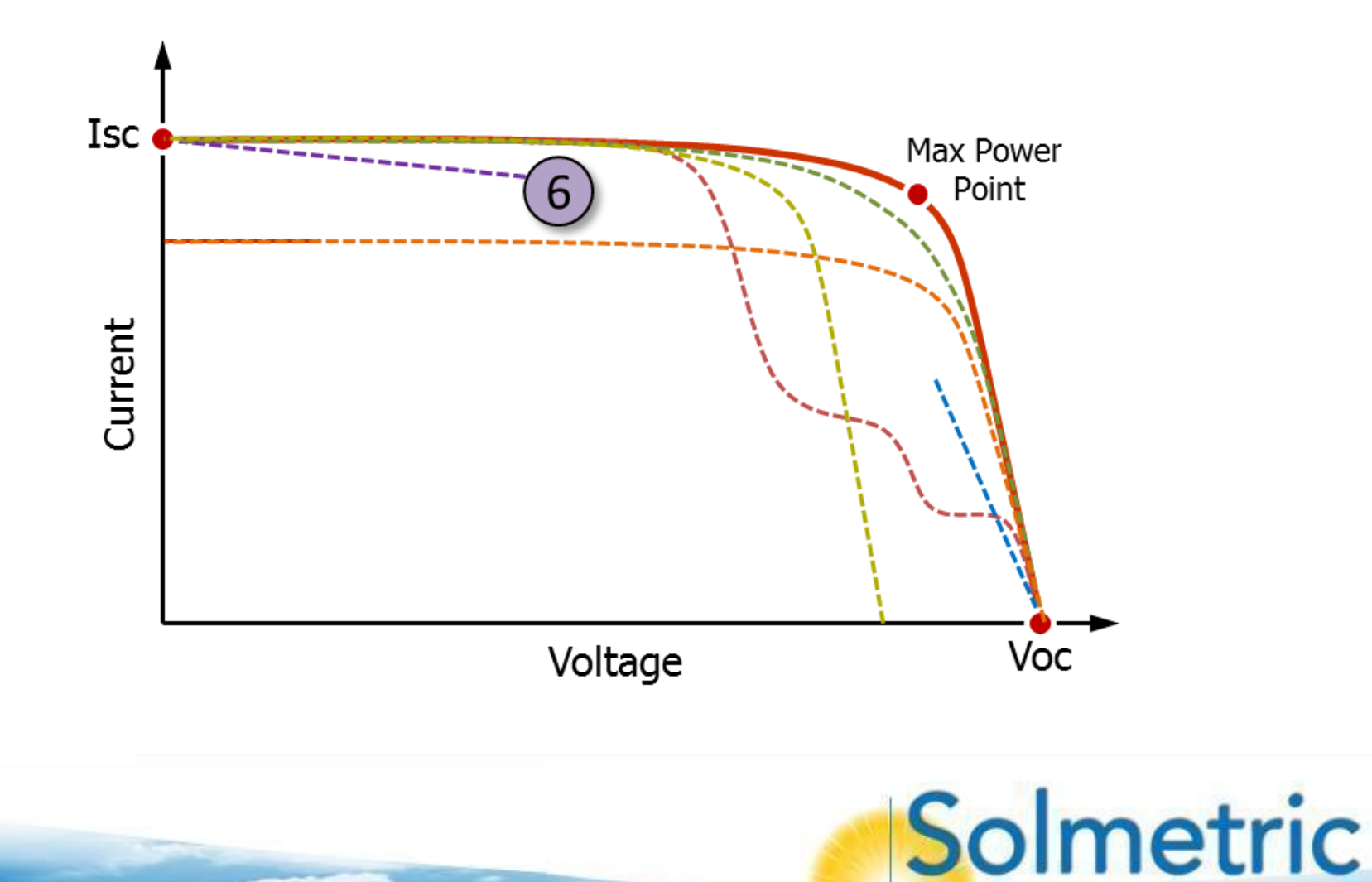
### 6 Increased Slope in Horizontal Leg Possible causes

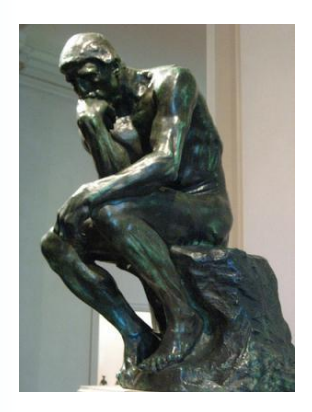

#### **External performance factors**

- 1. Tapered sliver of shade or soiling along bottom of modules that are mounted in portrait orientation
- 2. Special distributions of scattered shade, nonuniform soiling, or litter that limit cell groups to slightly different levels of current, such that the steps usually caused by mismatch are not observed (switching temporarily to 500 point resolution may reveal more detail).

#### **Measurement technique**

1. Incorrect module used in predictive model

#### Module performance

1. Degraded shunt resistance (increased shunt conductance)

### 6 Reduced Slope in Horizontal Leg Background: Shunt resistance of PV cells

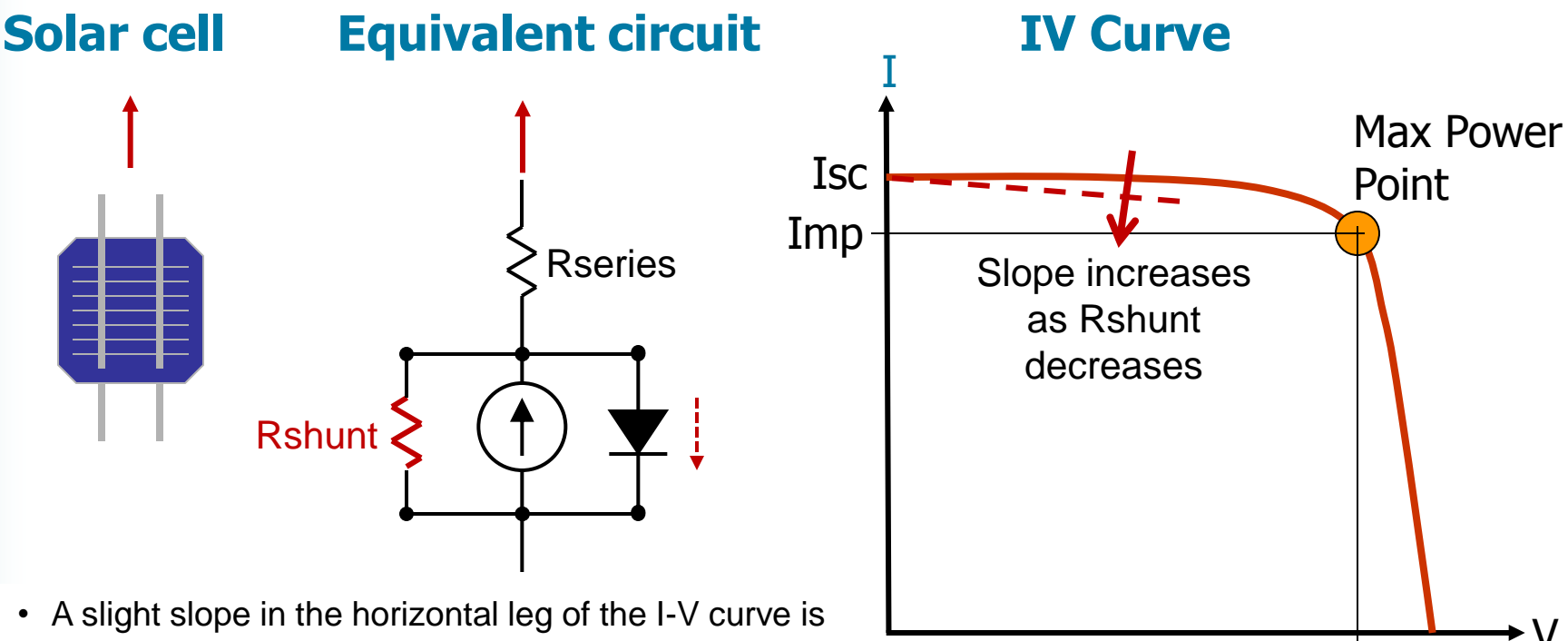

Vmp

Solmetric

Voc

- normal, caused by current flowing through tiny resistive 'shunts' in the body and edges of the cell.
- The shunt current is proportional to cell voltage; doubling the voltage doubles the shunt current.
- Shunt resistance can shrink as cells age, increasing the slope of the 'horizontal' leg of the I-V curve and reducing Pmax.

### 6 Increased Slope in Horizontal Leg Effect of reduced shunt resistance

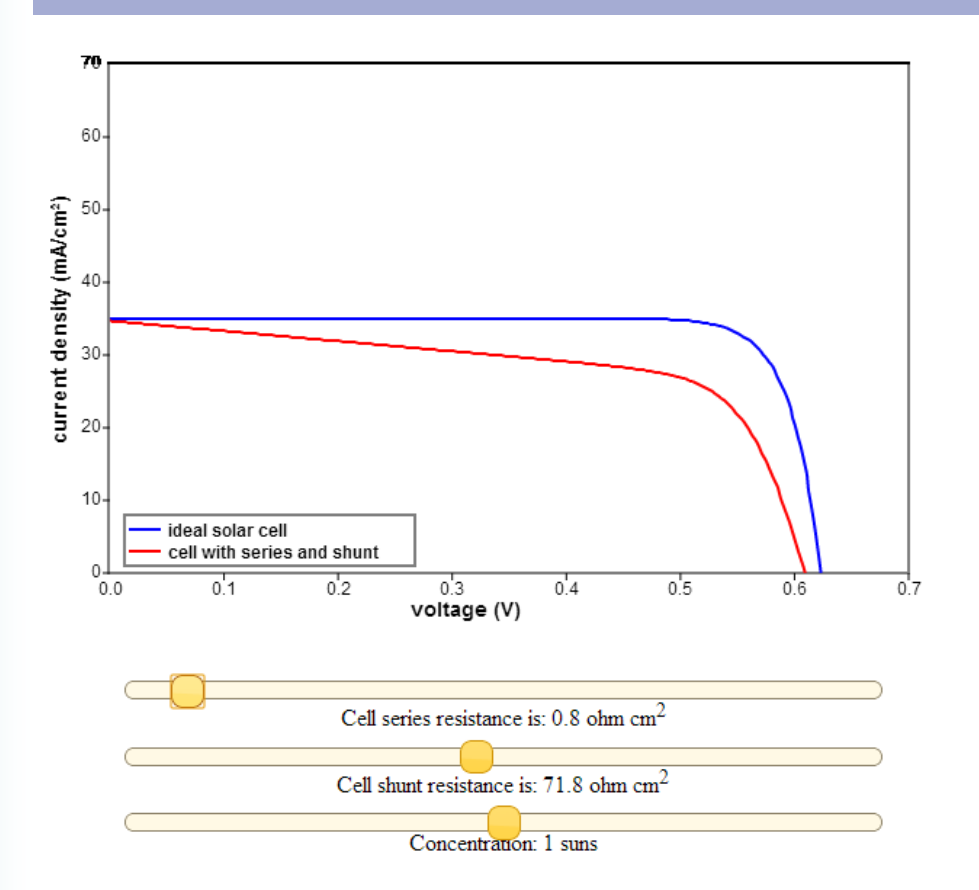

• The PVCDROM website provides an interactive demo of the effect of shunt and series resistance.

Image courtesy of: http://www.pveducation.org/pvcdrom/s olar-cell-operation/effect-of-lightintensity

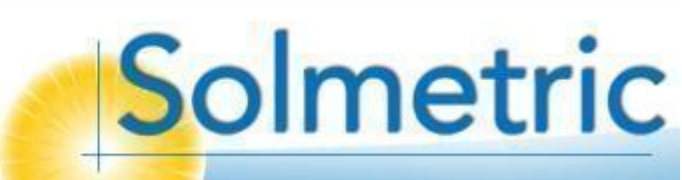

### 6 Increased Slope in Horizontal Leg Example: Tapered shading or soiling (portrait mode)

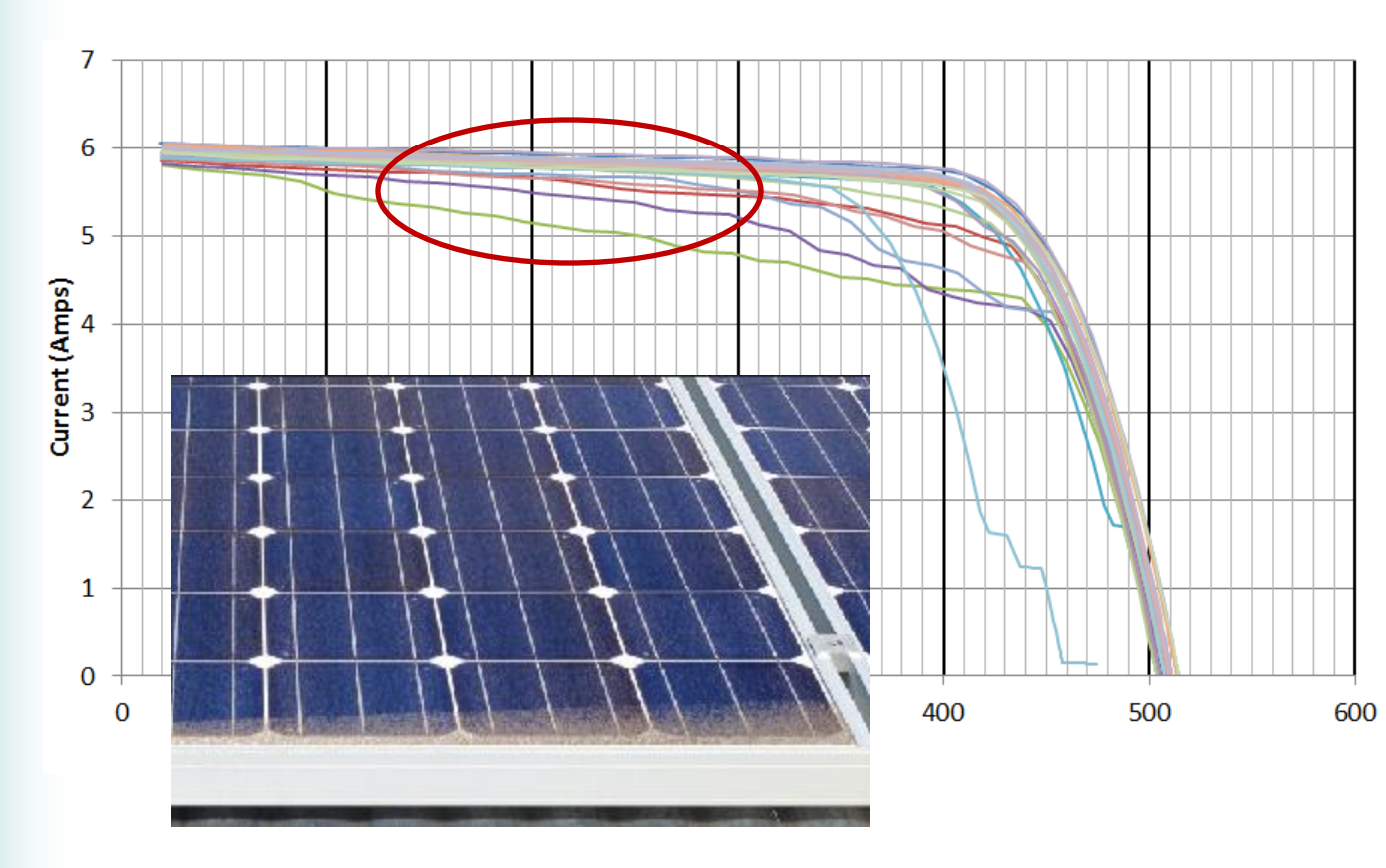

- This is a common cause of increased slope in the horizontal leg.
- A thin, tapered or wedge-like ribbon of soiling or shading causes each cell group to have a slightly different short circuit current.
- It is a form of current mismatch in which the mismatch is so slight that the bypass diode action is 'soft' and not evident as steps.

### 6 Increased Slope in Horizontal Leg Example: Potential Induced Degradation (PID)

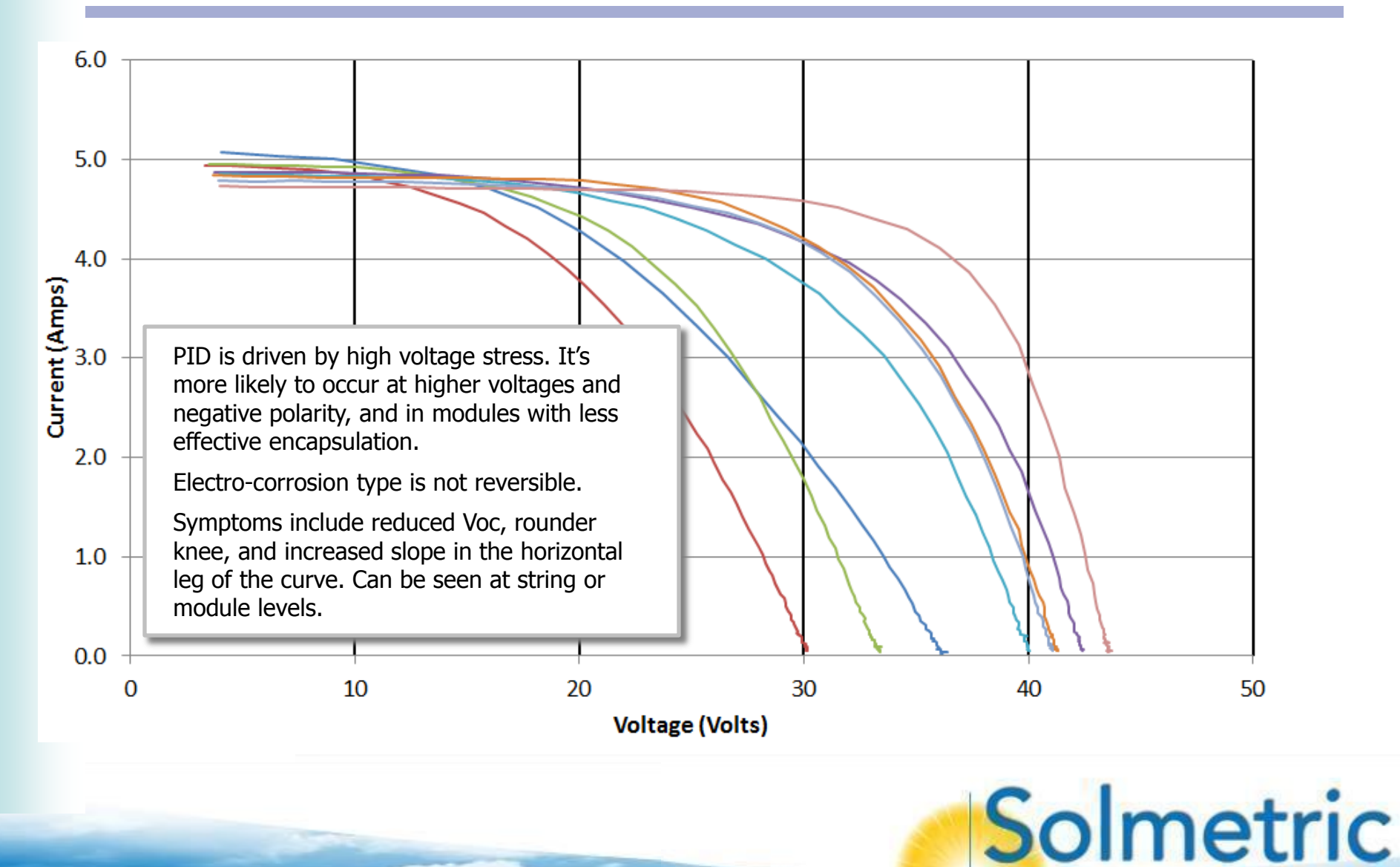

### First Measurement Effect Side effect of `learn mode'

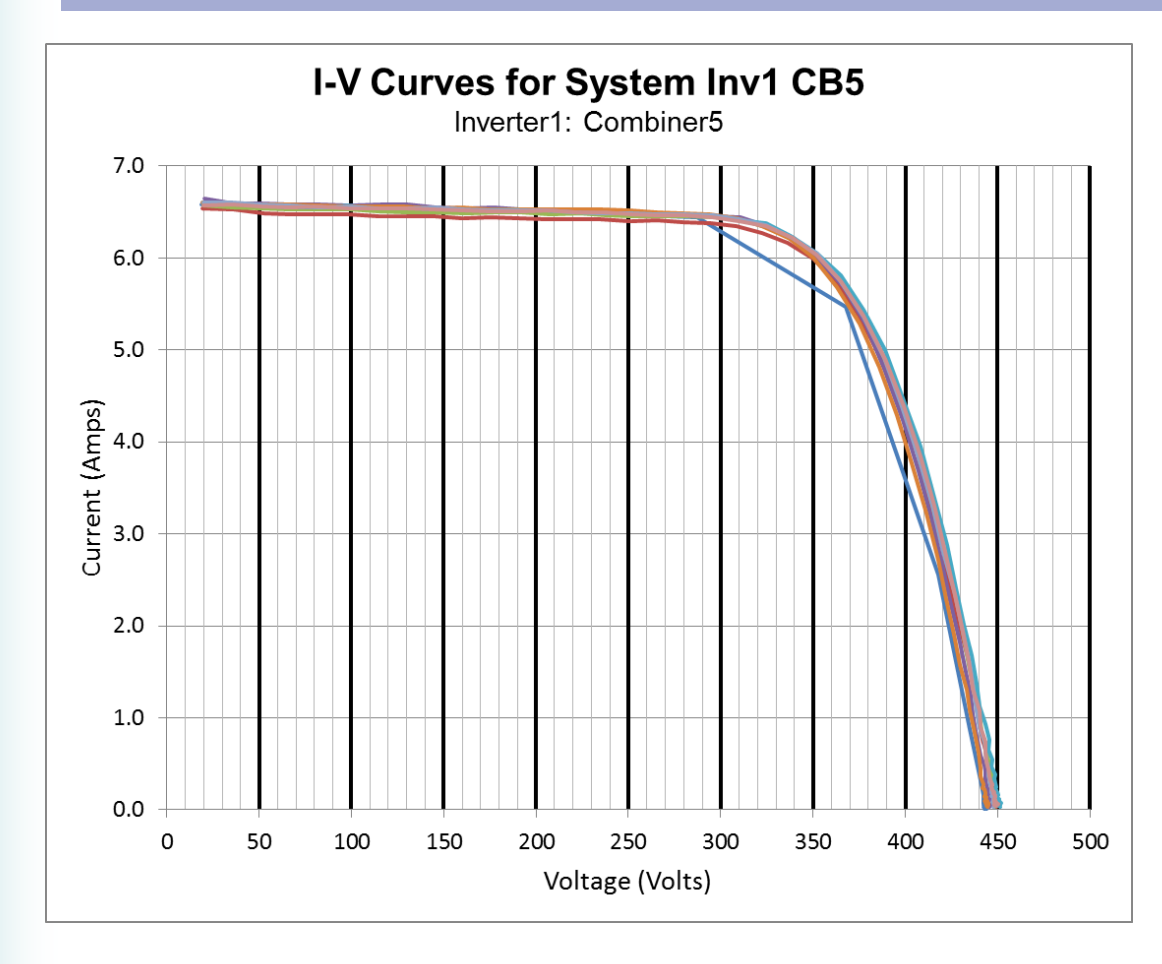

- The PV Analyzer's I-V curve tracer circuitry is designed to automatically optimize its internal settings for best accuracy at the actual current and voltage levels of the PV source that you are testing. It does this by 'learning' from the first measurement you make, and applying the optimizations to the second measurement and beyond.
- You may occasionally see a first trace that seems to be made up of long, straight lines, like the blue curve in this graph. This means the PVA is learning about the PV source and will be optimizing its internal circuits based on this first measurement. Just ignore that measurement, click Measure Now again, and save the second test.

# Hot Spot Failures

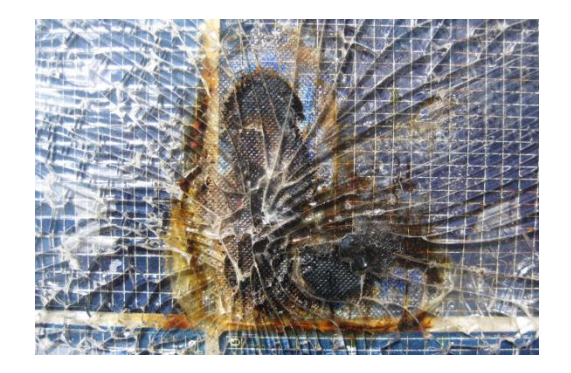

- Hot spots can be caused by cell series or shunt resistance issues.
- Hot spots sometimes progress to catastrophic failure.
- I-V curve tracing can detect some of these issues before they get that bad.

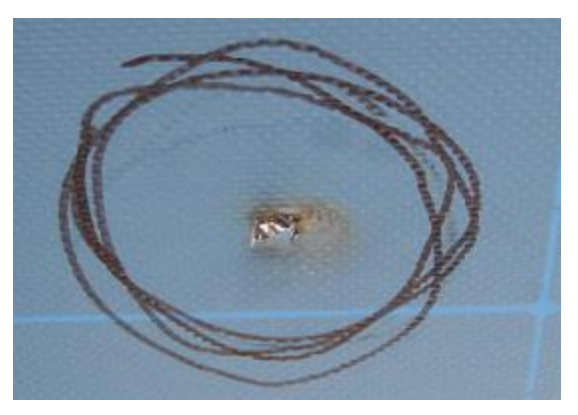

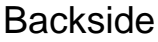

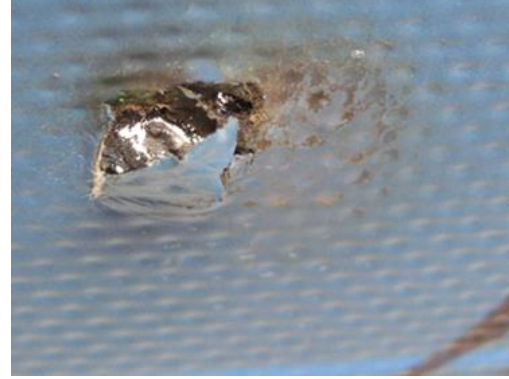

Backside zoomed

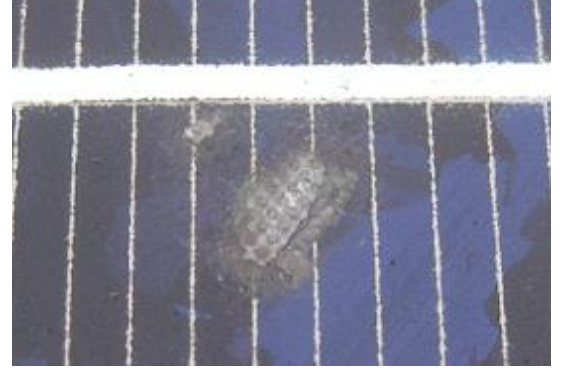

Frontside

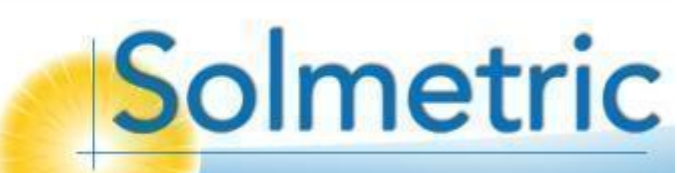

### Selective Shading Troubleshooting method

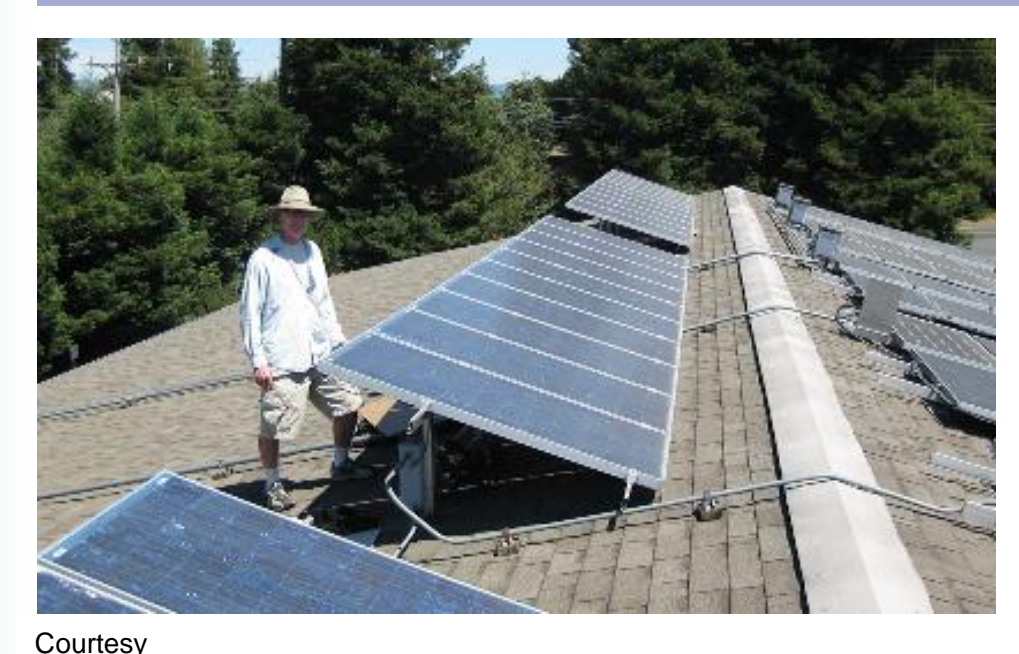

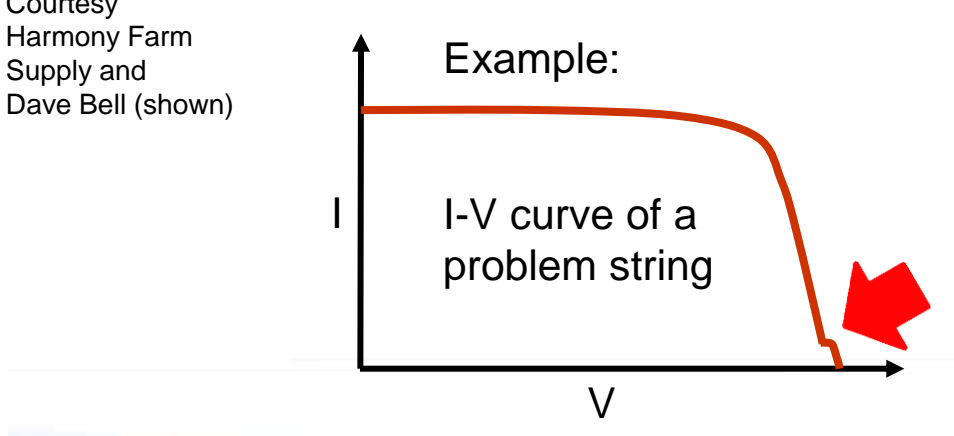

- Troubleshooting a bad string starts with a visual inspection. Infrared inspection (under high power operation) is another best practice.
- If nothing was found, the next step has traditionally been to break down the string and measure the modules, either individually or using the half-splitting method.
- With the I-V curve tracer, the Selective Shading method allows finding the bad module without disconnecting the modules from one another.
- The method requires physical access to the string to shade individual modules. Access is usually easy in tiltup, ground mount, and single axis horizontal tracker systems.

### Selective Shading Example: Finding which module causes the step

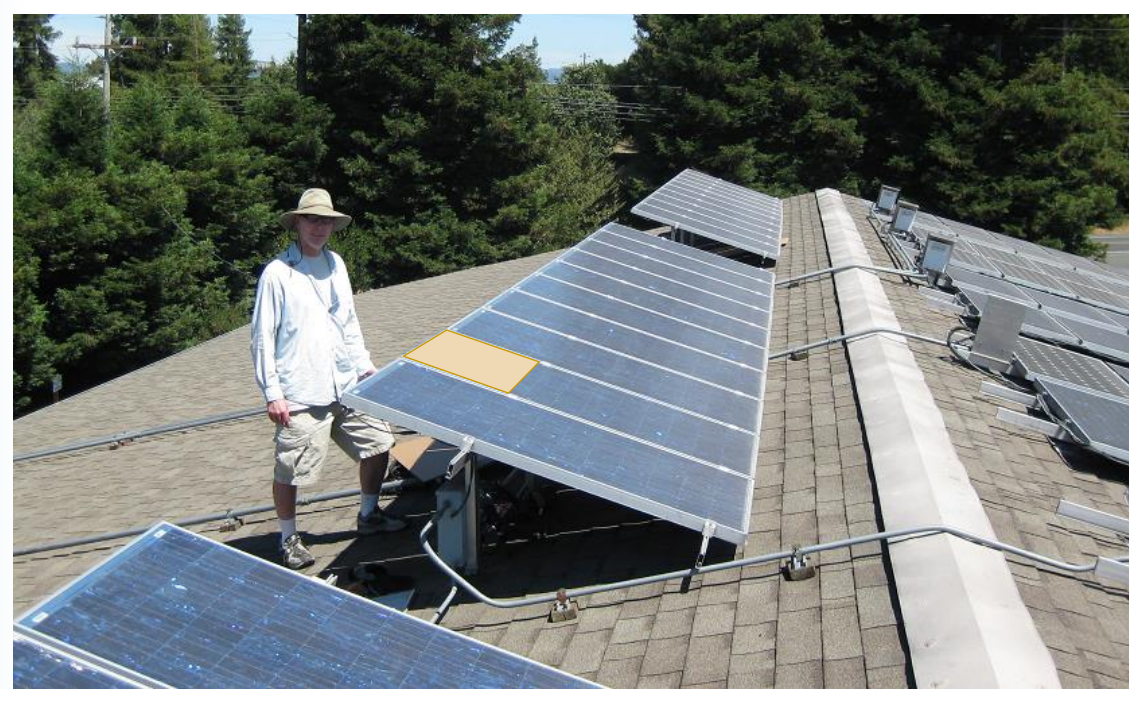

Courtesy Harmony Farm Supply and Dave Bell (shown)

- In this example we find the module that is causing the step in the vertical leg of the I-V curve.
- Leaving the string wiring intact, measure the string multiple times.
- Each time, cover several complete rows of cells (portrait mode) with cardboard or a sheet of black rubber. This forces the module's bypass diodes to turn on and electrically remove that module from the string.
- If the problem is in the shaded module, that measurement will look clean.

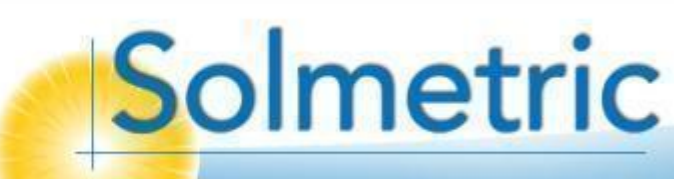

# Selective Shading

Example: Finding which module causes the step

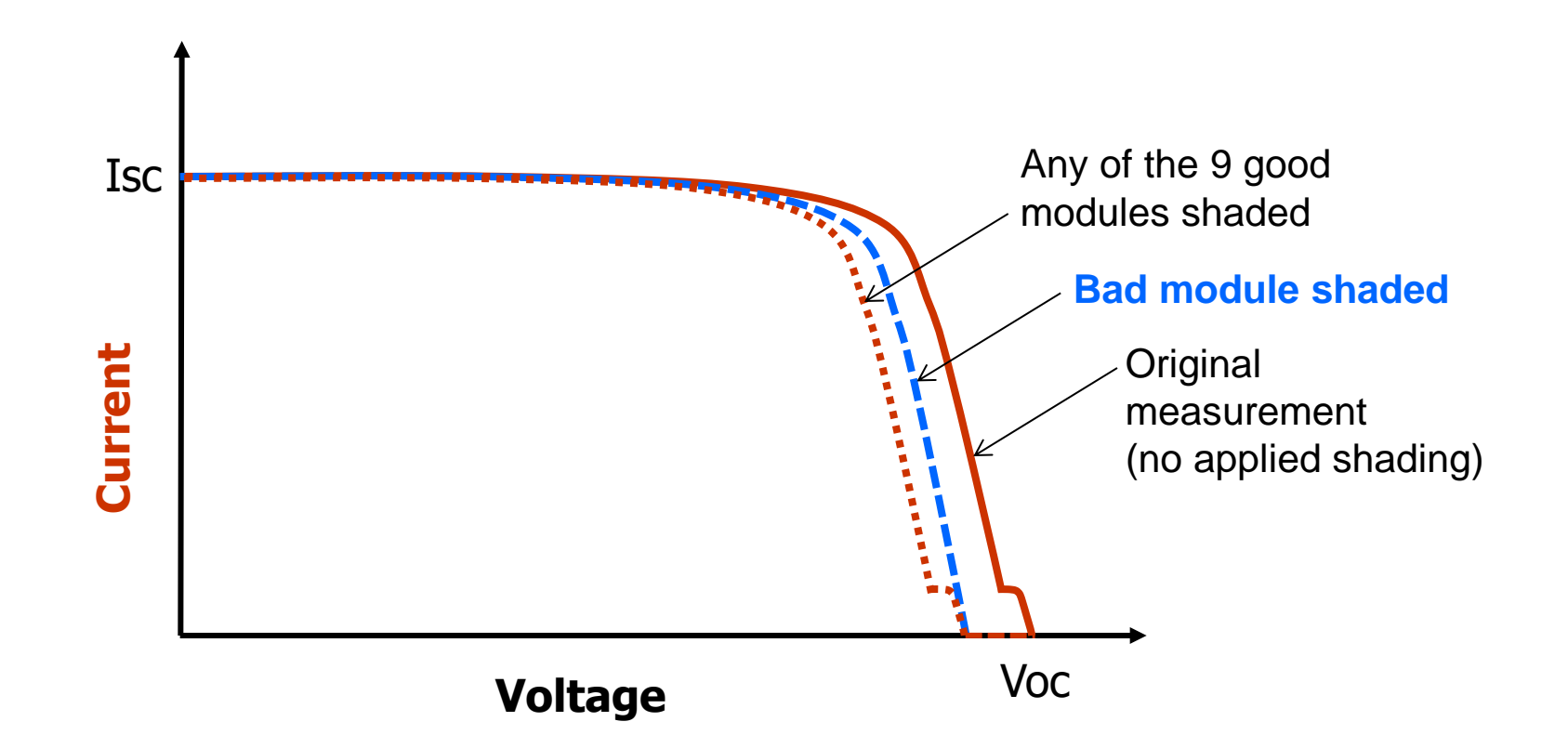

Solmetric

The method can also be used to identify a bad cell string in a single module

### Infrared Imaging Companion tool to I-V curve tracing

Demo example: Middle cell group is hotter because it is not exporting electrical power. Bypass diodes were forced 'on' by covering a cell with cardboard.

Measured using the FLIR i7 infrared camera

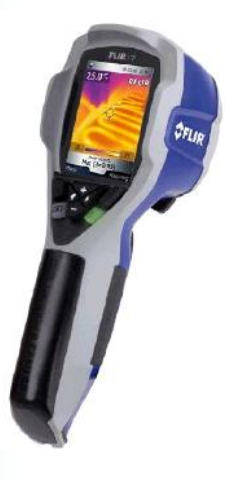

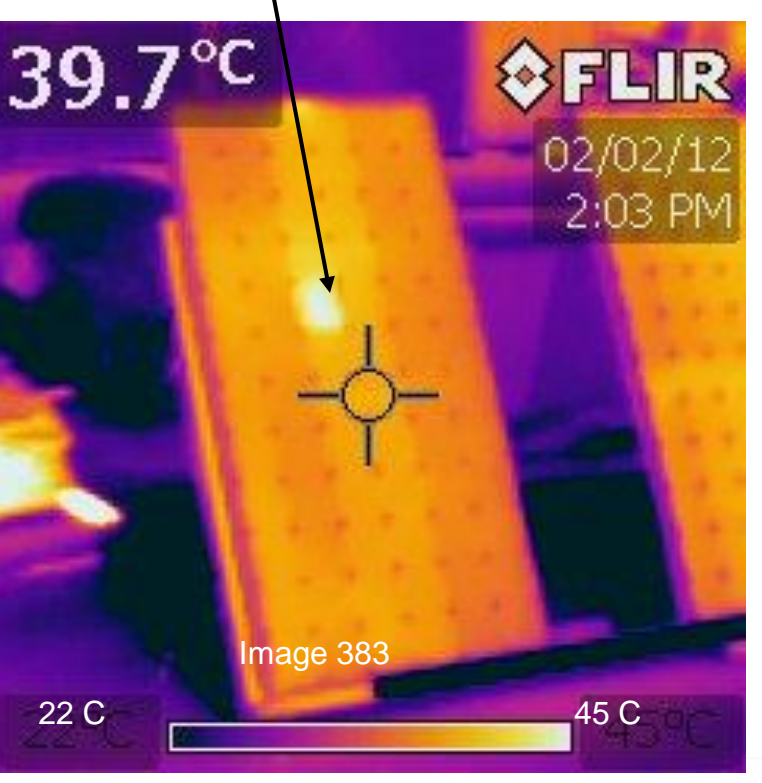

Thermal processes are an important piece of the PV system performance. Infrared imaging helps us find:

- Poor electrical connections that cause power loss and eventually arcs and fires
- Open-circuited PV strings and bypassed cell groups performance issue that disrupts thermal balance can be located with infrared imaging.
- · PV cell hot spots

IR imagers are a great companion tool with I-V curve tracing:

|                                  | I-V | IR |
|----------------------------------|-----|----|
| Detect issue                     | ~   | ✓  |
| Measure<br>performance<br>impact | ~   |    |
| Find bad<br>module               | ✓   | ~  |

### **Infrared Imaging** Aerial imaging of large arrays

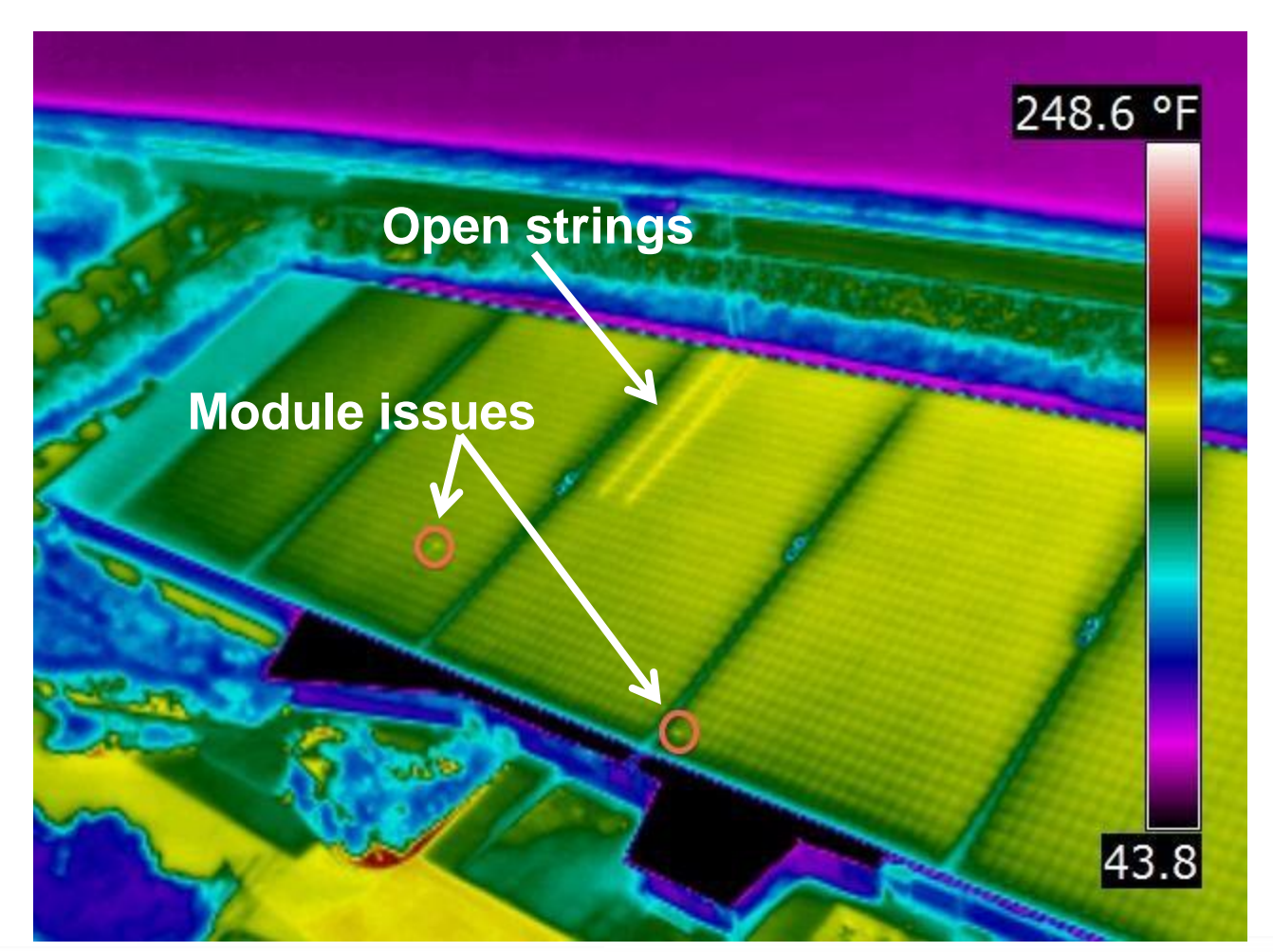

Solmetric

Image courtesy of Portland Habilitation Center, Oregon Infrared, and Dynalectric

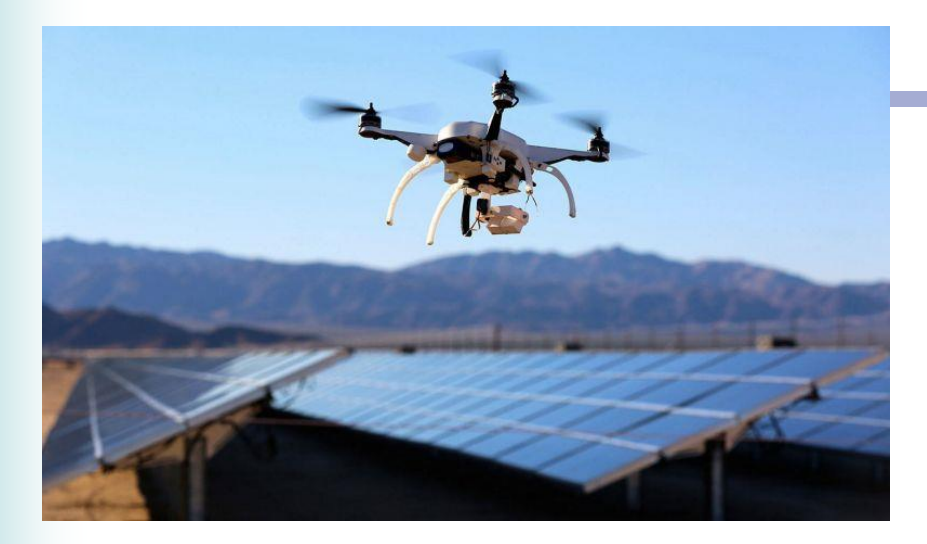

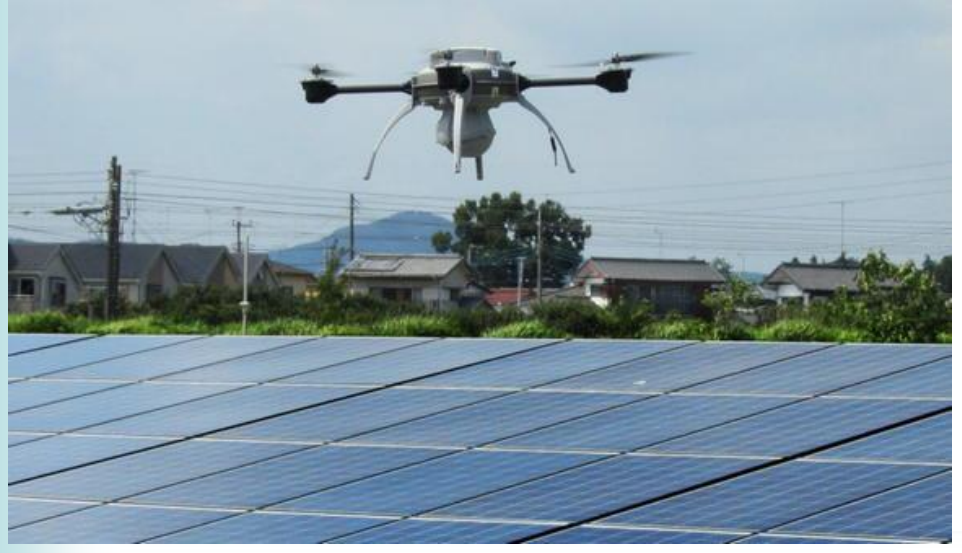

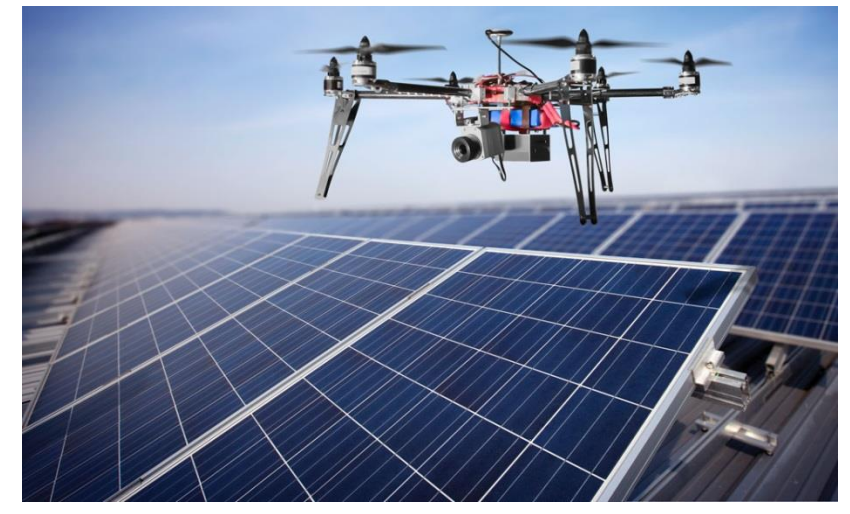

Micro-Epsilon (UK)

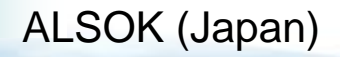

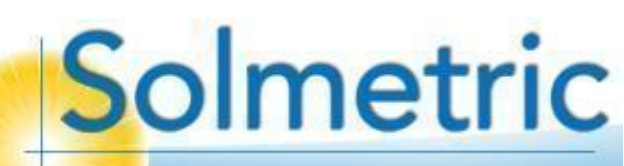

# Topics

- Introduction to the PVA-1000S PV Analyzer
- Using the software
- Making I-V curve measurements
- Measuring irradiance & temperature
- PV fundamentals for troubleshooting
- Troubleshooting PV arrays
- Using the I-V Data Analysis Tool (DAT)
  - Creating the data statistics displays
  - Generating your report

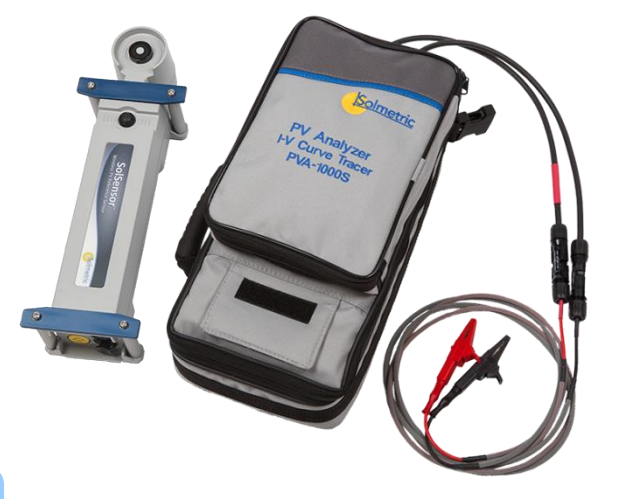

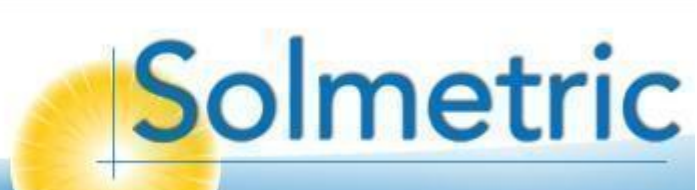

# **Determining Actual Performance**

Correcting or accounting for external effects

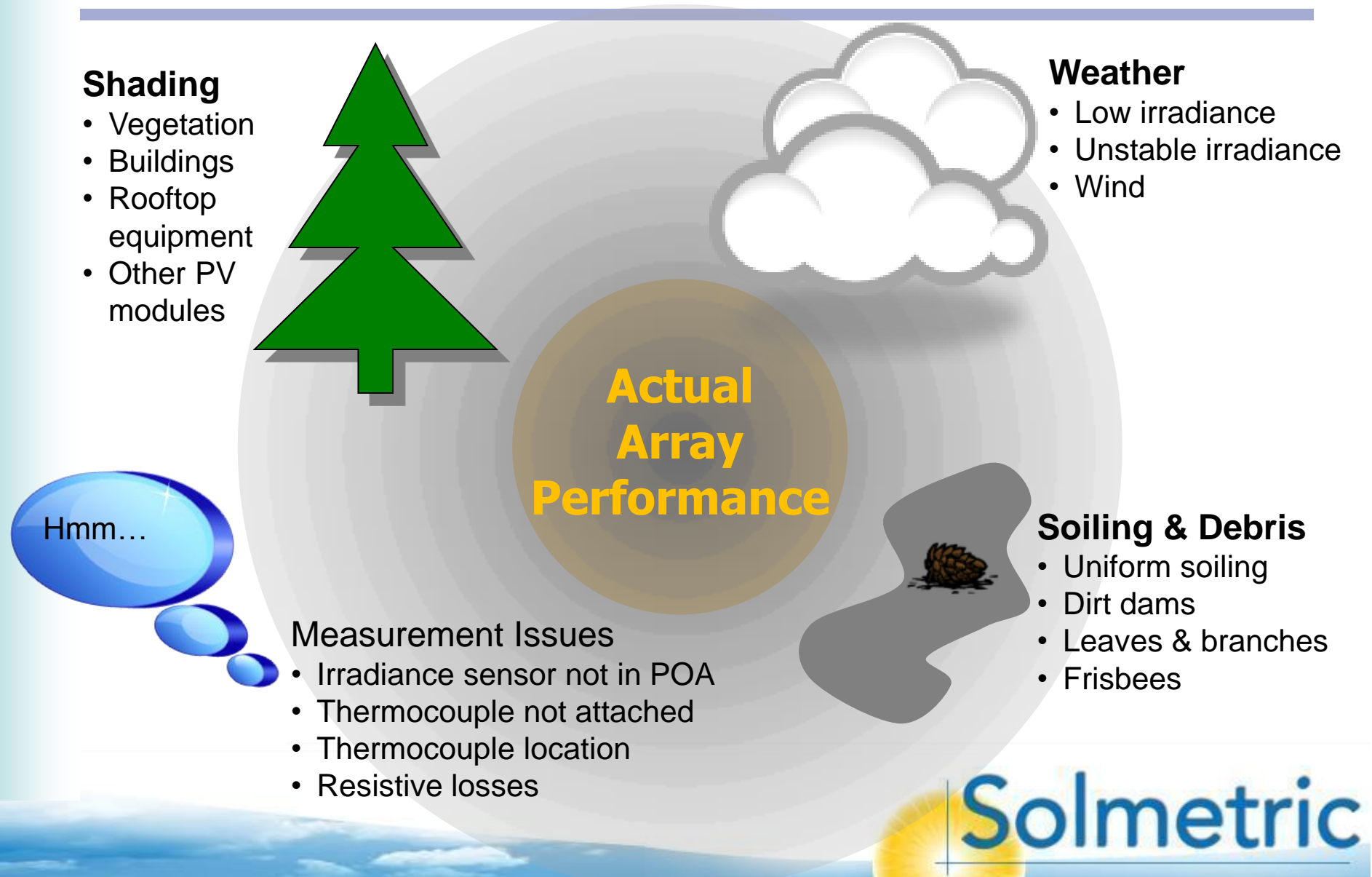

# Overview of Data Analysis Process

Data display, interpretation, and reporting

- 1. Export data from PVA software
- 2. Use the Data Analysis Tool (Excel with macros) to display the data in tables, I-V graphs, and histograms
- 3. Review and interpret data
- 4. Generate a punch list if needed
- 5. After repairs and re-testing are finished, re-run the DAT
- 6. Generate the DAT report for your client
- 7. Prepare a brief, high-level summary of the findings of the DAT report. Often clients find this helpful.

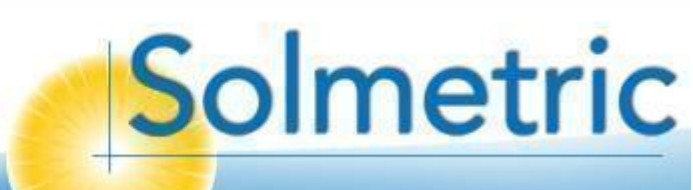

DAT Displays

В

Help

5.44

Vmp

10.87

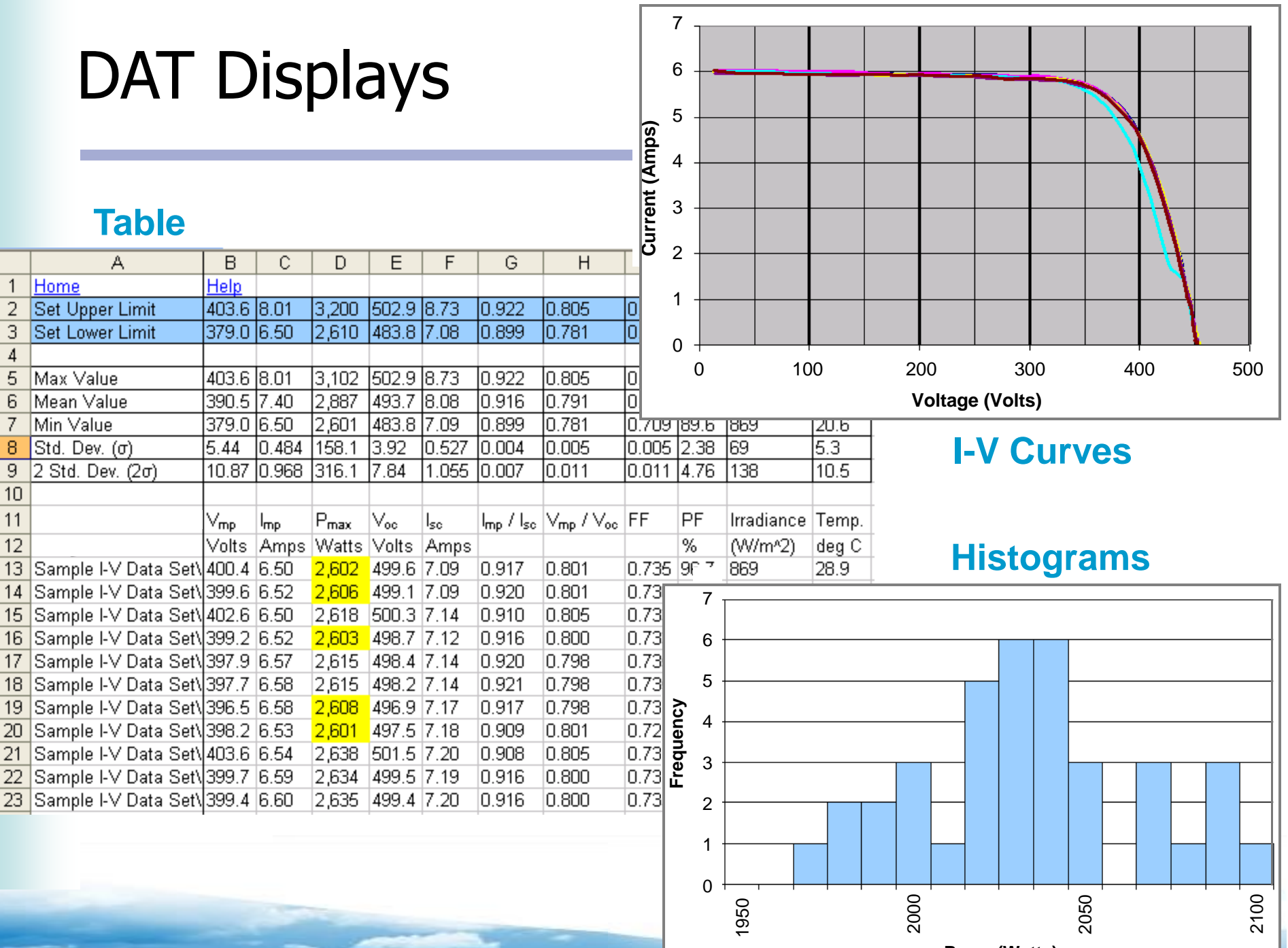

**Table** 

А

Set Upper Limit

Set Lower Limit

Max Value

Min Value

Mean Value

Std. Dev. (o)

2 Std. Dev. (2σ)

Home

1

2

3

4

5

6

7

8

9 10 11

12

13

14

15

17

18

19

20

21

22

Pmax (Watts)

# Data Interpretation

The starting point for your analysis is a matter of personal preference, but if you like your information in graphical form, this is a good flow.

#### **I-V Curve Graphs**

• Scan for abnormal shapes. Hover with cursor to ID problem strings

#### Histograms

- Scan the parameter distributions for tails and outliers
- Correlate shapes with variability of irradiance and temperature

#### Table

- Check the parameter statistics (rows 5-9)
- Enter limit values (rows 2 & 3) to identify outliers, which are shaded yellow

|    | A                    | В           | С     | D                |      |
|----|----------------------|-------------|-------|------------------|------|
| 1  | <u>Home</u>          | <u>Help</u> |       |                  |      |
| 2  | Set Upper Limit      | 403.6       | 8.01  | 3,200            | 5    |
| 3  | Set Lower Limit      | 379.0       | 6.50  | 2,610            | 4    |
| 4  |                      |             |       |                  |      |
| 5  | Max Value            | 403.6       | 8.01  | 3,102            | 5    |
| 6  | Mean Value           | 390.5       | 7.40  | 2,887            | 4    |
| 7  | Min Value            | 379.0       | 6.50  | 2,601            | 4    |
| 8  | Std. Dev. (σ)        | 5.44        | 0.484 | 158.1            | З    |
| 9  | 2 Std. Dev. (2σ)     | 10.87       | 0.968 | 316.1            | 7    |
| 10 |                      |             |       |                  |      |
| 11 |                      | Vmp         | Imp   | P <sub>max</sub> | ٧.   |
| 12 |                      | Volts       | Amps  | Watts            | 1    |
| 13 | Sample I-V Data Set\ | 400.4       | 6.50  | 2,602            | 4    |
| 14 | Sample I-V Data Set\ | 399.6       | 6.52  | 2,606            | 4    |
|    |                      | 400.0       | 0.50  | A 444            | 1.00 |

In the following slides we explain the use of the Data Analysis Tool

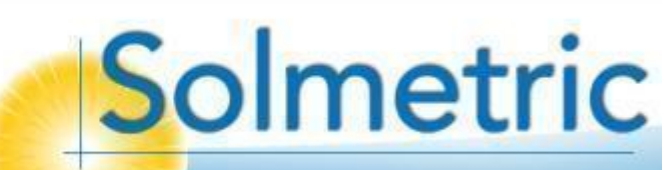

### Using the Data Analysis Tool 1. Identify your PVA model number

|                       | A B C D                                                                                                    |       | E           | F                           | G           | H       | I                              |             | J        | K             | L                     | N            | Λ | N           | 0   |
|-----------------------|----------------------------------------------------------------------------------------------------|-------|-------------|-----------------------------|-------------|---------|--------------------------------|-------------|----------|---------------|-----------------------|--------------|---|-------------|-----|
| 1                     | • Pva 1000                                                                                                    |       | Create      | Tables a                    | nd Histogra | ams     |                                |             |          |               |                       |              |   |             |     |
| 3<br>4<br>5<br>6<br>7 | Irradiance from:         Iemperature from:           Model Selection         Model Selection           Measured         Measured TC1           Measured TC2         2 | 1     | Bro<br>proj | owse for P<br>ject folde    | v           | In      | nport and an<br>I-V data       | alyze       | <b>→</b> | Comp<br>and r | are meas<br>nodeled d | ured<br>lata |   | Clear all d | ata |
| 8                     |                                                                                                    |       | Compa       | are I-V Cu                  | ves Comp    | oarisoi | ns                             |             |          |               |                       |              |   | olour un u  |     |
| 10                    | Solmetric                                                                                                    |       | Add<br>fol  | l specific l<br>der to list | יי<br>טי.   | r A     | Add all PV pr<br>folders to li | oject<br>st | -        | Plo           | t I-V curve           | es           |   |             |     |
| 12                    |                                                                                                    | Folde | er List:    |                             |             |         |                                |             |          |               |                       |              |   |             |     |
| 13<br>14              | I-V Data Analysis Tool<br>Version 3.2                                                                                                    |       |             |                             |             |         |                                |             |          |               |                       |              |   |             |     |
| 15                    |                                                                                                    |       |             |                             |             |         |                                |             |          |               |                       |              |   |             |     |
| 16<br>17<br>18<br>19  | This tool simplifies the task of analyzing<br>Solmetric PVA measurement results for<br>large PV arrays:                                                               |       |             |                             |             |         |                                |             |          |               |                       |              |   |             |     |
| 20<br>21<br>22        | Select and import measurement results     Create histograms of key parameters     Identify outlier results     Construction action of LV arease                       |       |             |                             |             |         |                                |             |          |               |                       |              |   |             |     |
| 23<br>24<br>25<br>26  | Create overlay plots of I-V curves                                                                                                    |       |             |                             |             |         |                                |             |          |               |                       |              |   |             |     |
| 27                    |                                                                                                    |       |             |                             |             |         |                                |             |          |               |                       |              |   |             |     |
| 20<br>29<br>30        | Create<br>Report                                                                                                    |       |             |                             |             |         |                                |             |          |               |                       |              |   |             |     |
| 32<br>33<br>34        | Add New<br>Worksheet                                                                                                    |       |             |                             |             |         |                                |             |          |               |                       |              |   |             |     |
| 35<br>36<br>37        | Software License                                                                                                    |       |             |                             |             |         |                                |             |          |               |                       |              |   |             |     |

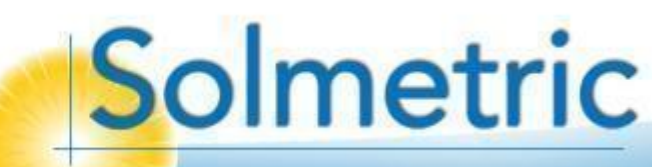

## Using the Data Analysis Tool

2. Select which irradiance and temperature values to import

| A B C D                                                                                   | E F G H I J K L M N (                             | 0 |
|-------------------------------------------------------------------------------------------|---------------------------------------------------|---|
| 1 Help<br>2 © Pva 1000 C Pva 600                                                          | Create Tables and Histograms                      |   |
| 3 Irradiance from: Temperature from:                                                      | Province for DV                                   |   |
| Madel Colorization                                                                        | project folder                                    |   |
| 5 Measured Measured TC1 ?                                                                 |                                                   |   |
| 7 Measured TC2                                                                            | Clear all data                                    |   |
| 8                                                                                         | Compare I-V Curves Comparisons                    |   |
| 9                                                                                         |                                                   |   |
| Solmetric                                                                                 | folder to list Add all PV project Folders to list |   |
| 11                                                                                        |                                                   |   |
| 12 Fold                                                                                   | der List:                                         |   |
| 13 I-V Data Analysis Tool                                                                 |                                                   |   |
| 15 Version 5.2                                                                            |                                                   |   |
| 16                                                                                        |                                                   |   |
| 17 Ihis tool simplifies the task of analyzing<br>18 Solmetric PVA measurement results for |                                                   |   |
| 19 large PV arrays:                                                                       |                                                   |   |
| 20 • Select and import measurement results                                                |                                                   |   |
| Create histograms of key parameters     Identify outlier results                          |                                                   |   |
| 23 • Create overlay plots of I-V curves                                                   |                                                   |   |
| 24                                                                                        |                                                   |   |
| 26                                                                                        |                                                   |   |
| 27                                                                                        |                                                   |   |
| 29 Create                                                                                 |                                                   |   |
| 30 Report                                                                                 |                                                   |   |
| 31                                                                                        |                                                   |   |
| 33 Add New<br>Worksheet                                                                   |                                                   |   |
| 34                                                                                        |                                                   |   |
| 36 Software License                                                                       |                                                   |   |
| 37                                                                                        |                                                   |   |

# Using the Data Analysis Tool

2. Select which irradiance and temperature values to import

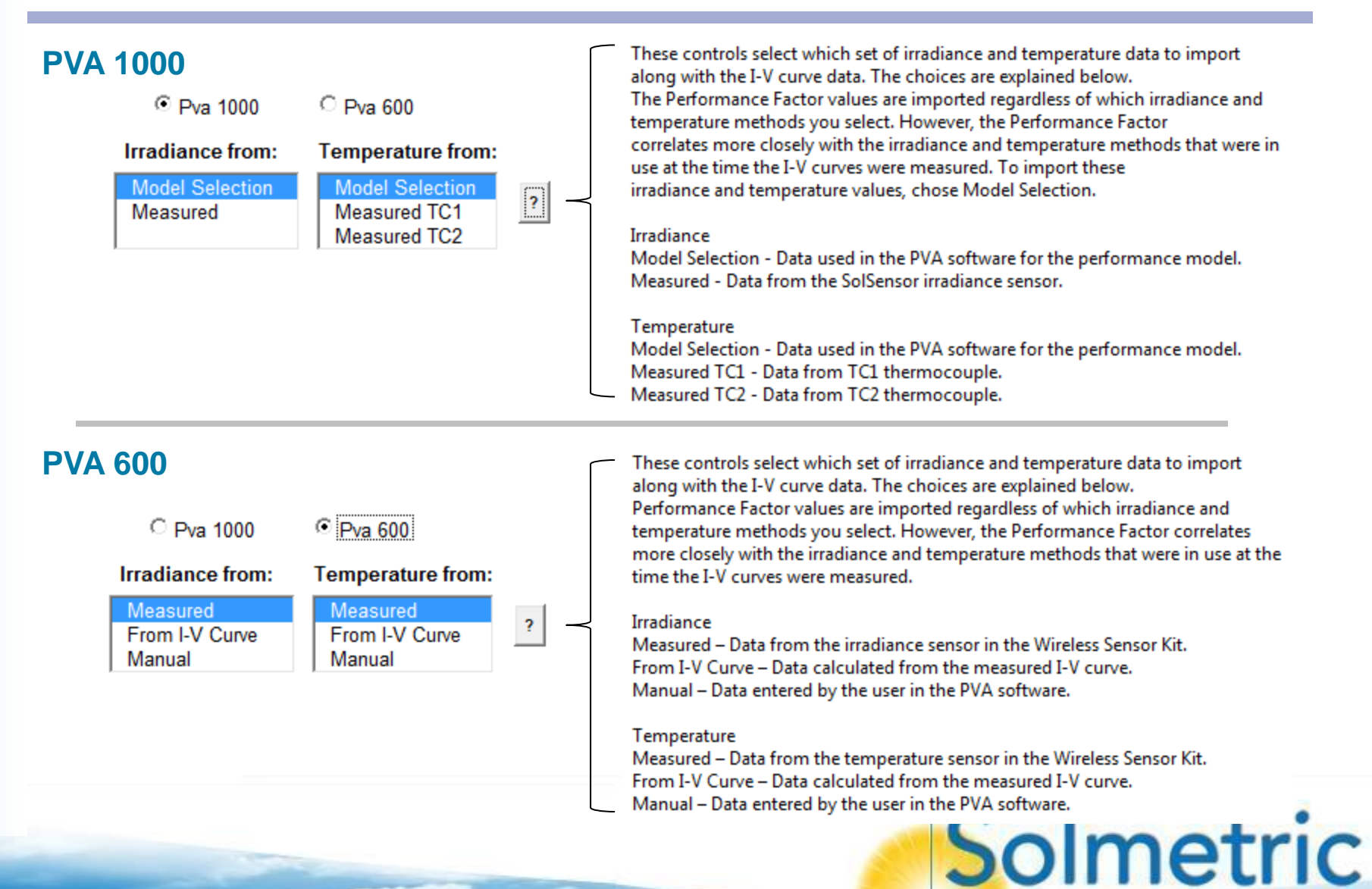

-

### Using the Data Analysis Tool 3. Browse for your project data

| A B C D                                                          | E F G H I J K L M N O                                                                      |
|------------------------------------------------------------------|--------------------------------------------------------------------------------------------|
| 2 © Pva 1000 © Pva 600                                           | create Tables and Histograms                                                               |
| 4 Temperature from: Irradiance from:                             | Browse for PV mport and analyze Compare measured and modeled data                          |
| 5 Model Selection Model Selection ?<br>6 Measured TC1 Measured   |                                                                                            |
| Measured TC2                                                     | Clear all data                                                                             |
| 9<br>9                                                           |                                                                                            |
| Solmetric                                                        | Add specific PV<br>folder to list OF Add all PV project<br>folders to list Plot I-V curves |
| 11                                                               |                                                                                            |
| I-V Data Analysis Tool                                           | Folder List:                                                                               |
| 14 Version 3.1<br>15                                             |                                                                                            |
| 16<br>17 This tool simplifies the task of analyzing              |                                                                                            |
| 18 Solmetric PVA measurement results for<br>large PV arrays:     |                                                                                            |
| • Select and import measurement results                          |                                                                                            |
| Create histograms of key parameters     Identify outlier results |                                                                                            |
| Create overlay plots of I-V curves                               |                                                                                            |
| 25<br>26                                                         |                                                                                            |
| 27                                                               |                                                                                            |
| 29 Create<br>Report                                              |                                                                                            |
| 31                                                               |                                                                                            |
| 32 Add New<br>33 Worksheet                                       |                                                                                            |
| 34                                                               |                                                                                            |
| 36 <u>Software License</u>                                       |                                                                                            |
| 51                                                               |                                                                                            |
|                                                                  | Colmot                                                                                     |
|                                                                  | Someti                                                                                     |

# Using the Data Analysis Tool

### 3. Browse for your project data

Browse to the folder tree that was exported from the PVA.

Select the desired level.

All data below the selected level will be imported to the Data Analysis Tool.

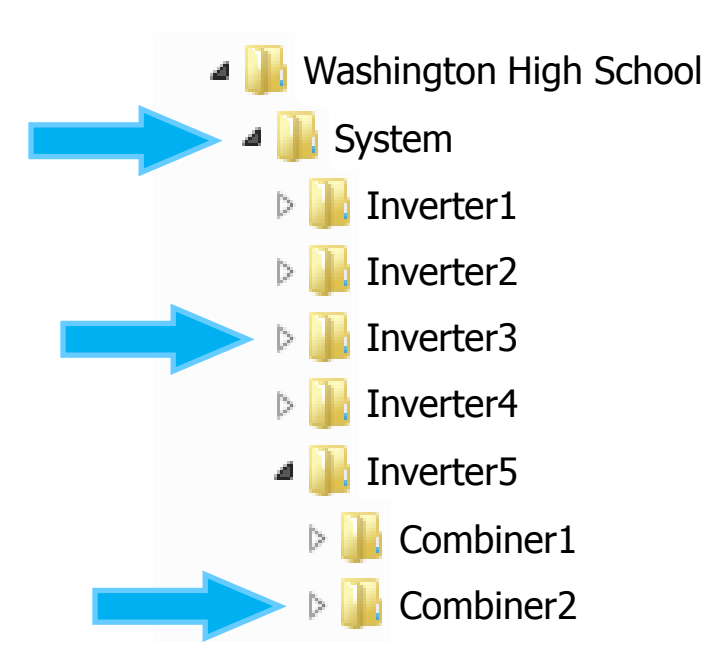

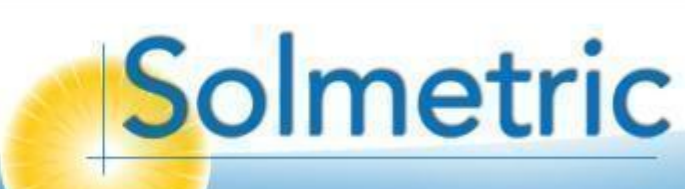

### Using the Data Analysis Tool 4. Import the I-V data

| A B C D                                                                                                    | E F G H I J K L M N O                                                                                  |
|----------------------------------------------------------------------------------------------------|----------------------------------------------------------------------------------------------------|
| 2 • Pva 1000 • Pva 600                                                                                                    | Create Tables and Histograms                                                                           |
| 3 4 Temperature from: Irradiance from:                                                                                                    | Browse for PV<br>project folder Import and analyze<br>I-V data                                         |
| 5 Model Selection Model Selection ?<br>6 Measured TC1 Measured<br>7 Measured TC2                                                                                                    | Clear all data                                                                                         |
| 8 9                                                                                                    | Compare I-V Curves Comparisons                                                                         |
| Solmetric                                                                                                    | Add specific PV<br>folder to list     OF     Add all PV project<br>folders to list     Plot I-V curves |
| 11                                                                                                    | Folder List:                                                                                           |
| 13 I-V Data Analysis Iool<br>14 Version 3.1                                                                                                    |                                                                                                    |
| 15                                                                                                    |                                                                                                    |
| This tool simplifies the task of analyzing<br>Solmetric PVA measurement results for<br>large PV arrays:                                                                                                    |                                                                                                    |
| <ul> <li>Select and import measurement results</li> <li>Search bidgeren of law entry of law entry of</li></ul> |                                                                                                    |
| · Create instograms of key parameters<br>· Identify outlier results                                                                                                    |                                                                                                    |
| Create overlay plots of I-V curves                                                                                                    |                                                                                                    |
| 25<br>26                                                                                                    |                                                                                                    |
| 27                                                                                                    |                                                                                                    |
| 29 Create                                                                                                    |                                                                                                    |
| 30 <b>Report</b>                                                                                                    |                                                                                                    |
| 32 Add New<br>33 Worksheet                                                                                                    |                                                                                                    |
| 34<br>25                                                                                                    |                                                                                                    |
| 36 Software License                                                                                                    |                                                                                                    |
| 37                                                                                                    |                                                                                                    |
|                                                                                                    |                                                                                                    |
|                                                                                                    | Solmetr                                                                                                |
|                                                                                                    |                                                                                                    |

### Using the Data Analysis Tool 4. Import the I-V data

|    | А                    | В               | С     | D                | E     | F     | G                   | Н                       |       | J    | K          | L     |
|----|----------------------|-----------------|-------|------------------|-------|-------|---------------------|-------------------------|-------|------|------------|-------|
| 1  | Home                 | Help            |       |                  |       |       | _                   |                         |       | _    |            |       |
| 2  | Set Upper Limit      | 403.6           | 8.01  | 3,200            | 502.9 | 8.73  | 0.922               | 0.805                   | 0.736 | 98.3 | 1,084      | 37.8  |
| 3  | Set Lower Limit      | 379.0           | 6.50  | 2,610            | 483.8 | 7.08  | 0.899               | 0.781                   | 0.709 | 89.6 | 869        | 20.6  |
| 4  |                      |                 |       |                  |       |       |                     |                         |       |      |            |       |
| 5  | Max Value            | 403.6           | 8.01  | 3,102            | 502.9 | 8.73  | 0.922               | 0.805                   | 0.736 | 98.3 | 1,084      | 37.8  |
| 6  | Mean Value           | 390.5           | 7.40  | 2,887            | 493.7 | 8.08  | 0.916               | 0.791                   | 0.724 | 94.0 | 998        | 28.9  |
| 7  | Min Value            | 379.0           | 6.50  | 2,601            | 483.8 | 7.09  | 0.899               | 0.781                   | 0.709 | 89.6 | 869        | 20.6  |
| 8  | Std. Dev. (σ)        | 5.44            | 0.484 | 158.1            | 3.92  | 0.527 | 0.004               | 0.005                   | 0.005 | 2.38 | 69         | 5.3   |
| 9  | 2 Std. Dev. (2σ)     | 10.87           | 0.968 | 316.1            | 7.84  | 1.055 | 0.007               | 0.011                   | 0.011 | 4.76 | 138        | 10.5  |
| 10 |                      |                 |       |                  |       |       |                     |                         |       |      |            |       |
| 11 |                      | V <sub>mp</sub> | Imp   | P <sub>max</sub> | Voc   | lsc   | $I_{mp}$ / $I_{sc}$ | $\vee_{mp} / \vee_{oc}$ | FF    | PF   | Irradiance | Temp. |
| 12 |                      | Volts           | Amps  | Watts            | Volts | Amps  |                     |                         |       | %    | (W/m^2)    | deg C |
| 13 | Sample I-V Data Set\ | 400.4           | 6.50  | 2,602            | 499.6 | 7.09  | 0.917               | 0.801                   | 0.735 | 96.7 | 869        | 28.9  |
| 14 | Sample I-V Data Set\ | 399.6           | 6.52  | 2,606            | 499.1 | 7.09  | 0.920               | 0.801                   | 0.736 | 96.6 | 872        | 28.9  |
| 15 | Sample I-V Data Set\ | 402.6           | 6.50  | 2,618            | 500.3 | 7.14  | 0.910               | 0.805                   | 0.733 | 97.0 | 873        | 28.9  |
| 16 | Sample I-V Data Set\ | 399.2           | 6.52  | 2,603            | 498.7 | 7.12  | 0.916               | 0.800                   | 0.733 | 96.3 | 875        | 28.9  |
| 17 | Sample I-V Data Set\ | 397.9           | 6.57  | 2,615            | 498.4 | 7.14  | 0.920               | 0.798                   | 0.735 | 96.6 | 874        | 28.9  |
| 18 | Sample I-V Data Set\ | 397.7           | 6.58  | 2,615            | 498.2 | 7.14  | 0.921               | 0.798                   | 0.735 | 96.4 | 874        | 28.3  |
| 19 | Sample I-V Data Set\ | 396.5           | 6.58  | 2,608            | 496.9 | 7.17  | 0.917               | 0.798                   | 0.732 | 96.3 | 876        | 28.9  |
| 20 | Sample I-V Data Set\ | 398.2           | 6.53  | 2,601            | 497.5 | 7.18  | 0.909               | 0.801                   | 0.728 | 96.1 | 876        | 28.9  |
| 21 | Sample I-V Data Set\ | 403.6           | 6.54  | 2,638            | 501.5 | 7.20  | 0.908               | 0.805                   | 0.731 | 97.3 | 877        | 28.9  |
| 22 | Sample I-V Data Set\ | 399.7           | 6.59  | 2,634            | 499.5 | 7.19  | 0.916               | 0.800                   | 0.733 | 96.8 | 878        | 28.9  |
| 23 | Sample I-V Data Set\ | 399.4           | 6.60  | 2,635            | 499.4 | 7.20  | 0.916               | 0.800                   | 0.733 | 96.9 | 879        | 28.9  |

This step also creates the string data table and the parameter histograms, one for each parameter.

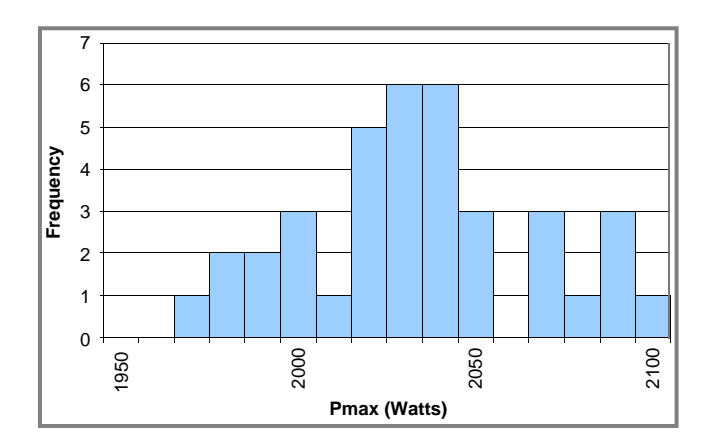

### Using the Data Analysis Tool 5. Translate key parameters to SEC (optional)

These controls translate measured values of Vmp, Imp, Pmax, Voc and Isc to a user-defined irradiance and temperature. Translations are useful for comparing data taken at different times of day or on

different dates, and for module warranty claims.

| Module:    | Example PV module               |            |      |  |  |  |  |  |  |
|------------|---------------------------------|------------|------|--|--|--|--|--|--|
| Module Ten | Module Temperature Coefficients |            |      |  |  |  |  |  |  |
| Alpha Isc  |                                 | 0.004      | %/°C |  |  |  |  |  |  |
| Beta Voc   |                                 | -0.3       | %/°C |  |  |  |  |  |  |
| Gamma Pn   | nax                             | -0.4       | %/°C |  |  |  |  |  |  |
|            | Tran                            | slate To:  |      |  |  |  |  |  |  |
| Temperatur | е                               | Irradiance |      |  |  |  |  |  |  |
| 25 °C      |                                 | 1000 W/m^2 |      |  |  |  |  |  |  |
| ST         | с                               | Avera      | ige  |  |  |  |  |  |  |

TranslateClearDirections:1. Enter the module manufacturer and<br/>model number2. Enter the three temperature<br/>coefficients3. Enter the desired translation<br/>temperature and irradiance, or:• Press "STC" to enter Standard Test<br/>Conditions of 1000W/m^2 and 25°C<br/>• Press "Average" to enter the<br/>average test conditions of the currently<br/>loaded dataset.4. Press "Translate"

- Some contracts call for translating one or more performance parameters to STC conditions. The Table tab in the DAT provides a means for doing this.
- Enter the temperature coefficients in %/°C
- Click 'STC'. You can also translate to other conditions.
- Click 'Translate'. Five new columns of translated data appear.

Translation equations for reference:

$$V_{\overline{\text{octrans}}} = V_{\overline{\text{ocm}}} / \{1 + (\beta_{\overline{\text{Voc}}} / 100)^* (T_m - T_{\text{trans}})\}$$

 $I_{\underline{sctrans}} = I_{\underline{scm}} * [E_{\underline{trans}} / E_{\underline{m}}] / \{1 + (\alpha_{\underline{tsc}} / 100) * (T_{\underline{m}} - T_{\underline{trans}})\}$ 

Solmetric

 $\mathbf{I}_{\underline{\mathbf{mptrans}}} = \mathbf{I}_{\underline{\mathbf{mp}}} * \mathbf{E}_{\underline{\mathbf{trans}}} / \mathbf{E}_{\underline{\mathbf{m}}}$ 

 $\underline{\mathbf{V}_{mptrans}} = \underline{\mathbf{V}_{mpm}} / \{1 + (\underline{\gamma}_{mpp} / 100)^* (\mathbf{T}_{m} - \mathbf{T}_{trans})\}$ 

 $P_{mptrans} = I_{mptrans} * V_{mptrans}$ 

### Using the Data Analysis Tool 6. Compare measured and predicted values (optional)

| A B C                                                                                                    | E F G H I J K L M N                                                                        | 0 |
|----------------------------------------------------------------------------------------------------|--------------------------------------------------------------------------------------------|---|
| 1 Help<br>2 ● Pva 1000 ○ Pva 600                                                                                                    | Create Tables and Histograms                                                               |   |
| 3     4     Temperature from:     Irradiance from:       5     Model Selection     Model Selection       6     Measured TC1     Measured | Project folder Import and analyze Compare measured and modeled data                        |   |
| 7   Measured IC2  <br>8                                                                                                    | Clear all dat                                                                              | a |
| <sup>9</sup><br>10<br>11                                                                                                    | Add specific PV<br>folder to list OF Add all PV project<br>folders to list Plot I-V curves |   |
| 12<br>12<br>13 IV Data Analysis Tool                                                                                                    | Folder List:                                                                               |   |
| Version 3.1                                                                                                    |                                                                                            |   |
| This tool simplifies the task of analyzing<br>Solmetric PVA measurement results for<br>large PV arrays:                                  |                                                                                            |   |
| <ul> <li>Select and import measurement results</li> <li>Create histograms of key parameters</li> <li>Identify outlier results</li> </ul> |                                                                                            |   |
| Create overlay plots of I-V curves     Create overlay plots of I-V curves                                                                |                                                                                            |   |
| 26<br>27                                                                                                    |                                                                                            |   |
| 229 Create<br>300 Report                                                                                                    |                                                                                            |   |
| Add New<br>Add New<br>Worksheet                                                                                                    |                                                                                            |   |
| 15<br>16 <u>Software License</u>                                                                                                    |                                                                                            |   |

### Using the Data Analysis Tool 6. Compare measured and predicted values (optional)

#### Sample of the Model worksheet of the DAT

| Home                                               |                        |       |                        |       |                        |       |                         |       |  |
|----------------------------------------------------|------------------------|-------|------------------------|-------|------------------------|-------|-------------------------|-------|--|
| File Path                                          | I <sub>sc</sub> (Amps) |       | I <sub>mp</sub> (Amps) | )     | V <sub>mp</sub> (Volts | )     | V <sub>oc</sub> (Volts) |       |  |
|                                                    | Measured               | Model | Measured               | Model | Measured               | Model | Measured                | Model |  |
| Combiner1\String1\String1 10-9-2013 02-01 PM.csv   | 6.09                   | 6.17  | 5.63                   | 5.74  | 354.8                  | 369.6 | 449.0                   | 458.8 |  |
| Combiner1\String10\String10 10-9-2013 02-04 PM.csv | 7.78                   | 7.73  | 7.07                   | 7.18  | 346.6                  | 366.2 | 446.2                   | 462.5 |  |
| Combiner1\String11\String11 10-9-2013 02-05 PM.csv | 6.96                   | 6.85  | 6.37                   | 6.37  | 348.5                  | 369.9 | 445.1                   | 462.2 |  |
| Combiner1\String12\String12 10-9-2013 02-05 PM.csv | 6.56                   | 6.64  | 6.00                   | 6.18  | 350.3                  | 370.4 | 445.8                   | 461.7 |  |
| Combiner1\String13\String13 10-9-2013 02-05 PM.csv | 5.97                   | 6.25  | 5.43                   | 5.82  | 353.9                  | 371.3 | 445.1                   | 460.8 |  |
| Combiner1\String14\String14 10-9-2013 02-06 PM.csv | 6.75                   | 6.85  | 6.08                   | 6.37  | 356.1                  | 370.0 | 450.9                   | 462.3 |  |
| Combiner1\String15\String15 10-9-2013 02-06 PM.csv | 6.92                   | 7.07  | 6.35                   | 6.57  | 357.6                  | 370.4 | 453.5                   | 463.6 |  |
| Combiner1\String16\String16 10-9-2013 02-06 PM.csv | 6.69                   | 6.87  | 6.15                   | 6.39  | 354.8                  | 371.7 | 451.6                   | 464.0 |  |
| Combiner1\String17\String17 10-9-2013 02-07 PM.csv | 7.22                   | 7.50  | 6.61                   | 6.97  | 354.3                  | 370.4 | 453.2                   | 465.5 |  |
| Combiner1\String18\String18 10-9-2013 02-08 PM.csv | 7.18                   | 7.56  | 6.52                   | 7.03  | 354.8                  | 371.1 | 452.4                   | 466.6 |  |
| Combiner1\String19\String19 10-9-2013 02-08 PM.csv | 7.20                   | 7.25  | 6.61                   | 6.74  | 353.2                  | 371.7 | 452.1                   | 465.7 |  |
| Combiner1\String2\String2 10-9-2013 02-02 PM.csv   | 6.67                   | 6.74  | 6.13                   | 6.27  | 352.6                  | 368.5 | 449.7                   | 460.3 |  |
| Combiner1\String20\String20 10-9-2013 02-08 PM.csv | 7.16                   | 7.38  | 6.58                   | 6.86  | 354.0                  | 370.6 | 453.0                   | 465.3 |  |
| Combiner1\String21\String21 10-9-2013 02-09 PM.csv | 7.47                   | 7.52  | 6.89                   | 6.99  | 355.8                  | 370.2 | 455.4                   | 465.5 |  |

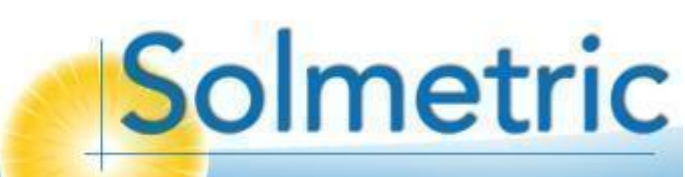

### Using the Data Analysis Tool 7. Select which data to show in I-V graphs

| A B C D                                                          | E F G H I J K L M N O                                                                      |
|------------------------------------------------------------------|--------------------------------------------------------------------------------------------|
| ● Pva 1000   ○ Pva 600                                           | Create Tables and Histograms                                                               |
| Temperature from: Irradiance from:                               | Browse for PV<br>project folder Inport and analyze<br>I-V data                             |
| Model Selection Model Selection ?                                |                                                                                            |
| Measured TC2                                                     | Come and support comparisons                                                               |
|                                                                  |                                                                                            |
| Solmetric                                                        | Add specific PV<br>folder to list Or Add all PV project<br>folders to list Plot I-V curves |
|                                                                  |                                                                                            |
| I-V Data Analysis Tool                                           |                                                                                            |
| Version 3.1                                                      |                                                                                            |
| This tool simplifies the task of analyzing                       |                                                                                            |
| Solmetric PVA measurement results for<br>large PV arrays:        | <ul> <li>Usually you will want to plot</li> </ul>                                          |
| • Select and import measurement results                          | the entire population of data                                                              |
| Create histograms of key parameters     Identify outlier results | (middle button).                                                                           |
| Create overlay plots of I-V curves                               | After the button is pressed.                                                               |
|                                                                  | the selected folders (usually                                                              |
|                                                                  | combiner boxes) are listed                                                                 |
| Create<br>Report                                                 | here                                                                                       |
|                                                                  |                                                                                            |
| Add New<br>Worksheet                                             | You also have the option of                                                                |
|                                                                  | selecting a single folder                                                                  |
| Software License                                                 |                                                                                            |
|                                                                  |                                                                                            |
|                                                                  | Salmatri                                                                                   |
|                                                                  | Jointell                                                                                   |

### Using the Data Analysis Tool 8. Plot the I-V curves

| A B C D                                                          | E F G H I J K L M N O                                                                      |
|------------------------------------------------------------------|--------------------------------------------------------------------------------------------|
| 2 • Pva 1000 • Pva 600                                           | Create Tables and Histograms                                                               |
| Temperature from: Irradiance from:                               | Browse for PV                                                                              |
| 5 Model Selection Model Selection ?<br>6 Measured TC1 Measured   |                                                                                            |
| 7 Measured TC2                                                   | Compare LV Curves Comparisons                                                              |
| 9                                                                |                                                                                            |
| Solmetric                                                        | Add specific PV<br>folder to list Or Add all PV project<br>folders to list Plot I-V curves |
| 11                                                               |                                                                                            |
| I-V Data Analysis Tool                                           |                                                                                            |
| 14 Version 3.1<br>15                                             |                                                                                            |
| 16<br>17 This tool simplifies the task of analyzing              |                                                                                            |
| 18 Solmetric PVA measurement results for<br>large PV arrays:     |                                                                                            |
| • Select and import measurement results                          |                                                                                            |
| Create histograms of key parameters     Identify outlier results |                                                                                            |
| • Create overlay plots of I-V curves                             |                                                                                            |
| 25                                                               |                                                                                            |
| 27                                                               |                                                                                            |
| 29 Create                                                        |                                                                                            |
| 30 <b>Кероп</b><br>31                                            |                                                                                            |
| Add New<br>Worksheet                                             |                                                                                            |
| 34                                                               |                                                                                            |
| 36 Software License                                              |                                                                                            |
| 57                                                               |                                                                                            |
|                                                                  | Salmatri                                                                                   |
|                                                                  | Sometri                                                                                    |

### Using the Data Analysis Tool 8. Plot the I-V curves

Sample of an I-V Curves worksheet of the DAT.

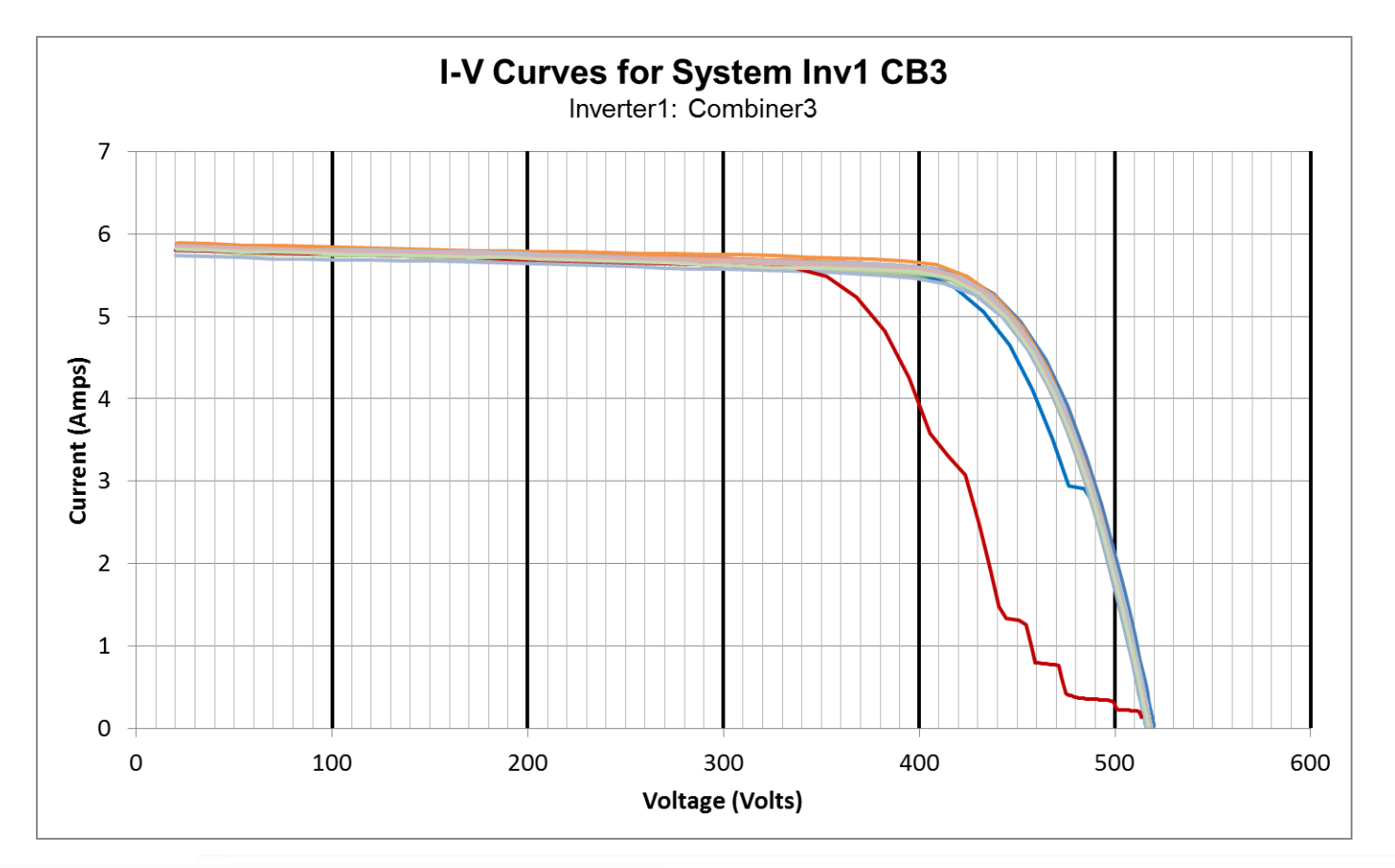

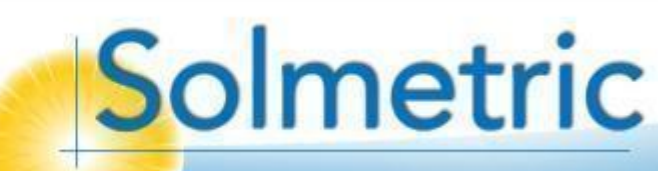

### Using the Data Analysis Tool 9. Generate your report

| A B C D                                                                       | F F G H I J K I M N O                                            |
|-------------------------------------------------------------------------------|------------------------------------------------------------------|
| 1 Help                                                                        | Create Tables and Histograms                                     |
| 2 • Pva 1000 • Pva 600                                                        |                                                                  |
| 4 Temperature from: Irradiance from:                                          | Browse for PV Import and analyze Compare measured                |
| 5 Model Selection Model Selection ?                                           |                                                                  |
| 6 Measured TC1 Measured<br>7 Measured TC2                                     |                                                                  |
| 8                                                                             | Compare LV Curves Comparisons                                    |
| 9                                                                             |                                                                  |
|                                                                               | Add specific PV Add all PV project                               |
| Soimetric                                                                     | folder to list                                                   |
| 11                                                                            |                                                                  |
| 12<br>13 I-V Data Analysis Tool                                               | Folder List:                                                     |
| 14 Version 3.1                                                                |                                                                  |
| 15                                                                            | Before generating your report, you will want to                  |
| 17 This tool simplifies the task of analyzing                                 | Defore generating your report, you will want to                  |
| 18 Solmetric PVA measurement results for                                      | review the data displayed in the worksheets                      |
| 19 large PV anays.                                                            | and take note of any abnormalities.                              |
| Select and import measurement results     Create histograms of key parameters | · · · · · · · · · · · · · · · · · · ·                            |
| 22 Identify outlier results                                                   | <ul> <li>Some follow-up repairs and retesting may be</li> </ul>  |
| <ul> <li>Create overlay plots of I-V curves</li> </ul>                        | required in order to bring all strings into                      |
| 25                                                                            |                                                                  |
| 26                                                                            | conformance with project requirements.                           |
| 21                                                                            | <ul> <li>You choose which data displays to include in</li> </ul> |
| 29 Create                                                                     |                                                                  |
| 30 Report                                                                     | the report. The report appears in a new Report                   |
| 32 Add Nour                                                                   | tab, which can be printed or saved as a pdf.                     |
| 33 Worksheet                                                                  | ,                                                                |
| 34                                                                            |                                                                  |
| 36 Software License                                                           |                                                                  |
| 37                                                                            |                                                                  |

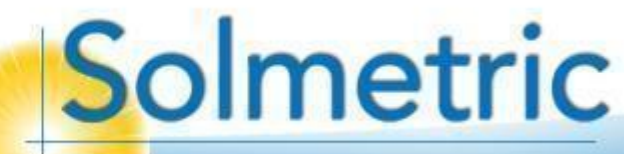

# Solmetric PVA1000 Startup Training

March 22, 2015

Solmetric

Instructor: Paul Hernday Senior Applications Engineer paul@solmetric.com